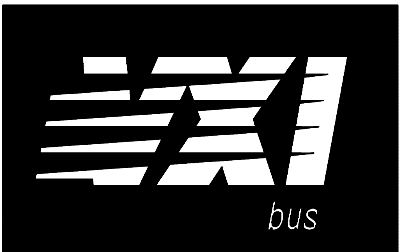

# Agilent 75000 SERIES C

# Agilent E1445A Arbitrary Function Generator

# **Service Manual**

## **Serial Numbers**

This manual applies directly to instruments with serial numbers prefixed with 3144A.

Copyright© Agilent Technologies, Inc. 1992-2005

Manual Part Number: E1445-90011

Printed: November 2005 Edition 2 Printed in U.S.A. E1105

Download from Www.Somanuals.com. All Manuals Search And Download.

# Contents

#### **Chapter 1 - General Information**

| Introduction               |
|----------------------------|
| Safety Considerations      |
| Warnings and Cautions 10   |
| Inspection/Shipping 12     |
| Initial Inspection         |
| Shipping Guidelines        |
| Environment                |
| AFG Description            |
| AFG Specifications         |
| AFG Options                |
| AFG Serial Numbers 14      |
| Recommended Test Equipment |

## **Chapter 2 - Verification Tests**

| Introduction                                              |
|-----------------------------------------------------------|
| Test Conditions/Procedures                                |
| Performance Test Record                                   |
| Verification Test Examples                                |
| Command Coupling                                          |
| Functional Verification                                   |
| Self-Test                                                 |
| Ref In/Marker Out Test    20                              |
| Start Arm In Test         21                              |
| Start Arm In Test (cont'd) 22                             |
| Gate In Test                                              |
| Output Relay Test                                         |
| Operation Verification                                    |
| Performance Verification                                  |
| Test 2-1: DC Zeros                                        |
| Test 2-2: DC Accuracy                                     |
| Test 2-3: DC Offset                                       |
| Test 2-4: AC Accuracy                                     |
| Test 2-5:         AC Flatness - 250 kHz Filter         49 |
| Test 2-6:         AC Flatness - 10 MHz Filter         52  |
| Test 2-7:         Frequency Accuracy         56           |
| Test 2-8: Duty Cycle         60                           |
| Test 2-9: Total Harmonic Distortion    64                 |
| Test 2-10:    Spurious/Non-Harmonic Distortion    69      |
| Performance Test Record                                   |
| AFG Test Limits                                           |
| Measurement Uncertainty                                   |
| Test Accuracy Ratio (TAR)    74                           |

#### **Chapter 3 - Adjustments**

| Introduction                                      | 33<br>33<br>83 |
|---------------------------------------------------|----------------|
| Calibration Commands                              | 83             |
| Defeating Calibration Security                    | 86             |
| DC Adjustment Procedure                           | 87             |
| AC Flatness Adjustment Procedure - 250 kHz Filter | 93             |
| AC Flatness Adjustment Procedure - 10 MHz Filter  | 94             |
| Skew DAC Adjustment Procedure                     | 109            |

## **Chapter 4 - Replaceable Parts**

| Introduction           | 117 |
|------------------------|-----|
| Exchange Assemblies    | 117 |
| Ordering Information   | 117 |
| Replaceable Parts List | 117 |

## Chapter 5 - Service

| Introduction                     | 121 |
|----------------------------------|-----|
| Equipment Required               | 121 |
| Service Aids                     | 121 |
| Troubleshooting Techniques       | 122 |
| Identifying the Problem          | 122 |
| Testing the Assembly             | 122 |
| Disassembly                      | 123 |
| Removing BNC Connectors          | 124 |
| Repair/Maintenance Guidelines    | 125 |
| ESD Precautions                  | 125 |
| Soldering Printed Circuit Boards | 125 |
| Post-Repair Safety Checks        | 125 |
|                                  |     |

#### Certification

Agilent Technologies certifies that this product met its published specifications at the time of shipment from the factory. Agilent Technologies further certifies that its calibration measurements are traceable to the United States National Institute of Standards and Technology (formerly National Bureau of Standards), to the extent allowed by that organization's calibration facility, and to the calibration facilities of other International Standards Organization members.

#### Warranty

This Agilent Technologies product is warranted against defects in materials and workmanship for a period of three years from date of shipment. Duration and conditions of warranty for this product may be superseded when the product is integrated into (becomes a part of) other Agilent products. During the warranty period, Agilent Technologies will, at its option, either repair or replace products which prove to be defective.

For warranty service or repair, this product must be returned to a service facility designated by Agilent Technologies. Buyer shall prepay shipping charges to Agilent and Agilent shall pay shipping charges to return the product to Buyer. However, Buyer shall pay all shipping charges, duties, and taxes for products returned to Agilent from another country.

Agilent warrants that its software and firmware designated by Agilent for use with a product will execute its programming instructions when properly installed on that product. Agilent does not warrant that the operation of the product, or software, or firmware will be uninterrupted or error free.

#### **Limitation Of Warranty**

The foregoing warranty shall not apply to defects resulting from improper or inadequate maintenance by Buyer, Buyer-supplied products or interfacing, unauthorized modification or misuse, operation outside of the environmental specifications for the product, or improper site preparation or maintenance.

The design and implementation of any circuit on this product is the sole responsibility of the Buyer. Agilent does not warrant the Buyer's circuitry or malfunctions of Agilent products that result from the Buyer's circuitry. In addition, Agilent does not warrant any damage that occurs as a result of the Buyer's circuit or any defects that result from Buyer-supplied products.

NO OTHER WARRANTY IS EXPRESSED OR IMPLIED. Agilent SPECIFICALLY DISCLAIMS THE IMPLIED WARRANTIES OF MERCHANTABILITY AND FITNESS FOR A PARTICULAR PURPOSE.

#### **Exclusive Remedies**

THE REMEDIES PROVIDED HEREIN ARE BUYER'S SOLE AND EXCLUSIVE REMEDIES. Agilent SHALL NOT BE LIABLE FOR ANY DIRECT, INDIRECT, SPECIAL, INCIDENTAL, OR CONSEQUENTIAL DAMAGES, WHETHER BASED ON CONTRACT, TORT, OR ANY OTHER LEGAL THEORY.

#### Notice

The information contained in this document is subject to change without notice. Agilent Technologies MAKES NO WARRANTY OF ANY KIND WITH REGARD TO THIS MATERIAL, INCLUDING, BUT NOT LIMITED TO, THE IMPLIED WARRANTIES OF MERCHANTABILITY AND FITNESS FOR A PARTICULAR PURPOSE. Agilent shall not be liable for errors contained herein or for incidental or consequential damages in connection with the furnishing, performance or use of this material. This document contains proprietary information which is protected by copyright. All rights are reserved. No part of this document may be photocopied, reproduced, or translated to another language without the prior written consent of Agilent Technologies, Inc. Agilent assumes no responsibility for the use or reliability of its software on equipment that is not furnished by Agilent.

#### **U.S. Government Restricted Rights**

The Software and Documentation have been developed entirely at private expense. They are delivered and licensed as "commercial computer software" as defined in DFARS 252.227-7013 (Oct 1988), DFARS 252.211-7015 (May 1991) or DFARS 252.227-7014 (Jun 1995), as a "commercial item" as defined in FAR 2.101(a), or as "Restricted computer software" as defined in FAR 52.227-19 (Jun 1987)(or any equivalent agency regulation or contract clause), whichever is applicable. You have only those rights provided for such Software and Documentation by the applicable FAR or DFARS clause or the Agilent standard software agreement for the product involved.

Agilent E1445A Arbitrary Function Generator Service Manual Edition 2

Copyright © 1992-2005 Agilent Technologies, Inc. All Rights Reserved.

#### **Printing History**

The Printing History shown below lists all Editions and Updates of this manual and the printing date(s). The first printing of the manual is Edition 1. The Edition number increments by 1 whenever the manual is revised. Updates, which are issued between Editions, contain replacement pages to correct the current Edition of the manual. Updates are numbered sequentially starting with Update 1. When a new Edition is created, it contains all the Update information for the previous Edition. Each new Edition or Update also includes a revised copy of this printing history page. Many product updates or revisions do not require manual changes and, conversely, manual corrections may be done without accompanying product changes. Therefore, do not expect a one-to-one correspondence between product updates and manual updates.

| Edition 1 (Part Number E1445-90010)  | September 1992 |
|--------------------------------------|----------------|
| Edition 2 (Part Number E1445-90011). | September 1996 |

#### Safety Symbols

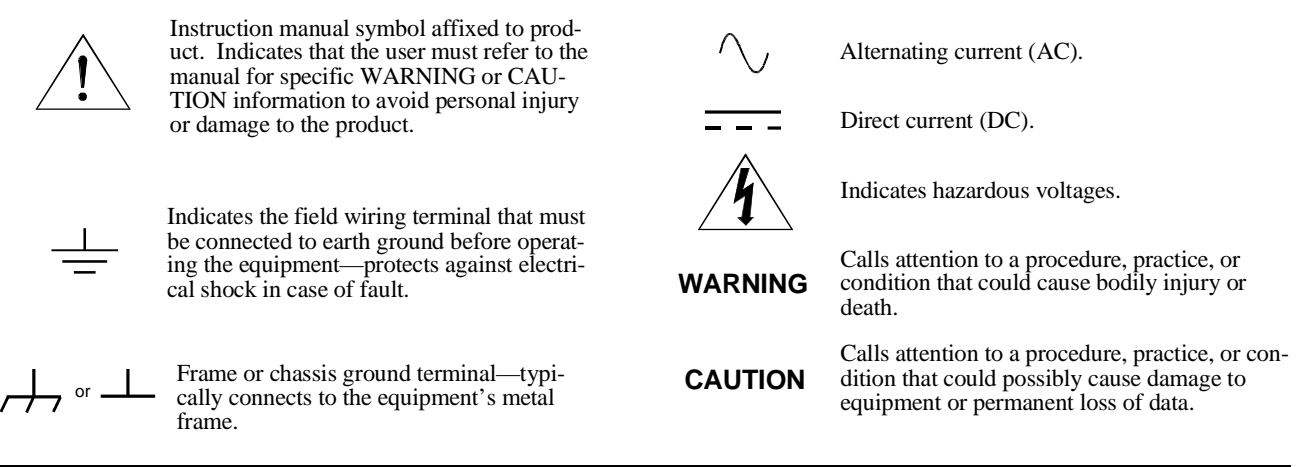

#### WARNINGS

The following general safety precautions must be observed during all phases of operation, service, and repair of this product. Failure to comply with these precautions or with specific warnings elsewhere in this manual violates safety standards of design, manufacture, and intended use of the product. Agilent Technologies assumes no liability for the customer's failure to comply with these requirements.

**Ground the equipment**: For Safety Class 1 equipment (equipment having a protective earth terminal), an uninterruptible safety earth ground must be provided from the mains power source to the product input wiring terminals or supplied power cable.

#### DO NOT operate the product in an explosive atmosphere or in the presence of flammable gases or fumes.

For continued protection against fire, replace the line fuse(s) only with fuse(s) of the same voltage and current rating and type. DO NOT use repaired fuses or short-circuited fuse holders.

Keep away from live circuits: Operating personnel must not remove equipment covers or shields. Procedures involving the removal of covers or shields are for use by service-trained personnel only. Under certain conditions, dangerous voltages may exist even with the equipment switched off. To avoid dangerous electrical shock, DO NOT perform procedures involving cover or shield removal unless you are qualified to do so.

**DO NOT operate damaged equipment:** Whenever it is possible that the safety protection features built into this product have been impaired, either through physical damage, excessive moisture, or any other reason, REMOVE POWER and do not use the product until safe operation can be verified by service-trained personnel. If necessary, return the product to an Agilent Technologies Sales and Service Office for service and repair to ensure that safety features are maintained.

**DO NOT service or adjust alone:** Do not attempt internal service or adjustment unless another person, capable of rendering first aid and resuscitation, is present.

**DO NOT substitute parts or modify equipment:** Because of the danger of introducing additional hazards, do not install substitute parts or perform any unauthorized modification to the product. Return the product to an Agilent Technologies Sales and Service Office for service and repair to ensure that safety features are maintained.

According to ISO/IEC Guide 22 and CEN/CENELEC EN 45014

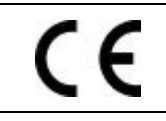

| Manufacturer's Name:    | Agilent Technologies, Incorporated |
|-------------------------|------------------------------------|
| Manufacturer's Address: | 815 – 14 <sup>th</sup> St. SW      |
|                         | Loveland, Colorado 80537           |
|                         | USA                                |

Declares, that the product

| Product Name:    | Arbitrary Function Generator                                 |  |  |
|------------------|--------------------------------------------------------------|--|--|
| Model Number:    | E1445Å                                                       |  |  |
| Product Options: | This declaration covers all options of the above product(s). |  |  |

#### Conforms with the following European Directives:

The product herewith complies with the requirements of the Low Voltage Directive 73/23/EEC and the EMC Directive 89/336/EEC (including 93/68/EEC) and carries the CE Marking accordingly.

#### Conforms with the following product standards:

| EMC    | Standard                                                                                                    | Limit                                                |
|--------|----------------------------------------------------------------------------------------------------|------------------------------------------------------|
|        | IEC 61326-1:1997+A1:1998 / EN 61326-1:1997+A1:1998                                                                 |                                                      |
|        | CISPR 11:1990 / EN 55011:1991                                                                                      | Group 1 Class A                                      |
|        | IEC 61000-4-2:1995+A1:1998 / EN 61000-4-2:1995                                                                     | 4kV CD, 8kV AD                                       |
|        | IEC 61000-4-3:1995 / EN 61000-4-3:1995                                                                             | 3 V/m, 80-1000 MHz                                   |
|        | IEC 61000-4-4:1995 / EN 61000-4-4:1995                                                                             | 0.5kV signal lines, 1kV power lines                  |
|        | IEC 61000-4-5:1995 / EN 61000-4-5:1995                                                                             | 0.5 kV line-line, 1 kV line-ground                   |
|        | IEC 61000-4-6:1996 / EN 61000-4-6:1996                                                                             | 3V, 0.15-80 MHz I cycle, 100%                        |
|        | IEC 61000-4-11:1994 / EN 61000-4-11:1994                                                                           | Dips: 30% 10ms; 60% 100ms<br>Interrupt > 95% @5000ms |
|        | Canada: ICES-001:1998                                                                                              |                                                      |
|        | Australia/New Zealand: AS/NZS 2064.1                                                                               |                                                      |
|        | The product was tested in a typical configuration with Agilent T                                                   | echnologies test systems.                            |
| Safety | IEC 61010-1:1990+A1:1992+A2:1995 / EN 61010-1:1993+A2:1995<br>Canada: CSA C22.2 No. 1010.1:1992<br>UL 3111-1: 1994 |                                                      |

1 June 2001

Date

Ray Corson Product Regulations Program Manager

For further information, please contact your local Agilent Technologies sales office, agent or distributor. Authorized EU-representative: Agilent Technologies Deutschland GmbH, Herrenberger Strabe 130, D 71034 Böblingen, Germany

Download from Www.Somanuals.com. All Manuals Search And Download.

Download from Www.Somanuals.com. All Manuals Search And Download.

# Chapter 1 General Information

# Introduction

This manual contains information required to test, troubleshoot, and repair the Agilent E1445A C-Size VXI Arbitrary Function Generator (AFG). See the *Agilent E1445A User's Manual* for additional information. Figure 1-1 shows the Agilent E1445A. This chapter includes the following sections:

- Introduction
- Safety Considerations
- Inspection/Shipping
- Environment
- AFG Description
- Recommended Test Equipment

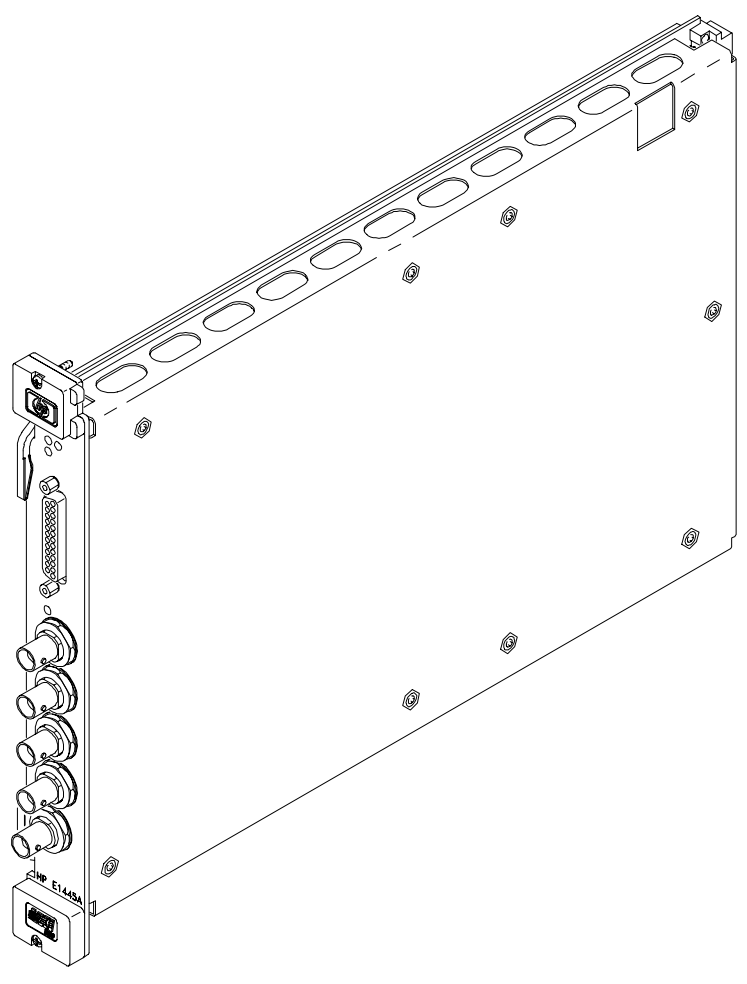

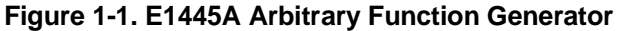

| Safety<br>Considerations | This product is a Safety Class I instrument that is provided with a protective<br>earth terminal when installed in the mainframe. The mainframe, AFG, and<br>all related documentation should be reviewed for familiarization with safety<br>markings and instructions before operation or service.                                                    |
|--------------------------|----------------------------------------------------------------------------------------------------|
|                          | Refer to the WARNINGS page (page 4) in this manual for a summary of safety information. Safety information for preventive maintenance, testing, and service follows and is also found throughout this manual.                                                                                                    |
| Warnings and<br>Cautions | This section contains WARNINGS which must be followed for your protection and CAUTIONS which must be followed to avoid damage to the equipment when performing instrument maintenance or repair.                                                                                                    |
| WARNING                  | SERVICE-TRAINED PERSONNEL ONLY. The information in this<br>manual is for service-trained personnel who are familiar with<br>electronic circuitry and are aware of the hazards involved. To<br>avoid personal injury or damage to the instrument, do not<br>perform procedures in this manual or do any servicing unless<br>you are qualified to do so. |
|                          | CHECK MAINFRAME POWER SETTINGS. Before applying<br>power, verify that the mainframe setting matches the line<br>voltage and that the correct fuse is installed. An uninterruptible<br>safety earth ground must be provided from the main power<br>source to the supplied power cord set.                                                               |
|                          | GROUNDING REQUIREMENTS. Interruption of the protective<br>(grounding) conductor (inside or outside the mainframe) or<br>disconnecting the protective earth terminal will cause a<br>potential shock hazard that could result in personal injury.<br>(Grounding one conductor of a two-conductor outlet is not<br>sufficient protection.)               |
|                          | IMPAIRED PROTECTION. Whenever it is likely that instrument protection has been impaired, the mainframe must be made inoperative and be secured against any unintended operation.                                                                                                    |
|                          | REMOVE POWER IF POSSIBLE. Some procedures in this<br>manual may be performed with power supplied to the<br>mainframe while protective covers are removed. Energy<br>available at many points may, if contacted, result in personal<br>injury. (If maintenance can be performed without power applied,<br>the power should be removed.)                 |

| USING AUTOTRANSFORMERS. If the mainframe is to be<br>energized via an autotransformer (for voltage reduction) make<br>sure the common terminal is connected to neutral (that is, the<br>grounded side of the main's supply).                           |
|----------------------------------------------------------------------------------------------------|
| CAPACITOR VOLTAGES. Capacitors inside the mainframe may remain charged even when the mainframe has been disconnected from its source of supply.                                                                                                    |
| USE PROPER FUSES. For continued protection against fire<br>hazard, replace the line fuses only with fuses of the same<br>current rating and type (such as normal blow, time delay, etc.).<br>Do not use repaired fuses or short-circuited fuseholders. |
|                                                                                                    |
| Static electricity is a major cause of component failure. To prevent<br>damage to the electrical components in the AFG, observe anti-static<br>techniques whenever working on the AFG.                                                                 |
|                                                                                                    |

# Inspection/ Shipping

# Initial Inspection

This section describes initial (incoming) inspection and shipping guidelines for the AFG.

Use the steps in Figure 1-2 as guidelines to perform initial inspection of the AFG.

WARNING

To avoid possible hazardous electrical shock, do not perform electrical tests if there are signs of shipping damage to the shipping container or to the instrument.

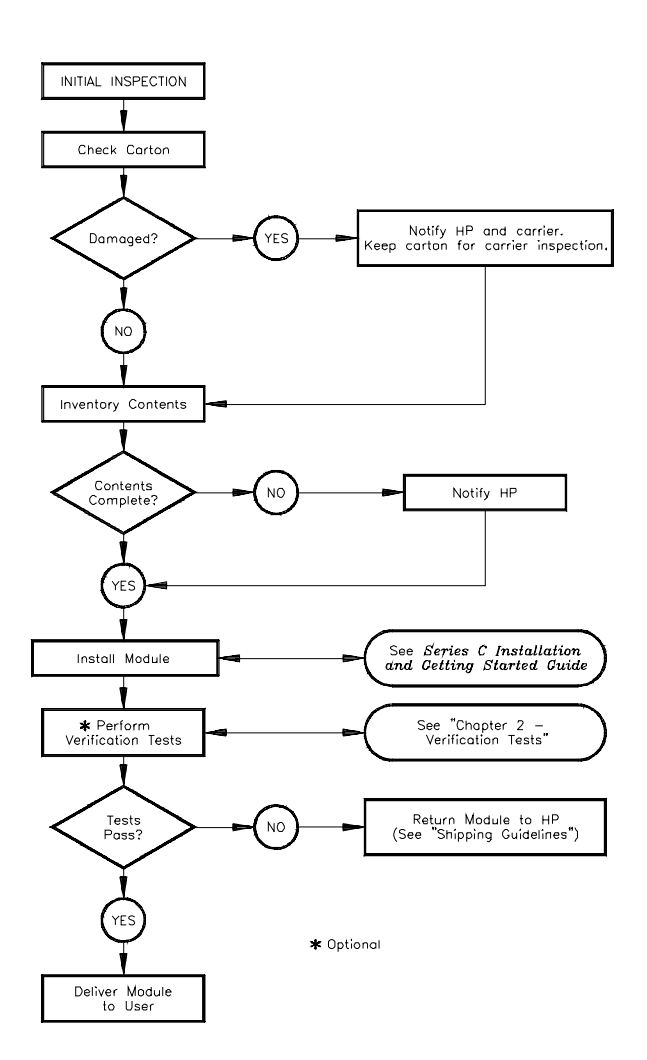

Figure 1-2. Initial (Incoming) Inspection Guidelines

12 General Information

# Shipping Guidelines

Follow the steps in Figure 1-3 to return the AFG to an Agilent Technologies Sales and Support Office or Service Center.

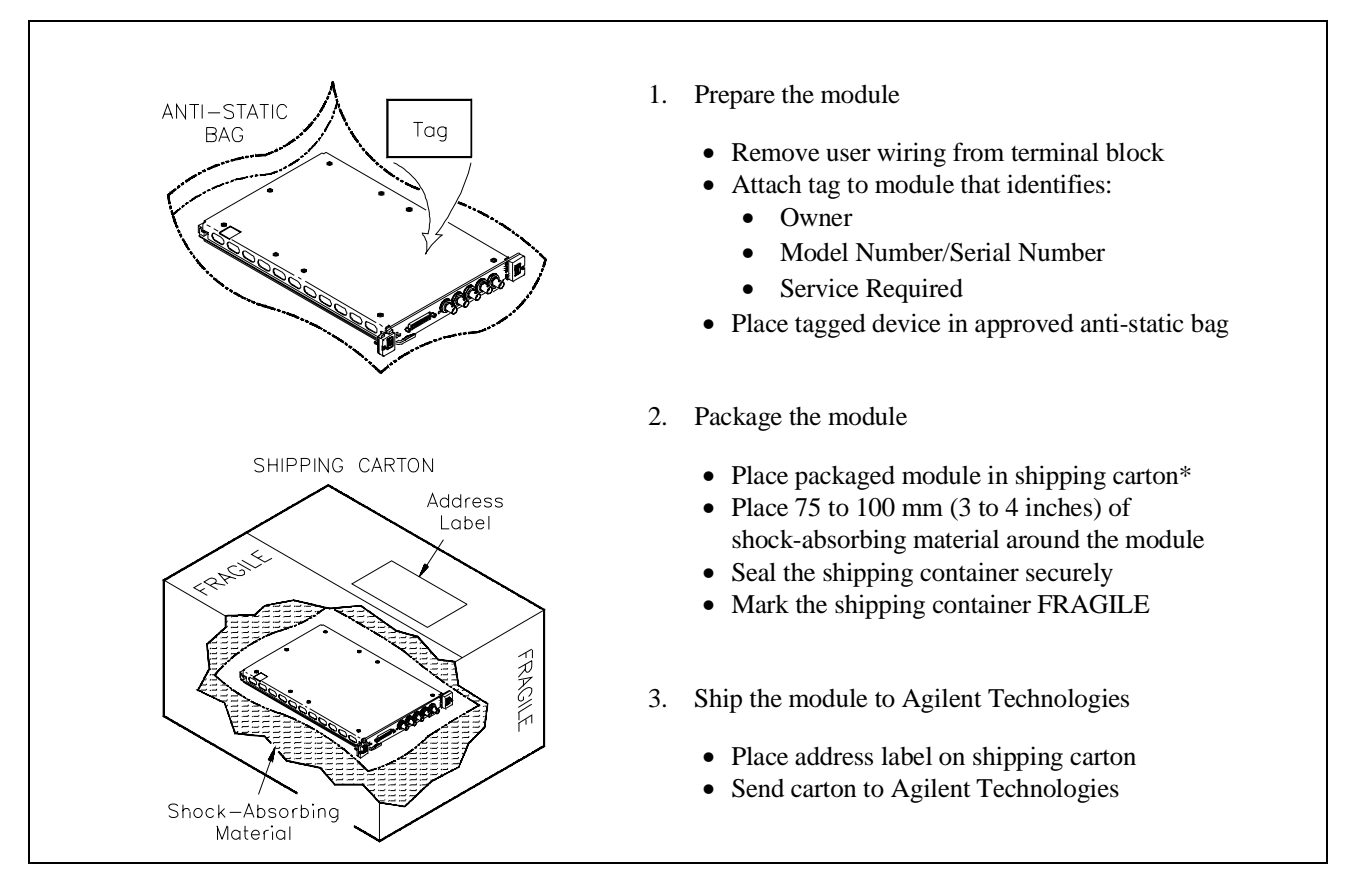

\* We recommend that you use the same shipping materials as those used in factory packaging (available from Agilent Technologies). For other (commercially-available) shipping materials, use a double-wall carton with minimum 2.4 MPa (350 psi) test.

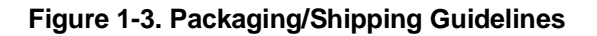

# Environment

The recommended operating environment for the Agilent E1445A AFG is:

| Environment          | Temperature    | Humidity                     |
|----------------------|----------------|------------------------------|
| Operating            | 0°C to +55°C   | <65% relative (0°C to +40°C) |
| Storage and Shipment | -40°C to +75°C | <65% relative (0°C to +40°C) |

| AFG<br>Description    | The Agilent E1445A Arbitrary Function Generator is a VXIbus C-size,<br>message-based instrument. The AFG can operate in a C-size VXIbus<br>mainframe using an Agilent E1405/E1406 Command Module and Standard<br>Commands for Programmable Instruments (SCPI).<br>The AFG has 13 bits of resolution (including sign). It uses a sequencer<br>architecture, with 256K points of Segment storage and 32K points of |
|-----------------------|----------------------------------------------------------------------------------------------------|
|                       | Sequence storage. The AFG has two internal timebases, 40 MHz and (approximately) 42.9 MHz.                                                                                                    |
| AFG<br>Specifications | AFG specifications are listed in Appendix A of the <i>Agilent E1445A User's Manual</i> . These specifications are the performance standards or limits against which the instrument may be tested.                                                                                                    |
| AFG<br>Options        | Arbitrary Waveform Generation Software for HP 9000 Series 300 computers can be ordered as Option 005.                                                                                                    |
| AFG<br>Serial Numbers | Figure 1-4 shows Agilent Technologies' serial number structure. AFG's covered by this manual are identified by a serial number prefix listed on the title page.                                                                                                    |
|                       | Agilent Serial Numbers                                                                                                    |

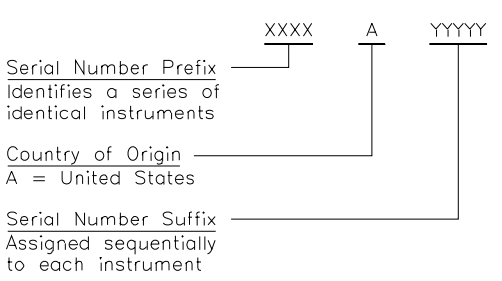

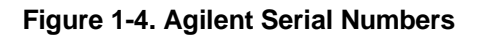

14 General Information

# Recommended Test Equipment

Table 1-1 lists the test equipment recommended for testing, adjusting, and servicing the AFG. Essential requirements for each piece of test equipment are described in the Requirements column.

#### Table 1-1. Recommended Test Equipment

| Instrument                        | Requirements                                                                                                    | Recommended<br>Model                                           | Use*          |
|-----------------------------------|----------------------------------------------------------------------------------------------------|----------------------------------------------------------------|---------------|
| Controller, GP-IB                 | GP-IB compatibility as defined by IEEE<br>Standard 488-1988 and the identical<br>ANSI Standard MC1.1: SH1, AH1, T2,<br>TE0, L2, LE0, SR0, RL0, PP0, DC0,<br>DT0, and C1, 2, 3, 4, 5. | HP 9000 Series 300<br>or<br>IBM Compatible PC<br>with HP BASIC | F,O,P,<br>A,T |
| Mainframe                         | Compatible with AFG                                                                                                    | Agilent E1401B/T or<br>E1421B                                  | F,O,P,<br>A,T |
| Command Module                    | 10 MHz Clk Out<br>TTL compatible Trig Out                                                                                                    | Agilent E1405B or<br>Agilent E1406A                            | F,O,P,<br>A,T |
| Digital Multimeter                | DCV, ACV, 4-wire ohms w/offset comp                                                                                                    | Agilent 3458A                                                  | O,P,A         |
| Power Meter                       | Frequency Range: 400 kHz - 10.8 MHz                                                                                                    | Agilent 8902A                                                  | O,P,A         |
| Power Sensor                      | Frequency Range: 400 kHz - 10.8 MHz                                                                                                    | Agilent 11722A                                                 | O,P,A         |
| Counter                           | Frequency Range: 100 Hz - 45 MHz                                                                                                    | Agilent 5334A/B                                                | O,P           |
| Spectrum Analyzer                 | Frequency Range: 100 kHz - 150 MHz                                                                                                    | Agilent 8566B                                                  | O,P,A         |
| Oscilloscope                      | General Purpose<br>Bandwidth: 20 MHz                                                                                                    | Agilent 54111D                                                 | F             |
| 50 $\Omega$ feed-thru termination | 50 ±0.10 Ω                                                                                                    | Agilent 11048C                                                 | O,P,A         |

 \* F = Functional Verification, O = Operation Verification Tests, P = Performance Verification Tests, A = Adjustments, T = Troubleshooting

# Chapter 2 Verification Tests

| Introduction                   | The three levels of test procedures described in this chapter are used to verify that the Agilent E1445A:                                                                                                    |
|--------------------------------|----------------------------------------------------------------------------------------------------|
|                                | <ul> <li>is fully functional (Functional Verification)</li> <li>meets selected testable specifications (Operation Verification)</li> <li>meets all testable specifications (Performance Verification)</li> </ul>                                                                                                    |
| WARNING                        | Do not perform any of the following verification tests unless<br>you are a qualified, service-trained technician and have read the<br>WARNINGS and CAUTIONS in Chapter 1.                                                                                                    |
| Test Conditions/<br>Procedures | See Table 1-1 for test equipment requirements. You should complete the Performance Verification tests at least once a year. For heavy use or severe operating environments, perform the tests more often.                                                                                                    |
|                                | Before performing these tests, allow the AFG to warm up for at least one hour. The temperature should be within $\pm 5^{\circ}$ C of T <sub>cal</sub> (the temperature of the most recent calibration), and between 18°C and 28°C.                                                                                                    |
|                                | The verification tests assume that the person performing the tests<br>understands how to operate the mainframe, the AFG, and specified test<br>equipment. The test procedures do not specify equipment settings for test<br>equipment, except in general terms. It is assumed that a qualified,<br>service-trained technician will select and connect the cables, adapters, and<br>probes required for the test. |
| Performance<br>Test Record     | The results of each Performance Verification test may be recorded in Table 2-11, <i>Agilent E1445A Performance Test Record</i> . This form can be copied.                                                                                                    |
| Verification Test<br>Examples  | Each verification test procedure includes an example program that performs the test. All example programs assume the following configuration:                                                                                                    |
|                                | <ul> <li>Controller is an HP 9000 Series 200/300 computer</li> <li>Programming language is HP BASIC</li> <li>AFG address is 70910</li> </ul>                                                                                                    |

| Command Coupling           | Many of the AFG SCPI commands are value-coupled. In order to prevent<br>"Settings Conflict" errors, coupled commands must be sent contiguously by<br>placing them in the same program line, or by suppressing the end-of-line<br>terminator. (For more information on command coupling and syntax, see<br>Chapter 1 of the <i>Agilent E1445A User's Manual</i> ). In HP BASIC, the<br>end-of-line terminator can be suppressed by linking the commands with a<br>semi-colon (;) and a colon (:), as illustrated below:<br>ROSC:SOUR INT1;<br>:TRIG:SOUR INT1 |
|----------------------------|----------------------------------------------------------------------------------------------------|
|                            | In the Example programs, these commands would appear as follows:                                                                                                    |
|                            | OUTPUT 70910;"ROSC:SOUR:INT1;";<br>OUTPUT 70910;":TRIG:SOUR:INT1"                                                                                                    |
| Functional<br>Verification | The purpose of these tests is to verify that the AFG is functioning properly<br>and that all front panel inputs and outputs are working. No attempt is made<br>to verify that the AFG is meeting specifications. Functional Verification for<br>the AFG includes the following tests:                                                                                                    |
|                            | <ul> <li>Self-Test</li> <li>Ref In/Marker Out Test</li> <li>Start Arm In Test</li> <li>Gate In Test</li> <li>Output Relay Test</li> </ul>                                                                                                    |
| NOTE                       | For a quick functional check of the AFG, perform only the Self-Test.                                                                                                    |
|                            | An example program that performs all of the Functional Verification tests is included at the end of this section. An Agilent E1405/E1406 Command Module is required for this program.                                                                                                    |
| NOTE                       | Some of the tests use the "TRIG OUT" port of the Command Module. This port uses negative logic, i.e., the high voltage is a logical 0 and the low voltage is a logical 1.                                                                                                    |

## Description

The AFG self-test performs the following internal checks:

- internal interrupt lines
- waveform select RAM
- segment sequence RAM
- waveform segment RAM
- DDS/NCO operation
- sine wave generation
- arbitrary waveform generation
- marker generation
- waveform cycle and arm counters
- sweep timer
- frequency-shift keying
- stop trigger
- DC analog parameters (amplitude, offset, attenuators, filters, calibration DACs)

### Test Procedure

- 1. Remove any connections to the AFG front panel.
- 2. Reset the AFG:

\*RST;\*CLS

*Reset AFG and clear status registers* 

3. Execute the AFG self-test:

\*TST?

Self-test command

4. Read the result. A "0" indicates that the test passed. A "1" indicates a failure. Read the error queue using the SYST:ERR? command until the error message is "No error".

# Functional Verification: Ref In/Marker Out Test

### Description

The purpose of this test is to check the Ref/Sample In and Marker Out ports. An external reference is connected to the Ref/Sample In port and sent to the Marker Out port.

## **Test Procedure**

1. Reset the AFG:

\*RST;\*CLS

Reset AFG and clear status registers

2. Set up equipment as shown in Figure 2-1:

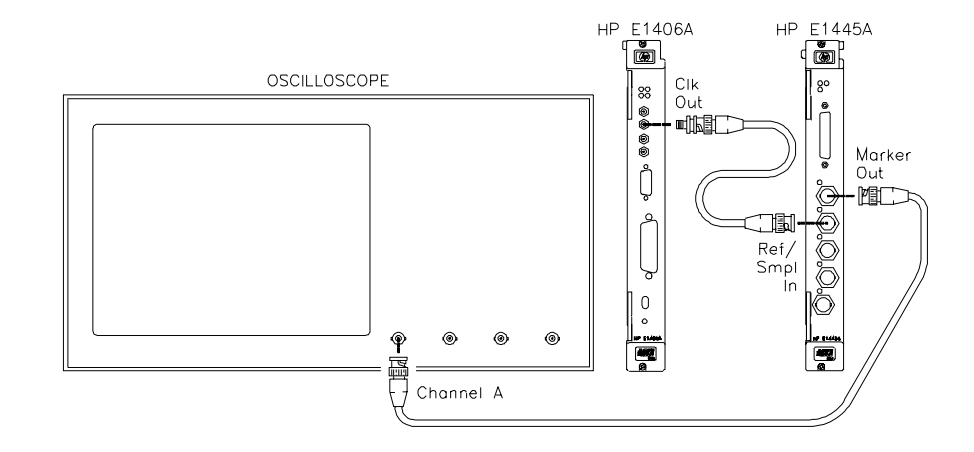

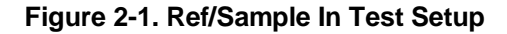

3. Set up the AFG to output the external reference to the "Marker Out" port:

ROSC:SOUR EXT MARK:FEED "ROSC" INIT:IMM External ref oscillator Marker source is ROSC Initiate

4. Verify that the scope shows a 10 MHz squarewave.

# Functional Verification: Start Arm In Test

## Description

The purpose of this test is to check the Start Arm In port. The "TRIG OUT" port of the Command Module is used to send a Start Arm signal to the AFG.

## **Test Procedure**

1. Reset the AFG:

\*RST;\*CLS

Reset AFG and clear status registers

2. Set up equipment as shown in Figure 2-2:

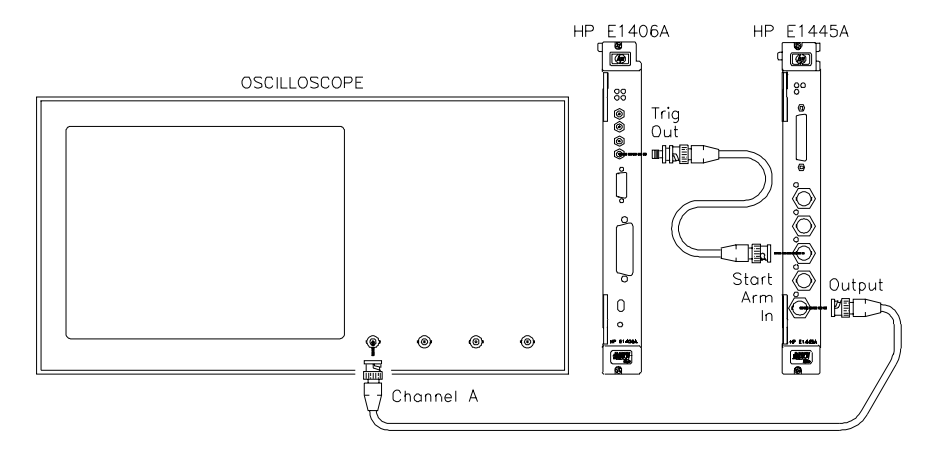

Figure 2-2. Start Arm In Test Setup

3. Send the following commands to the Command Module to output 0 V to the "Trig Out" port:

\*RST OUTP:EXT:STAT ON OUTP:EXT:SOUR INT OUTP:EXT:LEV 1

# Functional Verification: Start Arm In Test (cont'd)

Test Procedure (cont'd)

4. Set up the AFG to output a 1 MHz sinewave, with an external Start Arm source:

FREQ 1E6; :VOLT 4VPP ARM:LAY2:SOUR EXT

INIT:IMM

Set freq to 1 MHz Set AFG amplitude External Start Arm source Initiate

5. Verify that no signal appears on the scope. Send the following command to the Command Module to provide a Start Arm signal to the AFG:

OUTP:EXT:LEV 0

6. Verify that a 1 MHz sinewave appears on the scope.

# **Functional Verification: Gate In Test**

## Description

The purpose of this test is to check the gating function. The "TRIG OUT" port of the Command Module is used to gate the output.

## **Test Procedure**

1. Reset the AFG:

\*RST;\*CLS

Reset AFG and clear status registers

2. Set up the equipment as shown in Figure 2-3.

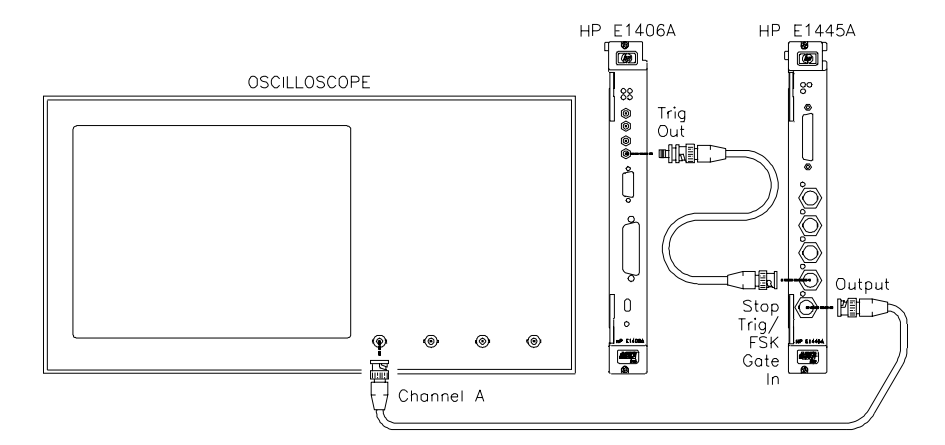

Figure 2-3. Gate In Test Setup

3. Send the following commands to the Command Module to enable the "Trig Out" port:

\*RST OUTP:EXT:STAT ON OUTP:EXT:SOUR INT Test Procedure (cont'd)

4. Set up the AFG to output a 1 MHz sinewave with an external gate source:

TRIG:GATE:SOUR EXT; :TRIG:GATE:STAT ON; :FREQ 1E6; :VOLT 4VPP INIT:IMM External gate source Enable gate Set freq to 1 MHz Set AFG amplitude Initiate

5. Send the following command to the Command Module to set the level at the "Trig Out" port to 5 V. Verify that the scope shows a 1 MHz sinewave.

#### OUTP:EXT:LEV 0

6. Send the following command to the Command Module to set the level at the "Trig Out" port to 0 V. Verify that the scope shows a DC signal.

OUTP:EXT:LEV 1

# **Functional Verification: Output Relay Test**

## Description

The purpose of this test is to check the output relay.

## **Test Procedure**

1. Reset the AFG:

\*RST;\*CLS

Reset AFG and clear status registers

2. Set up equipment as shown in Figure 2-4:

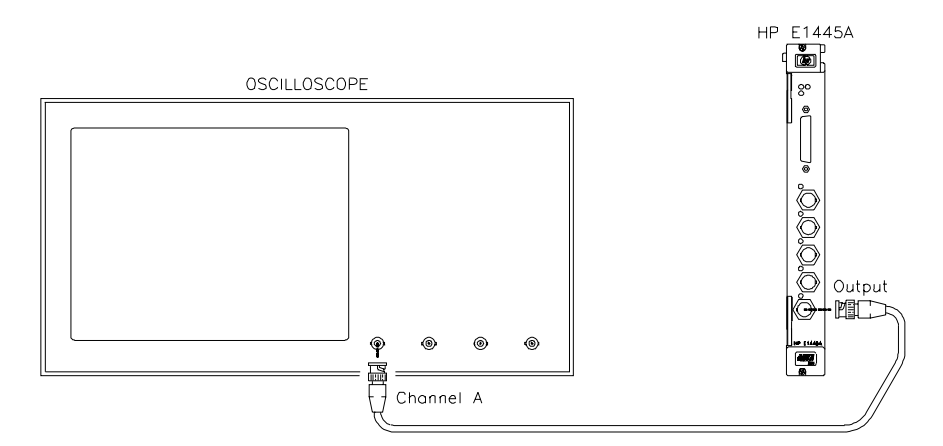

#### Figure 2-4. Output Relay Test Setup

3. Set up the AFG to output a 1 MHz sinewave:

| FREQ 1E6;  | Set freq to 1 MHz |
|------------|-------------------|
| :VOLT 4VPP | Set AFG amplitude |
| INIT:IMM   | Initiate          |

- 4. Verify that a 1 MHz sinewave appears on the scope.
- 5. Disable the Output relay:

#### OUTP OFF

6. Verify that no signal appears on the scope.

## **Example Program**

This program performs the Functional Verification Tests for the AFG. An Agilent E1405/E1406 Command Module is required for this test.

10! RE-STORE "FUNC\_TEST" 20 COM @Afg,@Cmd\_mod,INTEGER Done 30 ! 40 !----- Set up I/O paths ------50 ASSIGN @Afg TO 70910 60 ASSIGN @Cmd\_mod TO 70900 70 ! 80 !------ Initialize AFG & Command Module ------90 Reset\_afg 100 ! 110 !Set up Command Module 'TRIG OUT' port 120 OUTPUT @Cmd\_mod;"\*RST" 130 OUTPUT @Cmd\_mod;"OUTP:EXT:STAT ON" 140 OUTPUT @Cmd\_mod;"OUTP:EXT:SOUR INT" 150 ! 160 !----- Perform tests ------170 CLEAR SCREEN 180 PRINT "Agilent E1445A FUNCTIONAL VERIFICATION TESTS" 190 PRINT 200 ! 210 !Oscilloscope settings 220 PRINT "Set scope to: 2 V/div, .02 usec/div" 230 PRINT 240 Wait\_for\_cont 250 ! !Self-Test 260 CALL Self\_test 270 CALL Ref\_in !Ref In/Marker Out Test 280 ! 290 !Oscilloscope settings 300 CLEAR SCREEN 310 PRINT "Set scope to: 2 V/div, .2 usec/div" 320 PRINT 330 Wait\_for\_cont 340 ! **!Start Arm In Test** 350 CALL Start\_arm 360 CALL Gate\_in !Gate In Test 370 CALL Output\_relay **!Output Relay Test** 380 ! 390 Quit: ! 400 Reset\_afg 410 CLEAR SCREEN 420 DISP "Functional Tests completed." 430 END

# Example Program (cont'd)

| 450 | ! Subprograms                                      |                                     |
|-----|----------------------------------------------------|-------------------------------------|
| 460 | SUB Reset_afg                                      |                                     |
| 470 | COM @Afg,@Cmd_mod,INTEGER Done                     |                                     |
| 480 | OUTPUT @Afg;"*RST;*CLS"                            | Reset AFG and clear Status register |
| 490 | WAIT 1                                             |                                     |
| 500 | SUBEND                                             |                                     |
| 510 | !                                                  |                                     |
| 520 | SUB Self_test                                      |                                     |
| 530 | COM @Afg,@Cmd_mod,INTEGER Done                     |                                     |
| 540 | DIM Message\$[255]                                 |                                     |
| 550 | !                                                  |                                     |
| 560 | Reset_afg                                          |                                     |
| 570 | !                                                  |                                     |
| 580 | CLEAR SCREEN                                       |                                     |
| 590 | PRINT "SELF-TEST"                                  |                                     |
| 600 | PRINT                                              |                                     |
| 610 | !                                                  |                                     |
| 620 | !Test connections                                  |                                     |
| 630 | PRINT "Remove any connections from the E1445A from | it panel."                          |
| 640 | PRINT "Press 'Continue' to initiate Self-Test."    |                                     |
| 650 | PRINT                                              |                                     |
| 660 | Wait_for_cont                                      |                                     |
| 670 | !                                                  |                                     |
| 680 | !Perform test                                      |                                     |
| 690 | OUTPUT @Afg;"*TST?"                                | !Self-test command                  |
| 700 | ENTER @Afg;Result                                  | !Get result                         |
| 710 | !                                                  |                                     |
| 720 | IF Result=0 THEN                                   |                                     |
| 730 | PRINT "Self-test passed."                          |                                     |
| 740 | ELSE                                               |                                     |
| 750 | PRINT "Self-test failed."                          |                                     |
| 760 | PRINT "The following error(s) occurred:"           |                                     |
| 770 | REPEAT                                             |                                     |
| 780 | OUTPUT @Afg;"SYST:ERR?"                            | !Check for errors                   |
| 790 | ENTER @Afg;Message\$                               |                                     |
| 800 | PRINT " "&Message\$                                |                                     |
| 810 | UNTIL POS(Message\$,"No error")                    |                                     |
| 820 | END IF                                             |                                     |
| 830 | Wait_for_cont                                      |                                     |
| 840 | SUBEND                                             |                                     |
| 850 | !                                                  |                                     |
| 860 | SUB Ref_in                                         |                                     |
| 870 | COM @Afg,@Cmd_mod,INTEGER Done                     |                                     |
| 880 | !                                                  |                                     |

# Example Program (cont'd)

| 890  | Reset_afg                                           |                           |
|------|-----------------------------------------------------|---------------------------|
| 900  | !                                                   |                           |
| 910  | CLEAR SCREEN                                        |                           |
| 920  | PRINT "REF IN/MARKER OUT TEST"                      |                           |
| 930  | PRINT                                               |                           |
| 940  | !                                                   |                           |
| 950  | !Test connections                                   |                           |
| 960  | PRINT "Connect Scope to 'Marker Out' on the E1445A. | "                         |
| 970  | PRINT "Connect Command Module 'Clk Out' to 'Ref/Sa  | imple In' on the E1445A." |
| 980  | PRINT                                               |                           |
| 990  | Wait_for_cont                                       |                           |
| 1000 | !                                                   |                           |
| 1010 | !Perform test                                       |                           |
| 1020 | OUTPUT @Afg;"ROSC:SOUR EXT"                         | External ref osc source   |
| 1030 | OUTPUT @Afg;"MARK:FEED ""ROSC"""                    | !Marker source is 'ROSC'  |
| 1040 | OUTPUT @Afg;"INIT:IMM"                              | !Initiate                 |
| 1050 | !                                                   |                           |
| 1060 | PRINT "Verify that the scope shows a 10 MHz squarev | vave."                    |
| 1070 | Wait_for_cont                                       |                           |
| 1080 | SUBEND                                              |                           |
| 1090 | !                                                   |                           |
| 1100 | SUB Start_arm                                       |                           |
| 1110 | COM @Afg,@Cmd_mod,INTEGER Done                      |                           |
| 1120 | !                                                   |                           |
| 1130 | Reset_afg                                           |                           |
| 1140 | !                                                   |                           |
| 1150 | CLEAR SCREEN                                        |                           |
| 1160 | PRINT "START ARM TEST"                              |                           |
| 1170 | PRINT                                               |                           |
| 1180 | !                                                   |                           |
| 1190 | !Test connections                                   |                           |
| 1200 | PRINT "Connect Scope to the E1445A Output."         |                           |
| 1210 | PRINT "Connect Command Module 'Trig Out' to 'Start  | Arm In' on the E1445A."   |
| 1220 | PRINT                                               |                           |
| 1230 | Wait_for_cont                                       |                           |
| 1240 | !                                                   |                           |
| 1250 | Set Command Module's 'TRIG OUT' to 0V (E1405 use    | es neg logic)             |
| 1260 | OUTPUT @Cmd_mod;"OUTP:EXT:LEV 1"                    |                           |
| 1270 | !                                                   |                           |
| 1280 | !Perform test                                       |                           |
| 1290 | OUTPUT @Afg;"FREQ 1E6;";                            | !Set freq to 1 MHz        |
| 1300 | OUTPUT @Afg;":VOLT 4VPP"                            | !Set amplitude            |
| 1310 | OUTPUT @Afg;"ARM:LAY2:SOUR EXT"                     | Start Arm source is EXT   |
| 1320 | OUTPUT @Afg;"INIT:IMM"                              | Initiate                  |
| 1330 | !                                                   |                           |

# Example Program (cont'd)

| 1340 | PRINT "Verify that no signal appears on the scope."  |                                     |
|------|------------------------------------------------------|-------------------------------------|
| 1350 | PRINT "Press 'Continue' to send a START ARM."        |                                     |
| 1360 | PRINT                                                |                                     |
| 1370 | Wait for cont                                        |                                     |
| 1380 | !                                                    |                                     |
| 1390 | Set 'TRIG OUT' to 5V                                 |                                     |
| 1400 | OUTPUT @Cmd mod:"OUTP:EXT:LEV 0"                     |                                     |
| 1410 | !                                                    |                                     |
| 1420 | PRINT "Verify that the scope shows a 1 MHz sinewa    | ve."                                |
| 1430 | Wait for cont                                        |                                     |
| 1440 | SUBEND                                               |                                     |
| 1450 | !                                                    |                                     |
| 1460 | SUB Gate_in                                          |                                     |
| 1470 | COM @Afg,@Cmd_mod,INTEGER Done                       |                                     |
| 1480 | !                                                    |                                     |
| 1490 | Reset_afg                                            |                                     |
| 1500 | !                                                    |                                     |
| 1510 | CLEAR SCREEN                                         |                                     |
| 1520 | PRINT "GATE IN TEST"                                 |                                     |
| 1530 | PRINT                                                |                                     |
| 1540 | !                                                    |                                     |
| 1550 | !Test connections                                    |                                     |
| 1560 | PRINT "Connect Scope to the E1445A Output."          |                                     |
| 1570 | PRINT "Connect Command Module 'Trig Out' to 'Sto     | p Trig/FSK/Gate In' on the E1445A." |
| 1580 | PRINT                                                |                                     |
| 1590 | Wait_for_cont                                        |                                     |
| 1600 | !                                                    |                                     |
| 1610 | !Perform test                                        |                                     |
| 1620 | OUTPUT @Afg;"TRIG:GATE:SOUR EXT;";                   | !Gate source is EXT                 |
| 1630 | OUTPUT @Afg;":TRIG:GATE:STAT ON;";                   | !Enable gate                        |
| 1640 | OUTPUT @Afg;":FREQ 1E6;";                            | Set freq to 1 MHz                   |
| 1650 | OUTPUT @Afg;":VOLT 4VPP"                             | !Set amplitude                      |
| 1660 | OUTPUT @Afg;"INIT:IMM"                               | Initiate                            |
| 1670 | !                                                    |                                     |
| 1680 | PRINT "Verify that the signal displayed on the scope | toggles between"                    |
| 1690 | PRINT "a 1 MHz sinewave and a DC signal at 1 second  | ond intervals."                     |
| 1700 | !                                                    |                                     |
| 1710 | ON KBD ALL CALL Key_press                            |                                     |
| 1720 | DISP "Press any key to continue"                     |                                     |
| 1730 | !                                                    |                                     |
| 1740 |                                                      |                                     |
| 1750 | Send pulses to 'TRIG OUT' BNC until a key is press   | ed                                  |

### Example Program (cont'd)

1760 REPEAT 1770 OUTPUT @Cmd\_mod;"OUTP:EXT:LEV 1" 1780 WAIT 1 1790 OUTPUT @Cmd\_mod;"OUTP:EXT:LEV 0" 1800 WAIT 1 1810 UNTIL Done 1820 OFF KBD 1830 SUBEND 1840 ! 1850 SUB Output\_relay 1860 COM @Afg,@Cmd\_mod,INTEGER Done 1870 ! 1880 Reset\_afg 1890 ! 1900 CLEAR SCREEN 1910 PRINT "OUTPUT RELAY TEST" 1920 PRINT 1930 ! 1940 !Test connections 1950 PRINT "Connect Scope to the E1445A Output." 1960 PRINT 1970 Wait\_for\_cont 1980 ! 1990 !Perform test 2000 OUTPUT @Afg;"FREQ 1E6;"; !Set freq to 1 MHz 2010 OUTPUT @Afg;":VOLT 4VPP" !Set amplitude 2020 OUTPUT @Afg;"INIT:IMM" !Initiate 2030 ! 2040 PRINT "Verify that the scope shows a 1 MHz sinewave." 2050 PRINT "Press 'Continue' to disable the E1445A output." 2060 PRINT 2070 Wait\_for\_cont 2080 ! 2090 OUTPUT @Afg;"OUTP OFF" !Open Output relay 2100 PRINT "Verify that no signal appears on the scope." 2110 Wait\_for\_cont 2120 SUBEND 2130 !

## Example Program (cont'd)

2140 SUB Key\_press 2150 COM @Afg,@Cmd\_mod,INTEGER Done 2160 Done=1 2170 DISP 2180 SUBEND 2190 ! 2200 SUB Wait\_for\_cont 2210 DISP "Press 'Continue' when ready" 2220 PAUSE 2230 DISP 2240 SUBEND

| Operation<br>Verification   | Op<br>foll                               | eration Ver<br>ow. For th<br>• DC Ac<br>• AC Ac<br>• Total H                                       | rification is a subset of the Performance of the AFG, Operation Verification consists of curacy curacy Harmonic Distortion                                                                                                    | Verification tests that<br>of the following tests:                                                            |
|-----------------------------|------------------------------------------|----------------------------------------------------------------------------------------------------|----------------------------------------------------------------------------------------------------|----------------------------------------------------------------------------------------------------|
| Performance<br>Verification | The<br>per<br>Use<br>inc.<br>rest<br>Per | e procedure<br>formance u<br>er's Manua<br>oming insp<br>ults of the I<br>formance T<br>formance N | es in this section are used to test the AFG<br>using the specifications in Appendix A of<br>a sthe performance standards. These te<br>pection, troubleshooting, and preventive r<br>Performance Verification tests should be<br>Test Record (Table 2-11).<br>Verification includes the following tests: | Y's electrical<br>f the <i>Agilent E1445A</i><br>ests are suitable for<br>maintenance. The<br>recorded in the |
|                             |                                          | Test #                                                                                             | Test Name                                                                                                    |                                                                                                    |
|                             |                                          | 2-1                                                                                                | DC Zeros                                                                                                    |                                                                                                    |

**DC** Accuracy

AC Flatness - 250 kHz filter

AC Flatness - 10 MHz filter

Total Harmonic Distortion

Spurious/Non-harmonic Distortion

Frequency Accuracy

DC Offset AC Accuracy

Duty Cycle

2-2

2-3

2-4

2-5

2-6 2-7

2-8

2-9 2-10

# Test 2-1: DC Zeros

## Description

The purpose of this test is to verify that the AFG meets its specifications for DCV accuracy for an output of zero volts. An arbitrary waveform consisting of zeros is used. The amplitude is varied in order to test each attenuator.

## **Equipment Setup**

- Connect equipment as shown in Figure 2-5
- Set DMM to: DCV, 100 mV range

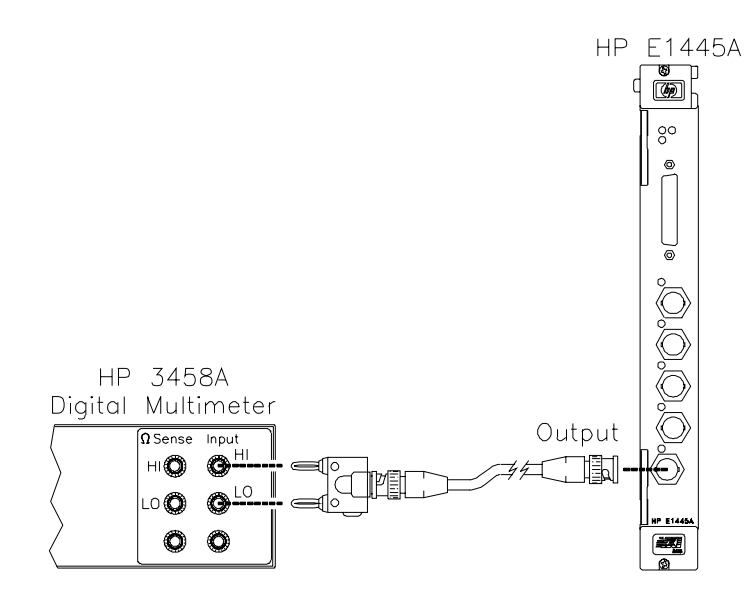

Figure 2-5. Equipment Setup for Test 2-1 thru Test 2-4

### **Test Procedure**

1. Reset the AFG:

\*RST;\*CLS

Reset AFG and clear status registers

2. Delete all sequences and segments from memory:

| LIST:SSEQ:DEL:ALL | Delete all sequences |
|-------------------|----------------------|
| LIST:SEGM:DEL:ALL | Delete all segments  |

# Test Procedure (cont'd)

3. Create a user-defined waveform made up of zeros:

LIST:SEGM:SEL ZEROS LIST:SEGM:DEF 8 LIST:SEGM:VOLT 0,0,0,0,0,0,0

LIST:SSEQ:SEL DC\_ZEROS LIST:SSEQ:DEF 1 LIST:SSEQ:SEQ ZEROS Select segment name # of segment points Segment list

Select sequence name # of segments Sequence list

4. Set up the AFG to output the waveform defined above:

ROSC:SOUR CLK10; :VOLT MAX; :OUTP:LOAD INF; :FUNC USER FUNC:USER DC\_ZEROS INIT:IMM Select 10 MHz clock Set amplitude Infinite load Select user waveform Select sequence Initiate waveform

#### Perform steps 5 - 7 for each amplitude listed in Table 2-1:

5. Set the AFG output filter as specified in Table 2-1. Use the appropriate command(s) below:

| OUTP:FILT OFF         |
|-----------------------|
| or                    |
| OUTP:FILT:FREQ 250KHZ |
| OUTP:FILT ON          |
| or                    |
| OUTP:FILT:FREQ 10MHZ  |
| OUTP:FILT ON          |

6. Set the AFG output amplitude:

VOLT <amplitude>

Select 250 kHz filter

Disable filter

Enable filter

Select 10 MHz filter Enable filter

Set amplitude

where *<amplitude>* is the value specified in Table 2-1.

7. Trigger the DMM and record the reading in Table 2-11.
# Test 2-1: DC Zeros (cont'd)

# Test Procedure (cont'd)

| Attenuation                                    | Amplitude                                                                                        | Filter                                                       | Test Limits                                                                                                    |
|------------------------------------------------|--------------------------------------------------------------------------------------------------|--------------------------------------------------------------|----------------------------------------------------------------------------------------------------|
| (dB)                                           | (volts)                                                                                          |                                                              | (volts)                                                                                                    |
| 0<br>.99<br>1<br>2<br>4<br>8<br>13<br>14<br>30 | 10.23750<br>9.13469<br>9.12416<br>8.13192<br>6.45941<br>4.07560<br>2.29187<br>2.04263<br>0.32372 | None<br>None<br>None<br>None<br>None<br>None<br>None<br>None | $\begin{array}{c} 0 \pm 0.0220 \\ 0 \pm 0.0220 \\ 0 \pm 0.0220 \\ 0 \pm 0.0220 \\ 0 \pm 0.0220 \\ 0 \pm 0.0220 \\ 0 \pm 0.0220 \\ 0 \pm 0.0220 \\ 0 \pm 0.0044 \\ 0 \pm 0.0044 \end{array}$ |
| 0                                              | 10.23750                                                                                         | 250 kHz                                                      | $\begin{array}{c} 0 \pm 0.0220 \\ 0 \pm 0.0220 \\ 0 \pm 0.0220 \\ 0 \pm 0.0220 \\ 0 \pm 0.0220 \\ 0 \pm 0.0220 \\ 0 \pm 0.0220 \\ 0 \pm 0.0220 \\ 0 \pm 0.0044 \\ 0 \pm 0.0044 \end{array}$ |
| .99                                            | 9.13469                                                                                          | 250 kHz                                                      |                                                                                                    |
| 1                                              | 9.12416                                                                                          | 250 kHz                                                      |                                                                                                    |
| 2                                              | 8.13192                                                                                          | 250 kHz                                                      |                                                                                                    |
| 4                                              | 6.45941                                                                                          | 250 kHz                                                      |                                                                                                    |
| 8                                              | 4.07560                                                                                          | 250 kHz                                                      |                                                                                                    |
| 13                                             | 2.29187                                                                                          | 250 kHz                                                      |                                                                                                    |
| 14                                             | 2.04263                                                                                          | 250 kHz                                                      |                                                                                                    |
| 30                                             | 0.32372                                                                                          | 250 kHz                                                      |                                                                                                    |
| 0                                              | 10.23750                                                                                         | 10 MHz                                                       | $\begin{array}{c} 0 \pm 0.0220 \\ 0 \pm 0.0220 \\ 0 \pm 0.0220 \\ 0 \pm 0.0220 \\ 0 \pm 0.0220 \\ 0 \pm 0.0220 \\ 0 \pm 0.0220 \\ 0 \pm 0.0220 \\ 0 \pm 0.0044 \\ 0 \pm 0.0044 \end{array}$ |
| .99                                            | 9.13469                                                                                          | 10 MHz                                                       |                                                                                                    |
| 1                                              | 9.12416                                                                                          | 10 MHz                                                       |                                                                                                    |
| 2                                              | 8.13192                                                                                          | 10 MHz                                                       |                                                                                                    |
| 4                                              | 6.45941                                                                                          | 10 MHz                                                       |                                                                                                    |
| 8                                              | 4.07560                                                                                          | 10 MHz                                                       |                                                                                                    |
| 13                                             | 2.29187                                                                                          | 10 MHz                                                       |                                                                                                    |
| 14                                             | 2.04263                                                                                          | 10 MHz                                                       |                                                                                                    |
| 30                                             | 0.32372                                                                                          | 10 MHz                                                       |                                                                                                    |

Table 2-1. DC Zeros Test Points

# Test 2-1: DC Zeros (cont'd)

#### **Example Program**

This program performs the DC Zeros test. An arbitrary waveform, consisting of zeros, is used with various amplitudes to test a variety of attenuator and filter combinations.

10! RE-STORE "DC\_ZEROS" 20 COM @Afg 30 DIM Attn(1:9),Vout(1:9) 40 ! 50 !----- Set up I/O path and reset AFG ------ASSIGN @Afg TO 70910 60 70 OUTPUT @Afg;"\*RST;\*CLS" !Reset AFG 80 ! 90 !----- Initialize variables ------100 DATA 0,.99,1,2,4,8,13,14,30 110 READ Attn(\*) !Read in attenuations 120 ! 130 DATA 10.2375,9.13469,9.12416,8.13192,6.45941,4.0756 140 DATA 2.29187,2.04263,0.32372 150 READ Vout(\*) 160 ! 170 !----- Set up DMM ------180 PRINT "Set up DMM:" 190 PRINT Function -- DCV" 200 PRINT " 210 PRINT " Range -- 100 mV" 220 PRINT 230 PRINT "Connect DMM HI and LO to AFG Output." 240 DISP "Press 'Continue' when ready" 250 PAUSE 260 CLEAR SCREEN 270 ! 280 !----- Set up AFG ------290 OUTPUT @Afg;"\*RST" **!Reset AFG** 300 OUTPUT @Afg;"LIST:SSEQ:DEL:ALL" **!Delete all sequences** 310 OUTPUT @Afg;"LIST:SEGM:DEL:ALL" !Delete all segments 320 WAIT .5 330 OUTPUT @Afg;"ROSC:SOUR CLK10;"; 10MHZ clock 340 OUTPUT @Afg;":VOLT MAX;"; !MAX output 350 OUTPUT @Afg;":OUTP:LOAD INF;"; Infinite load 360 OUTPUT @Afg;":FUNC USER" !User waveform 370 ! 380 CALL Def\_seq\_zeros !Define waveform 390 OUTPUT @Afg;"FUNC:USER DC\_ZEROS" !Select sequence 400 OUTPUT @Afg;"INIT:IMM" 410 ! 420 !----- Perform test ------430 PRINT "ATTEN", "FILTER", "AMPLITUDE"

# Test 2-1: DC Zeros (cont'd)

# Example Program (cont'd)

| 440 | PRINT                                           |                      |
|-----|-------------------------------------------------|----------------------|
| 460 | FOR Filter=0 TO 2                               |                      |
| 470 | SELECT Filter                                   |                      |
| 480 | CASE 0                                          | !No filter           |
| 490 | OUTPUT @Afg;"OUTP:FILT OFF"                     |                      |
| 500 | Filter\$="NONE"                                 |                      |
| 510 | CASE 1                                          | !250KHZ filter       |
| 520 | OUTPUT @Afg;"OUTP:FILT:FREQ 250KHZ"             |                      |
| 530 | OUTPUT @Afg;"OUTP:FILT ON"                      |                      |
| 540 | Filter\$="250 kHz"                              |                      |
| 550 | CASE 2                                          | !10MHZ filter        |
| 560 | OUTPUT @Afg;"OUTP:FILT:FREQ 10MHZ"              |                      |
| 570 | OUTPUT @Afg;"OUTP:FILT ON"                      |                      |
| 580 | Filter\$="10 MHz"                               |                      |
| 590 | END SELECT                                      |                      |
| 600 | !                                               |                      |
| 610 | FOR I=1 TO 9                                    | Loop through atten's |
| 620 | OUTPUT @Afg;":VOLT "&VAL\$(Vout(I))             | !Set AFG amplitude   |
| 630 | PRINT Attn(I), Filter\$, Vout(I)                |                      |
| 640 | !                                               |                      |
| 650 | DISP "Record DMM reading, then press 'Continue' | n                    |
| 660 | PAUSE                                           |                      |
| 670 | DISP                                            |                      |
| 680 | NEXTI                                           | Next attenuation     |
| 690 | PRINT                                           |                      |
| 700 | NEXT Filter                                     | !Next filter         |
| 710 | !                                               |                      |
| 720 | OUTPUT @Afg;"*RST;*CLS"                         | !Reset AFG           |
| 730 | END                                             |                      |
| 740 | !                                               |                      |
| 750 | SUB Def_seq_zeros                               |                      |
| 760 | COM @Afg                                        |                      |
| 770 | OUTPUT @Afg;"LIST:SEGM:SEL ZEROS"               | !Segment name        |
| 780 | OUTPUT @Afg;"LIST:SEGM:DEF 8"                   | !Segment length      |
| 790 | OUTPUT @Afg;"LIST:SEGM:VOLT 0,0,0,0,0,0,0,0"    | !Voltage points      |
| 800 | !                                               |                      |
| 810 | OUTPUT @Afg;"LIST:SSEQ:SEL DC_ZEROS"            | !Sequence name       |
| 820 | OUTPUT @Afg;"LIST:SSEQ:DEF 1"                   | !# of segments       |
| 830 | OUTPUT @Afg;"LIST:SSEQ:SEQ ZEROS"               | !Segment list        |
| 840 | SUBEND                                          |                      |

# Test 2-2: DC Accuracy

#### Description

The purpose of this test is to verify that the AFG meets its specifications for DC accuracy.

#### **Equipment Setup**

- Connect equipment as shown in Figure 2-5
- Set DMM to DCV, autorange

#### **Test Procedure**

1. Reset the AFG:

\*RST;\*CLS

Reset AFG and clear status registers

2. Set up the AFG to output a DC signal:

FUNC DC; :OUTP:LOAD INF; :VOLT MAX Select DC waveform Infinite load Set amplitude

#### Perform steps 3 - 5 for each amplitude listed in Table 2-2:

3. Set up the AFG output filter as specified in Table 2-2. Use the appropriate command(s) below:

| OUTP:FILT OFF         | Disable filter        |
|-----------------------|-----------------------|
| or                    |                       |
| OUTP:FILT:FREQ 250KHZ | Select 250 kHz filter |
| OUTP:FILT ON          | Enable filter         |
| or                    |                       |
| OUTP:FILT:FREQ 10MHZ  | Select 10 MHz filter  |
| OUTP:FILT ON          | Enable filter         |
|                       |                       |

4. Set the AFG output amplitude:

VOLT <amplitude>

Set amplitude

where *<amplitude>* is the value specified in Table 2-2.

5. Trigger the DMM and record the reading.

| Amplitude<br>(volts)                                                              | Filter                                                         | Test Limits<br>(volts)                                                                                                    |
|-----------------------------------------------------------------------------------|----------------------------------------------------------------|----------------------------------------------------------------------------------------------------|
| 10.2375<br>5.0<br>0.0<br>-5.0<br>-10.24<br>10.2375<br>-10.24<br>10.2375<br>-10.24 | None<br>None<br>None<br>250 kHz<br>250 kHz<br>10 MHz<br>10 MHz | $\begin{array}{c} 10.2375 \pm 0.0512 \\ 5.0 \pm 0.0355 \\ 0.0 \pm 0.0205 \\ -5.0 \pm 0.0355 \\ -10.24 \pm 0.0512 \\ 10.2375 \pm 0.0512 \\ -10.24 \pm 0.0512 \\ 10.2375 \pm 0.0512 \\ 10.2375 \pm 0.0512 \\ 10.24 \pm 0.0512 \end{array}$ |

#### Table 2-2. DC Accuracy Test Points

#### **Example Program**

This program performs the DC Accuracy test.

```
10! RE-STORE "DC_LEVELS"
20
    DIM Vout(1:9), Filter(1:9)
30
    !
   !----- Set up I/O path and reset AFG ------
40
50 ASSIGN @Afg TO 70910
    OUTPUT @Afg;"*RST;*CLS"
                                                    !Reset AFG
60
70
    !
    !----- Initialize variables ------
80
     DATA 10.2375, 5.0, 0, -5.0, -10.24, 10.2375, -10.24, 10.2375, -10.24
90
100 READ Vout(*)
110
     1
120
     DATA 0,0,0,0,0,1,1,2,2
130 READ Filter(*)
140 !
150 !----- Set up DMM ------
160 CLEAR SCREEN
170 PRINT "Set up DMM:"
180
    PRINT
190 PRINT "
               Function -- DCV"
200 PRINT "
              Range -- AUTO"
210
     PRINT
220 PRINT "Connect DMM HI and LO to AFG Output."
230 DISP "Press 'Continue' when ready"
240 PAUSE
250 CLEAR SCREEN
```

Test 2-2: DC Accuracy (cont'd)

# Example Program (cont'd)

| 270<br>280 | ! Set up AFG<br>OUTPUT @Afg;"*RST"               | !Reset AFG     |
|------------|--------------------------------------------------|----------------|
| 290        | WAIT .5                                          |                |
| 300        | OUTPUT @Afg;"FUNC DC;";                          | IDC function   |
| 310        | OUTPUT @Afg;":OUTP:LOAD INF;";                   | Infinite load  |
| 320        | OUTPUT @Afg;":VOLT MAX"                          | !MAX output    |
| 330        | !                                                |                |
| 340        | ! Perform test                                   |                |
| 350        | PRINT "FILTER","AMPLITUDE"                       |                |
| 360        | PRINT                                            |                |
| 370        | !                                                |                |
| 380        | FOR I=1 TO 9                                     |                |
| 390        | SELECT Filter(I)                                 |                |
| 400        | CASE 0                                           |                |
| 410        | OUTPUT @Afg;"OUTP:FILT OFF"                      | !No filter     |
| 420        | Filter\$="NONE"                                  |                |
| 430        | CASE 1                                           |                |
| 440        | OUTPUT @Afg;"OUTP:FILT:FREQ 250KHZ"              | 250kHz filter  |
| 450        | OUTPUT @Afg;"OUTP:FILT ON"                       |                |
| 460        | Filter\$="250 kHz"                               |                |
| 470        | CASE 2                                           |                |
| 480        | OUTPUT @Afg;"OUTP:FILT:FREQ 10MHZ"               | 10MHz filter   |
| 490        | OUTPUT @Afg;"OUTP:FILT ON"                       |                |
| 500        | Filter\$="10 MHz"                                |                |
| 510        | END SELECT                                       |                |
| 520        |                                                  |                |
| 530        | OUTPUT @Afg;"VOLT "&VAL\$(Vout(I))               | !Set amplitude |
| 540        | PRINT Filter\$,Vout(I)                           |                |
| 550        |                                                  |                |
| 560        | DISP "Record DMM reading, then press 'Continue'" |                |
| 570        | PAUSE                                            |                |
| 580        | DISP                                             |                |
| 590        | NEXTI                                            |                |
| 600        |                                                  |                |
| 610        | OUTPUT @ATG;""RST;"CLS"                          | IKeset AFG     |
| 620        | END                                              |                |
|            |                                                  |                |

| Description     |                                                                                                   |                                                                                                    |
|-----------------|---------------------------------------------------------------------------------------------------|----------------------------------------------------------------------------------------------------|
|                 | The purpose of this test is to verify that the AFG DC offset accuracy.                            | meets its specifications for                                                                                          |
| Equipment Setup |                                                                                                   |                                                                                                    |
|                 | <ul><li>Connect equipment as shown in Figur</li><li>Set DMM to DCV, autorange</li></ul>           | e 2-5                                                                                                    |
| Test Procedure  |                                                                                                   |                                                                                                    |
|                 | 1. Reset the AFG:                                                                                 |                                                                                                    |
|                 | *RST;*CLS                                                                                         | Reset AFG and clear status registers                                                                                  |
|                 | 2. Delete all sequences and segments from m                                                       | emory:                                                                                                    |
|                 | LIST:SSEQ:DEL:ALL<br>LIST:SEGM:DEL:ALL                                                            | Delete all sequences<br>Delete all segments                                                                           |
|                 | 3. Create a user-defined waveform made up of                                                      | of zeros:                                                                                                    |
|                 | LIST:SEGM:SEL ZEROS<br>LIST:SEGM:DEF 8<br>LIST:SEGM:VOLT 0,0,0,0,0,0,0,0                          | Select segment name<br># of segment points<br>Segment list                                                            |
|                 | LIST:SSEQ:SEL DC_ZEROS<br>LIST:SSEQ:DEF 1<br>LIST:SSEQ:SEQ ZEROS                                  | Select sequence name<br># of segments<br>Sequence list                                                                |
|                 | 4. Set up the AFG to output the waveform de                                                       | fined above:                                                                                                    |
|                 | ROSC:SOUR CLK10;<br>:OUTP:LOAD INF;<br>:VOLT MAX;<br>:FUNC USER<br>FUNC:USER DC_ZEROS<br>INIT:IMM | Select 10 MHz clock<br>Infinite load<br>Set amplitude<br>Select user waveform<br>Select sequence<br>Initiate waveform |

#### Perform steps 5 - 7 for each offset listed in Table 2-3:

5. If necessary, change the AFG output amplitude:

| VOLT:OFFS 0;                  | Set offset to 0 |
|-------------------------------|-----------------|
| :VOLT <amplitude></amplitude> | Set amplitude   |

where *<amplitude>* is the value specified in Table 2-3.

6. Set AFG offset voltage:

VOLT:OFFS <offset>

Set offset

where *<offset>* is the value specified in Table 2-3.

7. Trigger the DMM and record the reading.

Table 2-3. DC Offset Test Points

| Offset                                                | Amplitude                                                      | Test Limits                                                                                                    |
|-------------------------------------------------------|----------------------------------------------------------------|----------------------------------------------------------------------------------------------------|
| (volts)                                               | (volts)                                                        | (volts)                                                                                                    |
| 9.755<br>4.000<br>-4.000<br>-9.755<br>2.000<br>-2.000 | 2.29189<br>2.29189<br>2.29189<br>2.29189<br>0.40756<br>0.40756 | $\begin{array}{c} 9.755 \pm 0.1196 \\ 4.0 \pm 0.0620 \\ -4.0 \pm 0.0620 \\ -9.755 \pm 0.1196 \\ 2.0 \pm 0.0244 \\ -2.0 \pm 0.0244 \end{array}$ |

### **Example Program**

This program performs the DC Offset Test.

10! RE-STORE "DC\_OFFSET" 20 COM @Afg 30 DIM Offset(1:6) 40 ! !----- Set up I/O path and reset AFG ------50 !AFG I/O path ASSIGN @Afg TO 70910 60 OUTPUT @Afg;"\*RST;\*CLS" !Reset AFG 70 80 1 !----- Initialize variables ------90 100 DATA 9.755,4.0,-4.0,-9.755,2.0,-2.0 !Read in offsets 110 READ Offset(\*) 120 ! 130 Vout\_old=0 !Initialize 140 ! 150 !----- Set up DMM ------160 CLEAR SCREEN 170 PRINT "Set up DMM:" 180 PRINT 190 PRINT " Function -- DCV" 200 PRINT " Range -- AUTO" 210 PRINT 220 PRINT "Connect DMM HI and LO to AFG Output." 230 DISP "Press 'Continue' when ready" 240 PAUSE 250 CLEAR SCREEN 260 ! 270 !----- Set up AFG -----**!Reset AFG** 280 OUTPUT @Afg;"\*RST" 290 OUTPUT @Afg;"LIST:SSEQ:DEL:ALL" **!Delete all sequences** 300 OUTPUT @Afg;"LIST:SEGM:DEL:ALL" **!Delete all segments** 310 WAIT .5 320 OUTPUT @Afg;"ROSC:SOUR CLK10;"; 10MHz clock 330 OUTPUT @Afg;":OUTP:LOAD INF;"; Infinite load 340 OUTPUT @Afg;":VOLT MAX;"; **!MAX** output 350 OUTPUT @Afg;":FUNC USER" !User waveform 360 ! 370 CALL Def\_seq\_zeros Define sequence of zeros 380 OUTPUT @Afg;"FUNC:USER DC\_ZEROS" **!Select sequence** 390 ! 400 !----- Perform test ------410 PRINT "AMPLITUDE"," OFFSET" 420 PRINT 430 !

# Example Program (cont'd)

| 440 | FOR I=1 TO 6                                     |                  |
|-----|--------------------------------------------------|------------------|
| 450 | IF I<=4 THEN                                     |                  |
| 460 | Vout=2.2919                                      |                  |
| 470 | ELSE                                             |                  |
| 480 | Vout=.40756                                      |                  |
| 490 | END IF                                           |                  |
| 500 | !                                                |                  |
| 510 | IF Vout<>Vout_old THEN                           |                  |
| 520 | Set offset to zero before changing amplitude     |                  |
| 530 | OUTPUT @Afg;":VOLT:OFFS 0;";                     |                  |
| 540 | OUTPUT @Afg;":VOLT "&VAL\$(Vout)&";";            |                  |
| 550 | END IF                                           |                  |
| 560 | !                                                |                  |
| 570 | OUTPUT @Afg;":VOLT:OFFS "&VAL\$(Offset(I))!Set   | offset           |
| 580 | PRINT Vout, Offset(I)                            |                  |
| 590 | !                                                |                  |
| 600 | DISP "Record DMM reading, then press 'Continue'" |                  |
| 610 | PAUSE                                            |                  |
| 620 | DISP                                             |                  |
| 630 | Vout_old=Vout                                    |                  |
| 640 | NEXTI                                            | Next attenuation |
| 650 | !                                                |                  |
| 660 | OUTPUT @Afg;"*RST;*CLS"                          | !Reset AFG       |
| 670 | END                                              |                  |
| 680 | !                                                |                  |
| 690 | SUB Def_seq_zeros                                |                  |
| 700 | COM @Afg                                         |                  |
| 710 | OUTPUT @Afg;"LIST:SEGM:SEL ZEROS"                | !Segment name    |
| 720 | OUTPUT @Afg;"LIST:SEGM:DEF 8"                    | Segment length   |
| 730 | OUTPUT @Afg;"LIST:SEGM:VOLT 0,0,0,0,0,0,0,0"     | !Voltage points  |
| 740 | !                                                |                  |
| 750 | OUTPUT @Afg;"LIST:SSEQ:SEL DC_ZEROS"             | !Sequence name   |
| 760 | OUTPUT @Afg;"LIST:SSEQ:DEF 1"                    | !# of segments   |
| 770 | OUTPUT @Afg;"LIST:SSEQ:SEQ ZEROS"                | !Segment list    |
| 780 | SUBEND                                           |                  |

### Description

The purpose of this test is to verify that the AFG meets its specifications for AC accuracy at 1 kHz.

## **Equipment Setup**

- Connect equipment as shown in Figure 2-5
- Set DMM to ACV, autorange

### **Test Procedure**

1. Reset the AFG:

\*RST;\*CLS

Reset AFG and clear status registers

2. Set up the AFG to output a 1 kHz sinewave:

FREQ 1E3; :VOLT MAX; :OUTP:LOAD INF CAL:STAT:AC OFF INIT:IMM Set freq to 1 kHz Set to max amplitude Infinite load AC corrections off Initiate waveform

#### Perform steps 3 - 5 for each amplitude and filter listed in Table 2-4:

3. Set up AFG output filter as specified in Table 2-4. Use the appropriate command(s) below:

OUTP:FILT OFF or OUTP:FILT:FREQ 250KHZ OUTP:FILT ON or OUTP:FILT:FREQ 10MHZ OUTP:FILT ON Disable filter

Select 250 kHz filter Enable filter

Select 10 MHz filter Enable filter

4. Set the AFG output amplitude:

VOLT <amplitude>VRMS

Set amplitude

where *<amplitude>* is the value specified in Table 2-4.

5. Trigger the DMM and record the reading.

|  | Table 2-4. | AC | Accuracy | Test | <b>Points</b> |
|--|------------|----|----------|------|---------------|
|--|------------|----|----------|------|---------------|

| Amplitude<br>(volts rms)                                                               | Filter                                                    | Test<br>Limits<br>±(dB)                                      |
|----------------------------------------------------------------------------------------|-----------------------------------------------------------|--------------------------------------------------------------|
| 7.2390<br>6.4500<br>5.7500<br>4.5660<br>2.8818<br>1.4444<br>0.2290<br>7.2390<br>7.2390 | None<br>None<br>None<br>None<br>None<br>250 kHz<br>10 MHz | 0.10<br>0.15<br>0.15<br>0.15<br>0.15<br>0.15<br>0.15<br>0.15 |

### **Example Program**

This program performs the AC Accuracy Test.

10! RE-STORE "AC\_LEVELS" 20 DIM Vout(1:9), Filter(1:9) 30 ! 40 !----- Set up I/O path and reset AFG ------50 ASSIGN @Afg TO 70910 **!Reset AFG** 60 OUTPUT @Afg;"\*RST;\*CLS" 70 ! 80 !----- Initialize variables ------DATA 7.239,6.45,5.75,4.566,2.8818,1.4444,.229,7.239,7.239 90 100 READ Vout(\*) 110 ! 120 DATA 0,0,0,0,0,0,0,1,2 130 READ Filter(\*) 140 ! 150 !----- Set up DMM ------160 CLEAR SCREEN 170 PRINT "Set up DMM:" 180 PRINT 190 PRINT " Function -- ACV" 200 PRINT " Range -- AUTO" 210 PRINT 220 PRINT "Connect DMM HI and LO to AFG Output." 230 DISP "Press 'Continue' when ready" 240 PAUSE 250 CLEAR SCREEN 260 ! 270 !----- Set up AFG ------**!Reset AFG** 280 OUTPUT @Afg;"\*RST" 290 WAIT .5 300 OUTPUT @Afg;"FREQ 1E3;"; !Set freq to 1 kHz 310 OUTPUT @Afg;":VOLT MAX;"; **!MAX** amplitude 320 OUTPUT @Afg;":OUTP:LOAD INF" Infinite load 340 OUTPUT @Afg;"CAL:STAT:AC OFF" !AC corrections off 350 OUTPUT @Afg;"INIT:IMM" Initiate! 360 WAIT .5 370 ! 380 !----- Perform test ------390 PRINT "FILTER", "AMPLITUDE" 400 PRINT 410 !

Test 2-4: AC Accuracy (cont'd)

# Example Program (cont'd)

| 420 | FOR I=1 TO 9                                     |                 |
|-----|--------------------------------------------------|-----------------|
| 430 | SELECT Filter(I)                                 |                 |
| 440 | CASE 0                                           |                 |
| 450 | OUTPUT @Afg;"OUTP:FILT OFF"                      | !No filter      |
| 460 | Filter\$="NONE"                                  |                 |
| 470 | CASE 1                                           |                 |
| 480 | OUTPUT @Afg;"OUTP:FILT:FREQ 250KHZ"              | !250 kHz filter |
| 490 | OUTPUT @Afg;"OUTP:FILT ON"                       |                 |
| 500 | Filter\$="250 kHz"                               |                 |
| 510 | CASE 2                                           |                 |
| 520 | OUTPUT @Afg;"OUTP:FILT:FREQ 10MHZ"               | 10 MHz filter   |
| 530 | OUTPUT @Afg;"OUTP:FILT ON"                       |                 |
| 540 | Filter\$="10 MHz"                                |                 |
| 550 | END SELECT                                       |                 |
| 560 | OUTPUT @Afg;":VOLT "&VAL\$(Vout(I))&"VRMS"       | !Set amplitude  |
| 570 | PRINT Filter\$,Vout(I)                           |                 |
| 580 | WAIT .5                                          |                 |
| 590 | !                                                |                 |
| 600 | DISP "Record DMM reading, then press 'Continue'" |                 |
| 610 | PAUSE                                            |                 |
| 620 | DISP                                             |                 |
| 630 | NEXTI                                            |                 |
| 640 | !                                                |                 |
| 650 | OUTPUT @Afg;"*RST;*CLS"                          | !Reset AFG      |
| 660 | END                                              |                 |

### Description

The purpose of this test is to verify that the AFG meets its specifications for AC flatness with the 250 kHz filter enabled.

### **Equipment Setup**

- Connect equipment as shown in Figure 2-6
- Set DMM to ACV, autorange

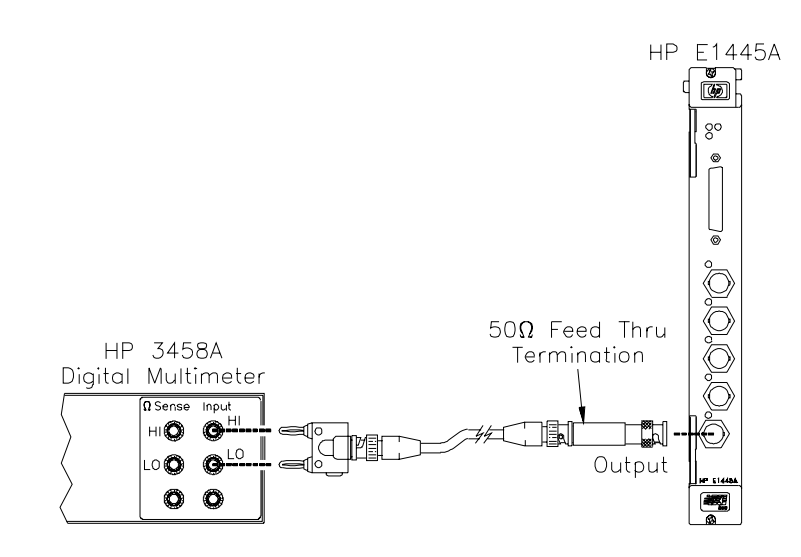

#### Figure 2-6. Equipment Setup for Test 2-5 and Test 2-6

## **Test Procedure**

1. Reset the AFG:

#### \*RST;\*CLS

Reset AFG and clear status registers

2. Set up the AFG to output a 24 dBm sinewave with the 250 kHz filter enabled:

VOLT 24DBM; :OUTP:LOAD 50 OUTP:FILT:FREQ 250KHZ OUTP:FILT ON INIT:IMM Set amplitude 50 ohm load 250 kHz filter Enable filter Initiate waveform

| Test | Procedure |  |
|------|-----------|--|
| (con | ťd)       |  |

| 2  | Sot the AEC out | put to the | roforonco | fraguanau   | $(1 l_{2} U_{7})$ . |
|----|-----------------|------------|-----------|-------------|---------------------|
| э. | Set the AFG out | put to me  | reference | frequency ( | $I K \Pi Z$ ).      |

**FREQ 1000** 

Set frequency

4. Measure the amplitude with the DMM and convert the reading to dBm. Note the result for use in step 6:

Reference Level (dBm) =  $20 \times \log |\text{Reading (volts)}| + 13.0103$ 

#### Perform steps 5 - 6 for each frequency listed in Table 2-5:

5. Set the AFG output:

FREQ <frequency>

Set frequency

where *<frequency>* is the value specified in Table 2-5.

6. Measure the amplitude with the DMM and convert the reading to dBm. Calculate and record the error relative to the reference level calculated in step 4:

Reading (dBm) =  $20 \times \log |\text{Reading (volts)}| + 13.0103$ 

Error (dB) = Reading (dBm) - Reference Level (dBm)

| Frequency<br>(Hz) | Test Limits*<br>±(dB error) | z | Frequency<br>(Hz) | Test Limits*<br>±(dB error) |
|-------------------|-----------------------------|---|-------------------|-----------------------------|
| 1052              | 0.05 dB                     | • | 14052             | 0.10 dB                     |
| 10E3              | 0.05 0B                     |   | 140E3             | 0.10 dB                     |
| 20E3              | 0.05 dB                     |   | 150E3             | 0.10 dB                     |
| 30E3              | 0.05 dB                     |   | 160E3             | 0.10 dB                     |
| 40E3              | 0.05 dB                     |   | 170E3             | 0.10 dB                     |
| 50E3              | 0.05 dB                     |   | 180E3             | 0.10 dB                     |
| 60E3              | 0.05 dB                     |   | 190E3             | 0.10 dB                     |
| 70E3              | 0.05 dB                     |   | 200E3             | 0.10 dB                     |
| 80E3              | 0.05 dB                     |   | 210E3             | 0.10 dB                     |
| 90E3              | 0.05 dB                     |   | 220E3             | 0.10 dB                     |
| 100E3             | 0.05 dB                     |   | 230E3             | 0.10 dB                     |
| 110E3             | 0.10 dB                     |   | 240E3             | 0.10 dB                     |
| 120E3             | 0.10 dB                     |   | 250E3             | 0.10 dB                     |
| 130E3             | 0.10 dB                     |   |                   |                             |

Table 2-5. AC Flatness Test Points - 250 kHz Filter

\* Error relative to 1 kHz

## **Example Program**

See the AC Flatness Adjustment procedure (Chapter 3) for an example program that performs the AC Flatness Test (change line 180 to: Mode\$="M").

The purpose of this test is to verify that the AFG meets its specifications for AC flatness with the 10 MHz filter enabled.

### **Equipment Setup**

- Connect equipment as shown in Figure 2-6
- Set DMM to ACV, autorange

**Test Procedure** 

1. Reset the AFG:

\*RST;\*CLS

Reset AFG and clear status registers

2. Set up the AFG to output a 24 dBm sinewave with the 10 MHz filter enabled:

| VOLT 24DBM;          | Set amplitude     |
|----------------------|-------------------|
| :OUTP:LOAD 50        | 50 ohm load       |
| OUTP:FILT:FREQ 10MHZ | 10 MHz filter     |
| OUTP:FILT ON         | Enable filter     |
| INIT:IMM             | Initiate waveform |

3. Set AFG output to the reference frequency (1 kHz):

FREQ 1000

Set frequency

4. Measure the amplitude with the DMM, convert the reading to dBm, and note the reading for future reference:

Reference Level (dBm) =  $20 \times \log |\text{Reading (volts)}| + 13.0103$ 

5. Set the AFG to the crossover frequency (lowest frequency that the Power Meter can measure):

FREQ 1E5

Set frequency

6. Measure the amplitude with the DMM and note the reading for future reference.

# Test 2-6: AC Flatness - 10 MHz Filter (cont'd)

Test Procedure (cont'd)

7. Set up the Power Meter:

Units - Watts Power Range - auto Reference Oscillator - ON

NOTE

Follow the Power Meter manufacturer's instructions for performing an autocalibration and correcting for the power sensor.

8. Connect the equipment as shown in Figure 2-7:

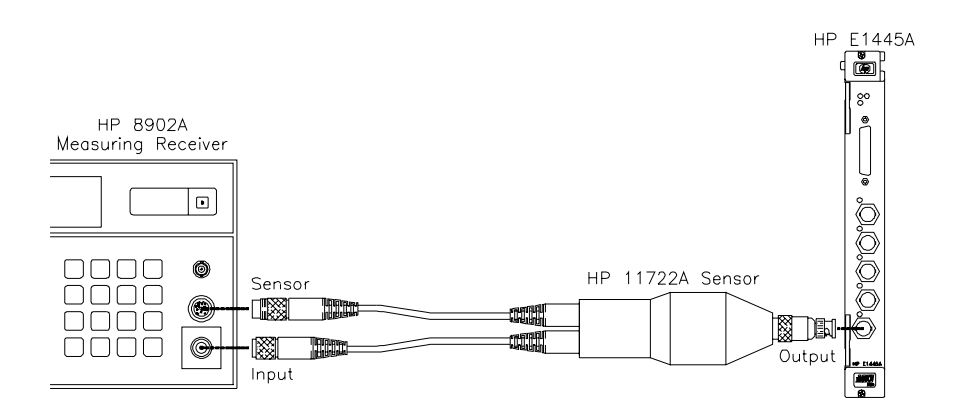

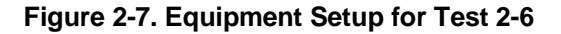

9. Set the Power Meter expected frequency to the crossover frequency (100 kHz). Measure the AFG output power and convert the reading to volts:

Reading (volts) = ( $\sqrt[\gamma]$  Reading (watts) |  $\times$  50 )

10. Calculate the correction factor that will be used to reference the Power Meter to the DMM:

 $Correction Factor = \frac{DMM \text{ reading at } 100 \text{ kHz (step 6)}}{Power \text{ Meter reading at } 100 \text{ kHz (step 9)}}$ 

#### Repeat 11 - 14 for each frequency in Table 2-6:

11. Set the AFG output to the frequency specified in Table 2-6. If the frequency is less than 10.8 MHz, use the following command:

#### FREQ <frequency>

where *<frequency>* is the value specified in Table 2-6. If the frequency is 10.8 MHz, use the following register commands to set the output frequency:

DIAG:POKE #HE000A1,8,0 DIAG:POKE #HE000A3,8,126 DIAG:POKE #HE000A5,8,95 DIAG:POKE #HE000A7,8,64 DIAG:POKE #HE0008D,8,0

- 12. Set the Power Meter expected frequency to the AFG output frequency.
- 13. Measure the amplitude with the Power Meter, convert the reading to volts, and multiply by the correction factor.

Reading (volts) = ( $\sqrt[n]$  Reading (watts) |  $\times$  50 )

Corrected Reading (volts) = Reading (volts)  $\times$  C.F. (step 10)

14. Convert the reading to dBm. Calculate and record the error relative to the reference level calculated in step 4:

Reading (dBm) =  $20 \times \log |$  Corrected Reading (volts)| +13.0103

Error (dB) = Reading (dBm) - Reference Level (dBm)

| Frequency<br>(Hz) | Test Limits*<br>±(dB error) | Frequency<br>(Hz) | Test Limits*<br>±(dB error) |
|-------------------|-----------------------------|-------------------|-----------------------------|
| 400E3             | 0.2 dB                      | 6.0E6             | 0.2 dB                      |
| 800E3             | 0.2 dB                      | 6.4E6             | 0.2 dB                      |
| 1.2E6             | 0.2 dB                      | 6.8E6             | 0.2 dB                      |
| 1.6E6             | 0.2 dB                      | 7.2E6             | 0.2 dB                      |
| 2.0E6             | 0.2 dB                      | 7.6E6             | 0.2 dB                      |
| 2.4E6             | 0.2 dB                      | 8.0E6             | 0.2 dB                      |
| 2.8E6             | 0.2 dB                      | 8.4E6             | 0.2 dB                      |
| 3.2E6             | 0.2 dB                      | 8.8E6             | 0.2 dB                      |
| 3.6E6             | 0.2 dB                      | 9.2E6             | 0.2 dB                      |
| 4.0E6             | 0.2 dB                      | 9.6E6             | 0.2 dB                      |
| 4.4E6             | 0.2 dB                      | 10.0E6            | 0.2 dB                      |
| 4.8E6             | 0.2 dB                      | 10.4E6            | 0.2 dB                      |
| 5.2E6             | 0.2 dB                      | 10.8E6            | 0.2 dB                      |
| 5.6E6             | 0.2 dB                      |                   |                             |

#### Table 2-6. AC Flatness Test Points - 10 MHz Filter

\* Error relative to 1 kHz

## **Example Program**

See the AC Flatness Adjustment procedure (Chapter 3) for an example program that performs the AC Flatness Test (change line 180 to: Mode\$="M").

### Description

The purpose of this test is to verify that the AFG meets its specifications for frequency accuracy.

## **Equipment Setup**

- Connect equipment as shown in Figure 2-8
- Set Counter to: Frequency, 50Ω input impedance

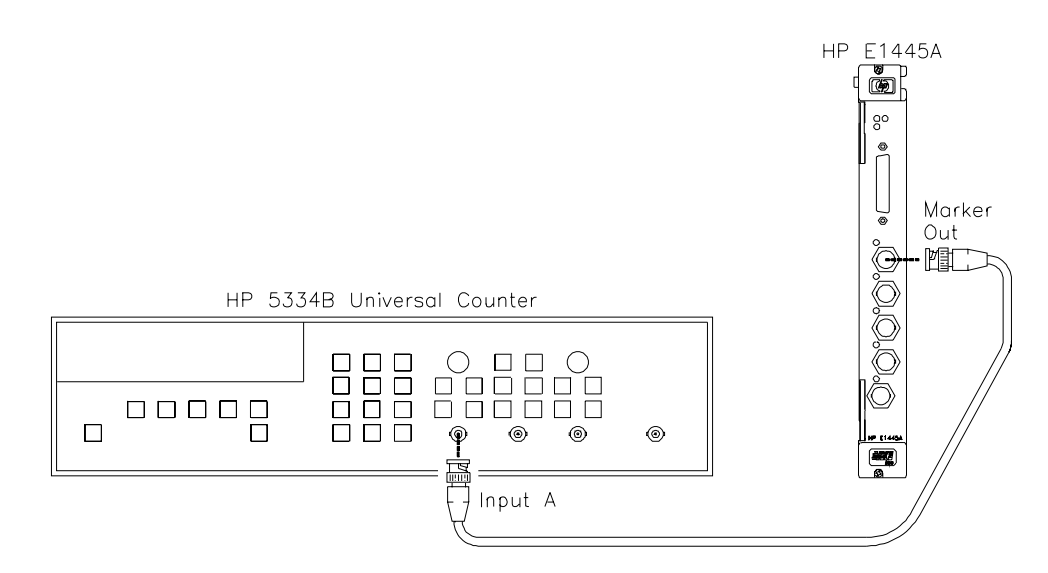

#### Figure 2-8. Equipment Setup for Test 2-7

#### **Test Procedure**

1. Reset the AFG:

\*RST;\*CLS

Reset AFG and clear status registers

#### Perform steps 2 - 6 for each entry listed in Table 2-7:

2. Abort the waveform if it has been previously initiated:

ABORT

# Test 2-7: Frequency Accuracy (cont'd)

Test Procedure (cont'd)

3. Set reference oscillator to INT1 or INT2, as specified in Table 2-7:

ROSC:SOUR INT1 or ROSC:SOUR INT2

4. Set marker source to "ROSC" or "TRIG", as specified in Table 2-7:

MARK:FEED "ROSC" or MARK:FEED "TRIG" Set marker source to "ROSC" Set marker source to "TRIG"

Set ref osc to INT1

Set ref osc to INT2

5. If the marker source is "TRIG", use the following commands to output a squarewave (otherwise, skip this step):

FUNC SQU; :FREQ2 <frequency>; :TRIG:SOUR INT2 INIT:IMM Select squarewave Set AFG frequency Set trig source Initiate

where *<frequency>* is the value given in the "Squarewave Frequency" column of Table 2-7.

NOTE

If the marker source is "TRIG", the marker output frequency will be four times the frequency of the squarewave, since it takes four points to produce a squarewave. See Table 2-7 for the expected frequencies.

6. Measure frequency with the Counter and record the reading in Table 2-11.

| Ref Oscillator                               | Marker                                         | Squarewave                       | Test Limits                                                                                                    |
|----------------------------------------------|------------------------------------------------|----------------------------------|----------------------------------------------------------------------------------------------------|
| Source                                       | Source                                         | Frequency (Hz)                   | (Hz)*                                                                                                    |
| INT1<br>INT2<br>INT2<br>INT2<br>INT2<br>INT2 | "ROSC"<br>"ROSC"<br>"TRIG"<br>"TRIG"<br>"TRIG" | <br>5.0 E6<br>3.333 E3<br>76.294 | $\begin{array}{c} 42.94967 \ \text{E6} \pm 0.005\% \\ 40 \ \text{E6} \pm 0.005\% \\ 20 \ \text{E6} \pm 0.005\% \\ 13.3333 \ \text{E6} \pm 0.005\% \\ 305.176 \pm 0.005\% \end{array}$ |

#### Table 2-7. Frequency Accuracy Test Points

\*Add aging rate of  $\pm 20$  ppm/year

### Example Program

This program performs the Frequency Accuracy Test.

```
10! RE-STORE "OSC_FREQ"
20 DIM Freq(1:5)
30 !
40 !----- Set up I/O path and reset AFG ------
50 ASSIGN @Afg TO 70910
60 OUTPUT @Afg;"*RST;*CLS"
                                                    !Reset AFG
70 !
80 !----- Initialize variables ------
90 DATA 42.94967E6,40E6,20E6,13.3333E6,305.176
100 READ Freq(*)
110 !
120 !----- Set up Counter ------
130 CLEAR SCREEN
140 PRINT "Set up Counter:"
150 PRINT
160 PRINT "
              Function -- Frequency"
170 PRINT "
              Input Impedance -- 50 ohms"
180 PRINT
190 PRINT "Connect the Counter to 'Marker Out' on the E1445A."
200 PRINT
210 DISP "Press 'Continue'"
220 PAUSE
230 CLEAR SCREEN
240
    1
```

Test 2-7: Frequency Accuracy (cont'd)

# Example Program (cont'd)

| 250 | ! Set up AFG                                         |                       |
|-----|------------------------------------------------------|-----------------------|
| 260 | OUTPUT @Afg;"*RST"                                   | !Reset AFG            |
| 270 | WAIT .5                                              |                       |
| 280 | !                                                    |                       |
| 290 | ! Perform test                                       |                       |
| 300 | FOR I=1 TO 5                                         |                       |
| 310 | PRINT "Expected reading =";Freq(I)                   |                       |
| 320 | PRINT                                                |                       |
| 330 | IF I=1 THEN                                          |                       |
| 340 | OUTPUT @Afg;"ROSC:SOUR INT1"                         | !ROSC = INT1          |
| 350 | OUTPUT @Afg;"MARK:FEED ""ROSC"""                     | !Marker source = ROSC |
| 360 | ELSE                                                 |                       |
| 370 | OUTPUT @Afg;"ABORT"                                  | !Abort waveform       |
| 380 | OUTPUT @Afg;"ROSC:SOUR INT2"                         | !ROSC = INT2          |
| 390 | IF Freq(I)=4.0E+7 THEN                               |                       |
| 400 | OUTPUT @Afg;"MARK:FEED ""ROSC"""                     | !Marker source = ROSC |
| 410 | ELSE                                                 |                       |
| 420 | OUTPUT @Afg;":FUNC SQU;";                            | !Squarewave           |
| 430 | !                                                    |                       |
| 440 | Square wave freq is 1/4 of marker freq               |                       |
| 450 | OUTPUT @Afg;":FREQ2 "&VAL\$(Freq(I)/4)&";";          |                       |
| 460 | OUTPUT @Afg;":TRIG:STAR:SOUR INT2"!TRIG              | source = INT2         |
| 470 | OUTPUT @Afg;"MARK:FEED ""TRIG"""                     | !Marker source = TRIG |
| 480 | END IF                                               |                       |
| 490 | END IF                                               |                       |
| 500 | !                                                    |                       |
| 510 | OUTPUT @Afg;"INIT:IMM"                               | !Initiate             |
| 520 | WAIT 1                                               |                       |
| 530 | !                                                    |                       |
| 540 | DISP "Record the Counter reading, then press 'Contin | ue'"                  |
| 550 | PAUSE                                                |                       |
| 560 | DISP                                                 |                       |
| 570 | NEXT I                                               |                       |
| 580 | !                                                    |                       |
| 590 | OUTPUT @Afg;"*RST;*CLS"                              | !Reset AFG            |
| 600 | END                                                  |                       |

# Test 2-8: Duty Cycle

#### Description

The purpose of this test is to verify that the AFG meets its specifications for square wave duty cycle. Duty cycle is determined by measuring positive pulse width.

### **Equipment Setup**

- Connect equipment as shown in Figure 2-9
- Set Counter to: Pulse Width, DC coupling,  $50\Omega$  input impedance

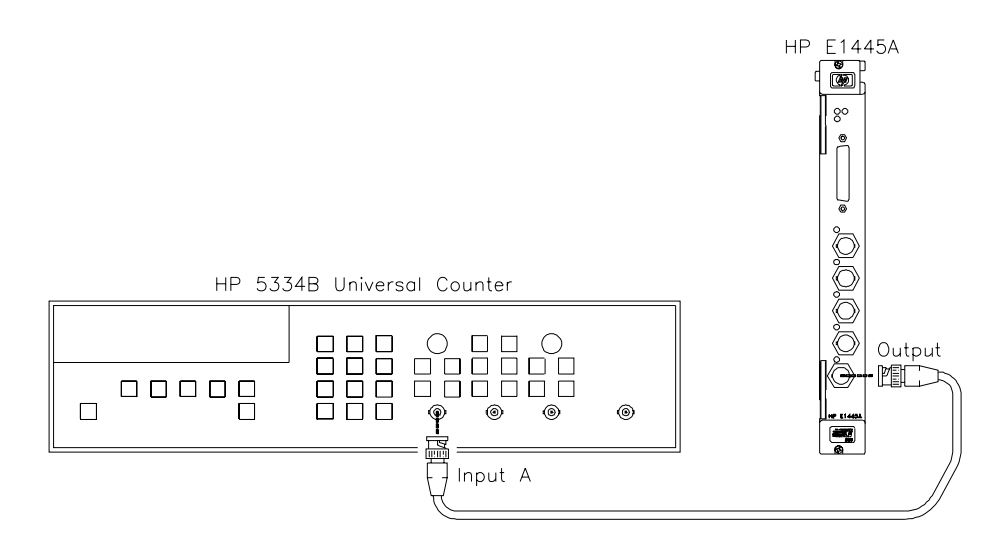

#### Figure 2-9. Equipment Setup for Test 2-8

#### **Test Procedure**

1. Reset the AFG:

#### \*RST;\*CLS

*Reset AFG and clear status registers* 

2. Set the AFG to output a square wave:

| FUNC  | SQU; |
|-------|------|
| :VOLT | MAX  |

Select squarewave Set to max amplitude

#### Perform steps 3 - 7 for each frequency listed in Table 2-8:

3. Abort the waveform if it has been previously initiated:

ABORT

60 Verification Tests

**Test Procedure** (cont'd) 4. Set the AFG frequency range as specified in Table 2-8: FREQ:RANG MAX Enable doubling or FREQ:RANG MIN Disable doubling 5. Set AFG output frequency: FREQ <frequency> Set frequency where *< frequency>* is the value specified in Table 2-8. 6. Initiate the waveform: INIT:IMM 7. Measure positive pulse width (average at least 10 periods) with the Counter and record the reading in Table 2-11. NOTE If a percentage result is desired, measure the period (average at least 10 periods. Duty Cycle (%) = 100 x (Positive Pulse Width/Period)

| Table 2-8. Duty | v Cycle | Test Point | S |
|-----------------|---------|------------|---|
|-----------------|---------|------------|---|

| Frequency | Frequency | Test Limits     |
|-----------|-----------|-----------------|
| (Hz)      | Range     | (sec)           |
| 1.0 E3    | MIN       | 5.0E-3 ± 1.0E-6 |
| 2.0 E3    | MAX       | 2.5E-4 ± 3.0E-5 |
| 2.5 E5    | MIN       | 2.0E-7 ± 3.4E-9 |
| 5.0 E5    | MAX       | 1.0E-7 ± 1.5E-8 |

#### **Example Program**

This program performs the Duty Cycle Test.

10! RE-STORE "DUTY\_CYCLE" 20 DIM Freq(1:4),Range\$(1:4)[10] 30 40 !----- Set up I/O path and reset AFG ------50 ASSIGN @Afg TO 70910 !Reset AFG 60 OUTPUT @Afg;"\*RST;\*CLS" 70 ! 80 !----- Initialize variables ------90 DATA 1E3,2E3,2.5E5,5E5 100 READ Freq(\*) 110 ! 120 DATA MIN, MAX, MIN, MAX !'MAX' enables doubling 130 READ Range\$(\*) !'MIN' disables doubling 140 ! 150 !----- Set up Counter ------160 CLEAR SCREEN 170 PRINT "Set up Counter:" 180 PRINT " Function -- Pulse Width" 190 PRINT " Coupling -- DC" 210 PRINT " Input Impedance -- 50 ohms" 220 PRINT 230 PRINT "Connect Counter to AFG Output." 240 DISP "Press 'Continue' when ready" 250 PAUSE 260 CLEAR SCREEN 270 ! 280 !----- Set up AFG -----**!Reset AFG** 290 OUTPUT @Afg;"\*RST" 300 OUTPUT @Afg;"FUNC SQU;"; !Squarewave 310 OUTPUT @Afg;":VOLT MAX" **!MAX** output 320 ! 330 !----- Perform test ------340 FOR I=1 TO 4 OUTPUT @Afg;"ABORT" 350 !Abort waveform OUTPUT @Afg;"FREQ:RANG "&Range\$(I)&";"; 360 !Freq doubling on/off OUTPUT @Afg;":FREQ "&VAL\$(Freq(I)) !Set frequency 370 OUTPUT @Afg;"INIT:IMM" 380 !Initiate 390 WAIT 1 400 1

# Test 2-8: Duty Cycle (cont'd)

#### Example Program (cont'd)

410 !Take readings here PRINT "Output Frequency =";Freq(I);" Hz" 420 430 PRINT PRINT "Read positive pulse width (average at least 10 periods)." 440 450 INPUT "Enter positive pulse width (in sec):",Pos\_width 460 I PRINT "Set Counter to measure period (average at least 10 periods)." 470 480 INPUT "Enter period (in sec):",Period 490 ! 500 !Calculate duty cycle Duty\_cycle=(Pos\_width/(Period))\*100 510 520 Duty\_cycle=PROUND(Duty\_cycle,-2) 530 PRINT PRINT "Positive Pulse Width = "&VAL\$(Pos\_width) 540 550 PRINT "Duty Cycle = "&VAL\$(Duty\_cycle)&"%" 560 ! 570 DISP "Press 'Continue' when ready" 580 PAUSE 590 CLEAR SCREEN 600 NEXT I 610 ! 620 OUTPUT @Afg;"\*RST;\*CLS" !Reset AFG 630 END

# **Test 2-9: Total Harmonic Distortion**

## Description

The purpose of this test is to verify that the AFG meets its specifications for sine wave total harmonic distortion (THD).

## **Equipment Setup**

- Connect equipment as shown in Figure 2-10
- Set Spectrum Analyzer to:

Ref Level = 25 dBm Freq Span = 1 kHz Resolution BW = 30 Hz Video BW = 30 Hz

NOTE

These are recommended settings only. Adjust your Spectrum Analyzer as necessary.

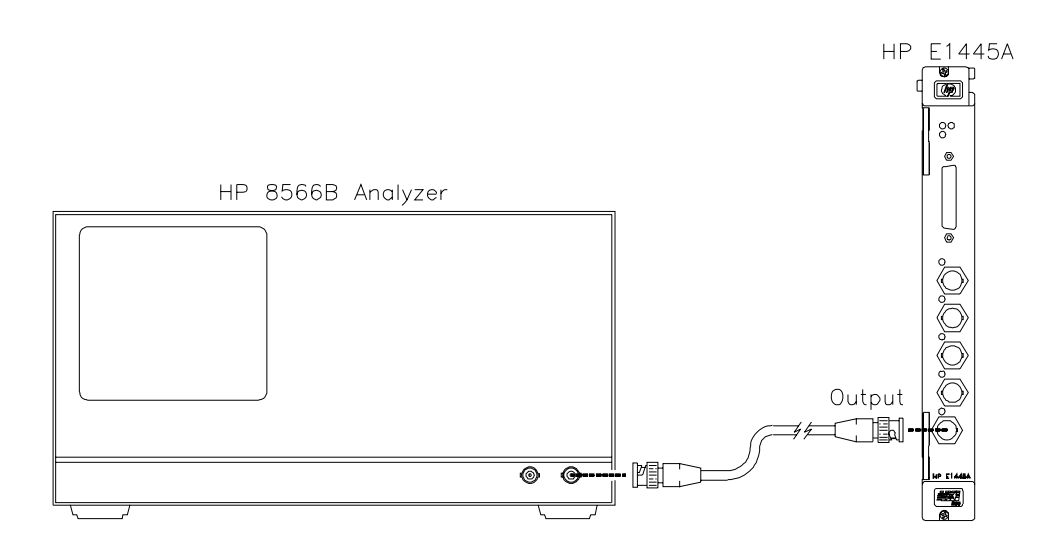

Figure 2-10. Equipment Setup for Test 2-9 and Test 2-10

#### **Test Procedure**

1. Reset the AFG:

\*RST;\*CLS

Reset AFG and clear status registers

2. Set the AFG to output a sinewave with the 10 MHz filter enabled:

VOLT 24DBM OUTP:FILT:FREQ 10 MHZ OUTP:FILT ON INIT:IMM Set AFG amplitude Set filter to 10 MHz Enable filter Initiate waveform

#### Perform steps 3 - 6 for each frequency listed in Table 2-9:

3. Set AFG output frequency:

FREQ <frequency>

Set frequency

where *<frequency>* is the value specified in Table 2-9.

- 4. Set the Spectrum Analyzer center frequency to the output frequency of the AFG. Measure the peak amplitude of the fundamental in dBm. Note the result for use in step 6.
- 5. Set the Spectrum Analyzer center frequency to the second harmonic ( $2 \times fundamental frequency$ ). Measure the peak amplitude of the second harmonic in dBm.
- 6. Repeat step 5 for third through ninth harmonics. Calculate total harmonic distortion as shown below:

thd (dBc) = 
$$20 \cdot \log \left( \sqrt{\text{result}_2^2 + \text{result}_3^2 + \dots + \text{result}_9^2} \right)$$

where

 $result_n \; (volts) = 10 \; [\; (n^{th} \; \text{Harmonic} \; (\text{dBm}) - \text{Fundamental} \; (\text{dBm}))/20 \; ]$ 

| Frequency | Test Limits* |
|-----------|--------------|
| (Hz)      | (dBc)        |
| 100 E3    | -60          |
| 250 E3    | -60          |
| 1 E6      | -48          |
| 4 E6      | -36          |
| 10 E6     | -36          |

#### Table 2-9. THD Test Points

\* Through 9th harmonic

## **Example Program**

This program performs the Total Harmonic Distortion Test.

```
10! RE-STORE "SINE_THD"
20 DIM Freq(1:5)
30 !
40 !----- Set up I/O path and reset AFG ------
50 ASSIGN @Afg TO 70910
                                                    !AFG I/O path
   OUTPUT @Afg;"*RST;*CLS"
                                                    !Reset AFG
60
70 !
80 !----- Initialize variables ------
90 Dbm_out$="24DBM"
                                                    !AFG output
100 !
110 DATA 100E3,250E3,1E6,4E6,10E6
                                                    !Read in freqs
120 READ Freq(*)
130 !
140 !----- Set up Spec Analyzer ------
150 CLEAR SCREEN
160 PRINT "Set up Spectrum Analyzer:"
170 PRINT
180 PRINT "
              Ref Level = 25 dBm"
190 PRINT "
              Span = 1 kHz"
200 PRINT "
              Resolution BW = 30 Hz"
210 PRINT "
              Video BW = 30 Hz"
220 PRINT
```

Test 2-9: Total Harmonic Distortion (cont'd)

# Example Program (cont'd)

| 230<br>240 | PRINT "Connect Spectrum Analyzer to AFG Output."<br>DISP "Press 'Continue' when ready" |                            |  |  |
|------------|----------------------------------------------------------------------------------------|----------------------------|--|--|
| 250        | PAUSE                                                                                  |                            |  |  |
| 260        |                                                                                        |                            |  |  |
| 270        |                                                                                        |                            |  |  |
| 280        | OUTPUT @AIG; "RST                                                                      | Reset AFG                  |  |  |
| 290        |                                                                                        | Isot AEC output            |  |  |
| 300        |                                                                                        | Sei Ard oulpui             |  |  |
| 310        |                                                                                        |                            |  |  |
| 320        |                                                                                        | Unitiato                   |  |  |
| 240        |                                                                                        |                            |  |  |
| 340        | Porform tost                                                                           |                            |  |  |
| 360        | EOR 1-1 TO 5                                                                           |                            |  |  |
| 370        | OLITPLIT @ Afg:"EPEO "&\/AI \$(Ereg(I))                                                | ISet frequency             |  |  |
| 380        |                                                                                        | Oet mequency               |  |  |
| 390        | CALL Meas thd(Freg(I) Thd)                                                             | IMeasure THD               |  |  |
| 400        | PRINT "Fundamental Frequency ="'Freq(I)                                                |                            |  |  |
| 410        | PRINT "THD =":DROUND(Thd.4):"dBc"                                                      |                            |  |  |
| 420        | PRINT                                                                                  |                            |  |  |
| 430        | DISP "Press 'Continue' when ready"                                                     |                            |  |  |
| 440        | PAUSE                                                                                  |                            |  |  |
| 450        | DISP                                                                                   |                            |  |  |
| 460        | NEXTI                                                                                  |                            |  |  |
| 470        | !                                                                                      |                            |  |  |
| 480        | OUTPUT @Afg;"*RST;*CLS"                                                                | !Reset AFG                 |  |  |
| 490        | END                                                                                    |                            |  |  |
| 500        | !                                                                                      |                            |  |  |
| 510        | !                                                                                      |                            |  |  |
| 520        | ! Measurement subprogram                                                               |                            |  |  |
| 530        | SUB Meas_thd(Frequency,Thd)                                                            |                            |  |  |
| 540        | INTEGER Harmonic                                                                       |                            |  |  |
| 550        | CLEAR SCREEN                                                                           |                            |  |  |
| 560        | Harmonic=1                                                                             |                            |  |  |
| 570        | !                                                                                      |                            |  |  |
| 580        | GOSUB Meas_fund                                                                        | !Get fundamental amplitude |  |  |
| 590        | !                                                                                      |                            |  |  |

Test 2-9: Total Harmonic Distortion (cont'd)

# Example Program (cont'd)

| 610       Sum_amp_sqr=0         620       FOR Harmonic=2 TO 9         630       GOSUB Meas_amp         640       Sum_amp_sqr=Sum_amp_sqr+10^(Result/10)       !Sum of squared voltages         650       NEXT Harmonic         660       !         670       Thd=20*LGT(SQRT(Sum_amp_sqr))       !Calculate THD In dBc         680       SUBEXIT         690       !         700       Meas_fund: !         710       PRINT "FUNDAMENTAL"         720       PRINT "Set Spectrum Analyzer Center Freq to: "&VAL\$(Frequency)&" Hz."         730       PRINT "Measure amplitude at the center frequency."         740       PRINT         750       INPUT "Enter amplitude (in dBm):",Baseline         760       RETURN         770       !         780       Meas_amp: !         790       PRINT "HARMONIC =";Harmonic         800       PRINT "Measure amplitude at the center freq to: "&VAL\$(Frequency*Harmonic)&" Hz."         810       PRINT "Measure amplitude at the center frequency."         820       PRINT         830       INPUT "Enter amplitude (in dBm):",Reading         840       Result=Reading-Baseline         850       RETURN         860 </th <th>600</th> <th>Measure harmonics 2-9</th> <th></th> | 600   | Measure harmonics 2-9                                                  |                               |  |  |  |
|----------------------------------------------------------------------------------------------------|-------|------------------------------------------------------------------------|-------------------------------|--|--|--|
| 620       FOR Harmonic=2 TO 9         630       GOSUB Meas_amp         640       Sum_amp_sqr=Sum_amp_sqr+10^(Result/10)       !Sum of squared voltages         650       NEXT Harmonic         660       !         670       Thd=20*LGT(SQRT(Sum_amp_sqr))       !Calculate THD In dBc         680       SUBEXIT         690       !         700       Meas_fund: !         710       PRINT "FUNDAMENTAL"         720       PRINT "Set Spectrum Analyzer Center Freq to: "&VAL\$(Frequency)&" Hz."         730       PRINT "Measure amplitude at the center frequency."         740       PRINT         750       INPUT "Enter amplitude (in dBm):",Baseline         760       RETURN         770       !         780       Meas_amp: !         790       PRINT "HARMONIC =";Harmonic         800       PRINT "Measure amplitude at the center frequency."         810       PRINT "Measure amplitude at the center frequency."         820       PRINT "Measure amplitude at the center frequency."         820       PRINT "Measure amplitude (in dBm):",Reading         840       Result=Reading-Baseline         850       RETURN         860       SUBEND <td>610</td> <td>Sum_amp_sqr=0</td> <td></td>                  | 610   | Sum_amp_sqr=0                                                          |                               |  |  |  |
| 630       GOSUB Meas_amp         640       Sum_amp_sqr=Sum_amp_sqr+10^(Result/10)       !Sum of squared voltages         650       NEXT Harmonic         660       !         670       Thd=20*LGT(SQRT(Sum_amp_sqr))       !Calculate THD In dBc         680       SUBEXIT         690       !         700       Meas_fund: !         710       PRINT "FUNDAMENTAL"         720       PRINT "Set Spectrum Analyzer Center Freq to: "&VAL\$(Frequency)&" Hz."         730       PRINT "Measure amplitude at the center frequency."         740       PRINT         750       INPUT "Enter amplitude (in dBm):",Baseline         760       RETURN         770       !         780       Meas_amp: !         790       PRINT "HARMONIC =";Harmonic         800       PRINT "Measure amplitude at the center frequency."         810       PRINT "Measure amplitude at the center frequency."         820       PRINT "Measure amplitude at the center frequency."         830       INPUT "Enter amplitude (in dBm):",Reading         840       Result=Reading-Baseline         850       RETURN         860       SUBEND                                                                                                    | 620   | FOR Harmonic=2 TO 9                                                    |                               |  |  |  |
| 640       Sum_amp_sqr=Sum_amp_sqr+10^(Result/10)       !Sum of squared voltages         650       NEXT Harmonic         660       !         670       Thd=20*LGT(SQRT(Sum_amp_sqr))       !Calculate THD In dBc         680       SUBEXIT         690       !         700       Meas_fund: !         710       PRINT "FUNDAMENTAL"         720       PRINT "FUNDAMENTAL"         730       PRINT "Set Spectrum Analyzer Center Freq to: "&VAL\$(Frequency)&" Hz."         730       PRINT "Measure amplitude at the center frequency."         740       PRINT         750       INPUT "Enter amplitude (in dBm):",Baseline         760       RETURN         770       !         780       Meas_amp: !         790       PRINT "HARMONIC =";Harmonic         800       PRINT "Measure amplitude at the center frequency."         820       PRINT "Measure amplitude at the center frequency."         830       INPUT "Enter amplitude (in dBm):",Reading         840       Result=Reading-Baseline         850       RETURN         860       SUBEND                                                                                                    | 630   | GOSUB Meas_amp                                                         |                               |  |  |  |
| 650       NEXT Harmonic         660       !         670       Thd=20*LGT(SQRT(Sum_amp_sqr))       !Calculate THD In dBc         680       SUBEXIT         690       !         700       Meas_fund: !         710       PRINT "FUNDAMENTAL"         720       PRINT "Set Spectrum Analyzer Center Freq to: "&VAL\$(Frequency)&" Hz."         730       PRINT "Measure amplitude at the center frequency."         740       PRINT         750       INPUT "Enter amplitude (in dBm):",Baseline         760       RETURN         770       !         780       Meas_amp: !         790       PRINT "HARMONIC =";Harmonic         800       PRINT "Set Spectrum Analyzer Center Freq to: "&VAL\$(Frequency*Harmonic)&" Hz."         810       PRINT "Measure amplitude at the center frequency."         820       PRINT         830       INPUT "Enter amplitude (in dBm):",Reading         840       Result=Reading-Baseline         850       RETURN         860       SUBEND                                                                                                    | 640   | Sum_amp_sqr=Sum_amp_sqr+10^(Result/10)                                 | Sum of squared voltages       |  |  |  |
| 660       !         670       Thd=20*LGT(SQRT(Sum_amp_sqr))       !Calculate THD In dBc         680       SUBEXIT         690       !         700       Meas_fund: !         710       PRINT "FUNDAMENTAL"         720       PRINT "Set Spectrum Analyzer Center Freq to: "&VAL\$(Frequency)&" Hz."         730       PRINT "Measure amplitude at the center frequency."         740       PRINT         750       INPUT "Enter amplitude (in dBm):",Baseline         760       RETURN         770       !         780       Meas_amp: !         790       PRINT "HARMONIC =";Harmonic         800       PRINT "Set Spectrum Analyzer Center Freq to: "&VAL\$(Frequency*Harmonic)&" Hz."         810       PRINT "Measure amplitude at the center frequency."         820       PRINT         830       INPUT "Enter amplitude at the center frequency."         830       INPUT "Enter amplitude (in dBm):",Reading         840       Result=Reading-Baseline         850       RETURN         860       SUBEND                                                                                                    | 650   | NEXT Harmonic                                                          |                               |  |  |  |
| 670       Thd=20*LGT(SQRT(Sum_amp_sqr))       !Calculate THD In dBc         680       SUBEXIT         690       !         700       Meas_fund: !         710       PRINT "FUNDAMENTAL"         720       PRINT "Set Spectrum Analyzer Center Freq to: "&VAL\$(Frequency)&" Hz."         730       PRINT "Measure amplitude at the center frequency."         740       PRINT         750       INPUT "Enter amplitude (in dBm):",Baseline         760       RETURN         770       !         780       Meas_amp: !         790       PRINT "HARMONIC =";Harmonic         800       PRINT "Set Spectrum Analyzer Center Freq to: "&VAL\$(Frequency*Harmonic)&" Hz."         810       PRINT "Measure amplitude at the center frequency."         820       PRINT         830       INPUT "Enter amplitude (in dBm):",Reading         840       Result=Reading-Baseline         850       RETURN         860       SUBEND                                                                                                    | 660   | !                                                                      |                               |  |  |  |
| <ul> <li>680 SUBEXIT</li> <li>690 !</li> <li>700 Meas_fund: !</li> <li>710 PRINT "FUNDAMENTAL"</li> <li>720 PRINT "Set Spectrum Analyzer Center Freq to: "&amp;VAL\$(Frequency)&amp;" Hz."</li> <li>730 PRINT "Measure amplitude at the center frequency."</li> <li>740 PRINT</li> <li>750 INPUT "Enter amplitude (in dBm):",Baseline</li> <li>760 RETURN</li> <li>770 !</li> <li>780 Meas_amp: !</li> <li>790 PRINT "HARMONIC =";Harmonic</li> <li>800 PRINT "Set Spectrum Analyzer Center Freq to: "&amp;VAL\$(Frequency*Harmonic)&amp;" Hz."</li> <li>810 PRINT "Measure amplitude at the center frequency."</li> <li>820 PRINT</li> <li>830 INPUT "Enter amplitude (in dBm):",Reading</li> <li>840 Result=Reading-Baseline</li> <li>850 RETURN</li> <li>860 SUBEND</li> </ul>                                                                                                    | 670   | Thd=20*LGT(SQRT(Sum_amp_sqr))                                          | !Calculate THD In dBc         |  |  |  |
| <ul> <li>690 !</li> <li>700 Meas_fund: !</li> <li>710 PRINT "FUNDAMENTAL"</li> <li>720 PRINT "Set Spectrum Analyzer Center Freq to: "&amp;VAL\$(Frequency)&amp;" Hz."</li> <li>730 PRINT "Measure amplitude at the center frequency."</li> <li>740 PRINT</li> <li>750 INPUT "Enter amplitude (in dBm):",Baseline</li> <li>760 RETURN</li> <li>770 !</li> <li>780 Meas_amp: !</li> <li>790 PRINT "HARMONIC =";Harmonic</li> <li>800 PRINT "Set Spectrum Analyzer Center Freq to: "&amp;VAL\$(Frequency*Harmonic)&amp;" Hz."</li> <li>810 PRINT "Measure amplitude at the center frequency."</li> <li>820 PRINT "Measure amplitude at the center frequency."</li> <li>830 INPUT "Enter amplitude (in dBm):",Reading</li> <li>840 Result=Reading-Baseline</li> <li>850 RETURN</li> <li>860 SUBEND</li> </ul>                                                                                                    | 680   | SUBEXIT                                                                |                               |  |  |  |
| <ul> <li>700 Meas_fund: !</li> <li>710 PRINT "FUNDAMENTAL"</li> <li>720 PRINT "Set Spectrum Analyzer Center Freq to: "&amp;VAL\$(Frequency)&amp;" Hz."</li> <li>730 PRINT "Measure amplitude at the center frequency."</li> <li>740 PRINT</li> <li>750 INPUT "Enter amplitude (in dBm):",Baseline</li> <li>760 RETURN</li> <li>770 !</li> <li>780 Meas_amp: !</li> <li>790 PRINT "HARMONIC =";Harmonic</li> <li>800 PRINT "Set Spectrum Analyzer Center Freq to: "&amp;VAL\$(Frequency*Harmonic)&amp;" Hz."</li> <li>810 PRINT "Measure amplitude at the center frequency."</li> <li>820 PRINT "Measure amplitude at the center frequency."</li> <li>830 INPUT "Enter amplitude (in dBm):",Reading</li> <li>840 Result=Reading-Baseline</li> <li>850 RETURN</li> <li>860 SUBEND</li> </ul>                                                                                                    | 690   | !                                                                      |                               |  |  |  |
| <ul> <li>PRINT "FUNDAMENTAL"</li> <li>PRINT "Set Spectrum Analyzer Center Freq to: "&amp;VAL\$(Frequency)&amp;" Hz."</li> <li>PRINT "Measure amplitude at the center frequency."</li> <li>PRINT "Measure amplitude (in dBm):",Baseline</li> <li>INPUT "Enter amplitude (in dBm):",Baseline</li> <li>RETURN</li> <li>RETURN</li> <li>PRINT "HARMONIC =";Harmonic</li> <li>PRINT "Set Spectrum Analyzer Center Freq to: "&amp;VAL\$(Frequency*Harmonic)&amp;" Hz."</li> <li>PRINT "Measure amplitude at the center frequency."</li> <li>PRINT "Measure amplitude at the center frequency."</li> <li>PRINT "Set Spectrum Analyzer Center Freq to: "&amp;VAL\$(Frequency*Harmonic)&amp;" Hz."</li> <li>PRINT "Measure amplitude at the center frequency."</li> <li>PRINT "Measure amplitude (in dBm):",Reading</li> <li>Result=Reading-Baseline</li> <li>RETURN</li> <li>SUBEND</li> </ul>                                                                                                    | 700 N | Meas_fund: !                                                           |                               |  |  |  |
| <ul> <li>PRINT "Set Spectrum Analyzer Center Freq to: "&amp;VAL\$(Frequency)&amp;" Hz."</li> <li>PRINT "Measure amplitude at the center frequency."</li> <li>PRINT</li> <li>PRINT</li> <li>INPUT "Enter amplitude (in dBm):",Baseline</li> <li>RETURN</li> <li>RETURN</li> <li>?70 !</li> <li>PRINT "HARMONIC =";Harmonic</li> <li>PRINT "Set Spectrum Analyzer Center Freq to: "&amp;VAL\$(Frequency*Harmonic)&amp;" Hz."</li> <li>PRINT "Set Spectrum Analyzer Center frequency."</li> <li>PRINT "Measure amplitude at the center frequency."</li> <li>PRINT "Set Spectrum Analyzer Center Freq to: "&amp;VAL\$(Frequency*Harmonic)&amp;" Hz."</li> <li>PRINT "Measure amplitude at the center frequency."</li> <li>PRINT "Measure amplitude (in dBm):",Reading</li> <li>INPUT "Enter amplitude (in dBm):",Reading</li> <li>Result=Reading-Baseline</li> <li>RETURN</li> <li>SUBEND</li> </ul>                                                                                                    | 710   | PRINT "FUNDAMENTAL"                                                    |                               |  |  |  |
| <ul> <li>PRINT "Measure amplitude at the center frequency."</li> <li>PRINT</li> <li>PRINT</li> <li>INPUT "Enter amplitude (in dBm):",Baseline</li> <li>RETURN</li> <li>RETURN</li> <li>!</li> <li>Meas_amp: !</li> <li>PRINT "HARMONIC =";Harmonic</li> <li>PRINT "Set Spectrum Analyzer Center Freq to: "&amp;VAL\$(Frequency*Harmonic)&amp;" Hz."</li> <li>PRINT "Measure amplitude at the center frequency."</li> <li>PRINT "Measure amplitude (in dBm):",Reading</li> <li>INPUT "Enter amplitude (in dBm):",Reading</li> <li>RETURN</li> <li>SUBEND</li> </ul>                                                                                                    | 720   | PRINT "Set Spectrum Analyzer Center Freq to: "&VAL\$(Frequency)&" Hz." |                               |  |  |  |
| <ul> <li>PRINT</li> <li>INPUT "Enter amplitude (in dBm):",Baseline</li> <li>RETURN</li> <li>RETURN</li> <li>!</li> <li>Meas_amp: !</li> <li>PRINT "HARMONIC =";Harmonic</li> <li>PRINT "Set Spectrum Analyzer Center Freq to: "&amp;VAL\$(Frequency*Harmonic)&amp;" Hz."</li> <li>PRINT "Measure amplitude at the center frequency."</li> <li>PRINT "Measure amplitude at the center frequency."</li> <li>PRINT</li> <li>INPUT "Enter amplitude (in dBm):",Reading</li> <li>Result=Reading-Baseline</li> <li>RETURN</li> <li>SUBEND</li> </ul>                                                                                                    | 730   | PRINT "Measure amplitude at the center frequency."                     |                               |  |  |  |
| <ul> <li>INPUT "Enter amplitude (in dBm):",Baseline</li> <li>RETURN</li> <li>RETURN</li> <li>!</li> <li>Meas_amp: !</li> <li>PRINT "HARMONIC =";Harmonic</li> <li>PRINT "Set Spectrum Analyzer Center Freq to: "&amp;VAL\$(Frequency*Harmonic)&amp;" Hz."</li> <li>PRINT "Measure amplitude at the center frequency."</li> <li>PRINT "Measure amplitude (in dBm):",Reading</li> <li>INPUT "Enter amplitude (in dBm):",Reading</li> <li>Result=Reading-Baseline</li> <li>RETURN</li> <li>SUBEND</li> </ul>                                                                                                    | 740   | PRINT                                                                  |                               |  |  |  |
| <ul> <li>RETURN</li> <li>RETURN</li> <li>I</li> <li>Meas_amp: !</li> <li>PRINT "HARMONIC =";Harmonic</li> <li>PRINT "Set Spectrum Analyzer Center Freq to: "&amp;VAL\$(Frequency*Harmonic)&amp;" Hz."</li> <li>PRINT "Measure amplitude at the center frequency."</li> <li>PRINT "Measure amplitude (in dBm):",Reading</li> <li>Result=Reading-Baseline</li> <li>RETURN</li> <li>SUBEND</li> </ul>                                                                                                    | 750   | INPUT "Enter amplitude (in dBm):",Baseline                             |                               |  |  |  |
| <ul> <li>?70 !</li> <li>?80 Meas_amp: !</li> <li>?90 PRINT "HARMONIC =";Harmonic</li> <li>800 PRINT "Set Spectrum Analyzer Center Freq to: "&amp;VAL\$(Frequency*Harmonic)&amp;" Hz."</li> <li>810 PRINT "Measure amplitude at the center frequency."</li> <li>820 PRINT</li> <li>830 INPUT "Enter amplitude (in dBm):",Reading</li> <li>840 Result=Reading-Baseline</li> <li>850 RETURN</li> <li>860 SUBEND</li> </ul>                                                                                                    | 760   | RETURN                                                                 |                               |  |  |  |
| <ul> <li>780 Meas_amp: !</li> <li>790 PRINT "HARMONIC =";Harmonic</li> <li>800 PRINT "Set Spectrum Analyzer Center Freq to: "&amp;VAL\$(Frequency*Harmonic)&amp;" Hz."</li> <li>810 PRINT "Measure amplitude at the center frequency."</li> <li>820 PRINT</li> <li>830 INPUT "Enter amplitude (in dBm):",Reading</li> <li>840 Result=Reading-Baseline</li> <li>850 RETURN</li> <li>860 SUBEND</li> </ul>                                                                                                    | 770   | !                                                                      |                               |  |  |  |
| <ul> <li>PRINT "HARMONIC =";Harmonic</li> <li>PRINT "Set Spectrum Analyzer Center Freq to: "&amp;VAL\$(Frequency*Harmonic)&amp;" Hz."</li> <li>PRINT "Measure amplitude at the center frequency."</li> <li>PRINT</li> <li>INPUT "Enter amplitude (in dBm):",Reading</li> <li>Result=Reading-Baseline</li> <li>RETURN</li> <li>SUBEND</li> </ul>                                                                                                    | 780 N | 780 Meas_amp: !                                                        |                               |  |  |  |
| <ul> <li>PRINT "Set Spectrum Analyzer Center Freq to: "&amp;VAL\$(Frequency*Harmonic)&amp;" Hz."</li> <li>PRINT "Measure amplitude at the center frequency."</li> <li>PRINT</li> <li>INPUT "Enter amplitude (in dBm):",Reading</li> <li>Result=Reading-Baseline</li> <li>RETURN</li> <li>SUBEND</li> </ul>                                                                                                    | 790   | PRINT "HARMONIC =";Harmonic                                            |                               |  |  |  |
| <ul> <li>PRINT "Measure amplitude at the center frequency."</li> <li>PRINT</li> <li>INPUT "Enter amplitude (in dBm):",Reading</li> <li>Result=Reading-Baseline</li> <li>RETURN</li> <li>SUBEND</li> </ul>                                                                                                    | 800   | PRINT "Set Spectrum Analyzer Center Freq to: "&VAL                     | \$(Frequency*Harmonic)&" Hz." |  |  |  |
| <ul> <li>820 PRINT</li> <li>830 INPUT "Enter amplitude (in dBm):",Reading</li> <li>840 Result=Reading-Baseline</li> <li>850 RETURN</li> <li>860 SUBEND</li> </ul>                                                                                                    | 810   | PRINT "Measure amplitude at the center frequency."                     |                               |  |  |  |
| <ul> <li>830 INPUT "Enter amplitude (in dBm):",Reading</li> <li>840 Result=Reading-Baseline</li> <li>850 RETURN</li> <li>860 SUBEND</li> </ul>                                                                                                    | 820   | PRINT                                                                  |                               |  |  |  |
| <ul><li>840 Result=Reading-Baseline</li><li>850 RETURN</li><li>860 SUBEND</li></ul>                                                                                                    | 830   | INPUT "Enter amplitude (in dBm):",Reading                              |                               |  |  |  |
| 850 RETURN<br>860 SUBEND                                                                                                    | 840   | Result=Reading-Baseline                                                |                               |  |  |  |
| 860 SUBEND                                                                                                    | 850   | RETURN                                                                 |                               |  |  |  |
|                                                                                                    | 860   | SUBEND                                                                 |                               |  |  |  |

| Description     |                                                                                                |                                                                                                    |
|-----------------|------------------------------------------------------------------------------------------------|----------------------------------------------------------------------------------------------------|
|                 | The purpose of this test is to verify that the AFG meets non-harmonic and spurious distortion. | s its specifications for                                                                             |
| Equipment Setup |                                                                                                |                                                                                                    |
|                 | <ul><li>Connect equipment as shown in Figure 2-9</li><li>Set Spectrum Analyzer to :</li></ul>  |                                                                                                    |
|                 | Ref Level = -5 dBm<br>Resolution BW = 3 kHz<br>Video BW = 3 kHz                                |                                                                                                    |
| NOTE            | These are recommended settings only. Adjust your Spectrum Analyzer as necessary.               |                                                                                                    |
| Test Procedure  |                                                                                                |                                                                                                    |
|                 | 1. Reset the AFG:                                                                              |                                                                                                    |
|                 | *RST;*CLS                                                                                      | Reset AFG and clear status registers                                                                 |
|                 | 2. Set the AFG to output a -5 dBm, 10 MHz sinewave with the 10 MHz filter enabled:             |                                                                                                    |
|                 | FREQ 1.0E7;<br>:VOLT -5DBM<br>OUTP:FILT:FREQ 10 MHZ<br>OUTP:FILT ON<br>INIT:IMM                | Set AFG frequency<br>Set AFG amplitude<br>Set filter to 10 MHz<br>Enable filter<br>Initiate waveform |

# Test 2-10: Spurious/Non-Harmonic Distortion

#### Perform steps 3 and 4 for each frequency range listed in Table 2-10:

- 3. Set the Spectrum Analyzer start frequency and stop frequency to the values listed in Table 2-10.
- 4. Measure the amplitude (in dBm) of the highest peak. Subtract the amplitude of the fundamental (-5dBm) from the reading and record the result in Table 2-11:

result (dBc) = reading (dBm) - (-5 dBm)

| Start<br>Frequency<br>(Hz) | Stop<br>Frequency<br>(Hz) | Test Limits<br>(dBc) |
|----------------------------|---------------------------|----------------------|
| 100 E3                     | 9.5 E6                    | -45                  |
| 10.5 E6                    | 19 E6                     | -45                  |
| 21 E6                      | 29 E6                     | -45                  |
| 31 E6                      | 39 E6                     | -45                  |
| 41 E6                      | 49 E6                     | -45                  |
| 51 E6                      | 75 E6                     | -45                  |
| 75 E6                      | 100 E6                    | -45                  |
| 100 E6                     | 125 E6                    | -45                  |
| 125 E6                     | 150 E6                    | -45                  |

#### Table 2-10. Spurious/Non-Harmonic Test Points
#### **Example Program**

This program performs the Spurious/Non-harmonic Test.

10 ! RE-STORE "NON\_HARM" 20 DIM Start\_freq(1:9), Stop\_freq(1:9), Max\_ampl(1:9) 30 1 40 !----- Set up I/O path and reset AFG ------50 ASSIGN @Afg TO 70910 !AFG I/O path 60 OUTPUT @Afg;"\*RST;\*CLS" !Reset AFG 70 ! 80 !----- Initialize variables ------Freq\_out=1.0E+7 !Freq = 10 MHz 90 100 Dbm\_out\$="-5DBM" !Amplitude = -5dBm 110 ! 120 DATA 100E3,10.5E6,21E6,31E6,41E6,51E6,75E6,100E6,125E6 130 READ Start\_freq(\*) !Read start freqs 140 ! 150 DATA 9.5E6,19E6,29E6,39E6,49E6,75E6,100E6,125E6,150E6 !Read stop freqs 160 READ Stop\_freq(\*) 170 ! 180 !----- Set up Spec Analyzer ------190 CLEAR SCREEN 200 PRINT "Set up Spectrum Analyzer:" 210 PRINT 220 PRINT " Ref Level = -5dBm" 230 PRINT " Resolution BW = 3 kHz" 240 PRINT " Video BW = 3 kHz" 250 PRINT 260 PRINT "Connect Spectrum Analyzer to AFG Output." 270 DISP "Press 'Continue' when ready" 280 PAUSE 290 CLEAR SCREEN 300 ! 310 !----- Set up AFG ------320 OUTPUT @Afg;"\*RST" !Reset AFG 330 WAIT 1 340 OUTPUT @Afg;"FREQ "&VAL\$(Freq\_out)&";"; !Set frequency 350 OUTPUT @Afg;":VOLT "&Dbm\_out\$ !Set amplitude 360 OUTPUT @Afg;"OUTP:FILT:FREQ 10MHZ" !Enable 10MHz filter 370 OUTPUT @Afg;"OUTP:FILT ON" 380 OUTPUT @Afg;"INIT:IMM" !Initiate 390 !

Test 2-10: Spurious/Non-Harmonic Distortion (cont'd)

| 400 | ! Perform test                                                   |
|-----|------------------------------------------------------------------|
| 410 | FOR I=1 TO 9                                                     |
| 420 | CLEAR SCREEN                                                     |
| 430 | PRINT "Set Spectrum Analyzer Start Freq to: ";Start_freq(I);"Hz" |
| 440 | PRINT "Set Spectrum Analyzer Stop Freq to: ";Stop_freq(I);"Hz"   |
| 450 | PRINT "Measure the amplitude of the highest peak."               |
| 460 | PRINT                                                            |
| 470 | INPUT "Enter amplitude (in dBm):",Peak_ampl                      |
| 480 | PRINT "Result =";VAL(Dbm_out\$)-Peak_ampl;"dBc"                  |
| 490 | DISP "Press 'Continue' when ready"                               |
| 500 | PAUSE                                                            |
| 510 | DISP                                                             |
| 520 | NEXTI                                                            |
| 530 | 1                                                                |
| 540 | OUTPUT @Afg;"*RST;*CLS" !Reset AFG                               |
| 550 | END                                                              |
|     |                                                                  |

| Performance<br>Test Record | Table 2-11, <i>Performance Test Record for the Agilent E1445A AFG</i> , is a form you can copy and use to record performance verification test results for the AFG. Table 2-11 shows AFG accuracy, measurement uncertainty, and test accuracy ratio (TAR) values.                                                                        |
|----------------------------|----------------------------------------------------------------------------------------------------|
| AFG Test Limits            | Test limits are defined using the specifications in Appendix A of the <i>Agilent E1445A User's Manual</i> . The specifications for Total Harmonic Distortion and Spurious/Non-harmonic Distortion are single-sided (i.e., there is an upper limit but no lower limit). In the Performance Test Record, the Minimum column will be blank. |
| Measurement                | For the performance verification tests in this manual, the measurement                                                                                                    |

**Uncertainty** For the performance verification tests in this manual, the measurement uncertainties are based on the accuracy specifications for the following test equipment:

| Performance Test                     | Test Equipment                 |
|--------------------------------------|--------------------------------|
| 1. DC Zeros                          | Agilent 3458A                  |
| 2. DC Accuracy                       | Agilent 3458A                  |
| 3. DC Offset                         | Agilent 3458A                  |
| 4. AC Accuracy                       | Agilent 3458A                  |
| 5. AC Flatness (250 kHz filter)      | Agilent 3458A                  |
| 6. AC Flatness (10 MHz filter)*      | Agilent 3458A<br>Agilent 8902A |
| 7. Frequency Accuracy                | Agilent 5334B                  |
| 8. Duty Cycle                        | Agilent 5334B                  |
| 9. Total Harmonic Distortion         | Agilent 8566B                  |
| 10. Spurious/Non-harmonic Distortion | Agilent 8566B                  |

\* Includes following uncertainties: 8902A Range linearity, 11722A Power Sensor Cal Factor uncertainty, 3458A accuracy at 100 kHz.

# Test Accuracy<br/>Ratio (TAR)Test Accuracy Ratio (TAR) for the E1445A is defined as: AFG<br/>Accuracy/Measurement Uncertainty, i.e.,

TAR = Maximum – Expected Reading Measurement Uncertainty

For single-sided measurements, Test Accuracy Ratio is not defined, so 'NA' (Not Applicable) will appear in the TAR column. For TARs that exceed 10:1, the entry is '>10:1'.

| Name           | Report No.                  |
|----------------|-----------------------------|
|                |                             |
|                |                             |
|                | Tosted by                   |
|                |                             |
|                |                             |
| Model          | Ambient temperature°C       |
| Serial No      | Relative humidity%          |
| Options        | Line frequency Hz (nominal) |
| Firmware Rev   |                             |
|                |                             |
| Special Notes: |                             |
|                |                             |
|                |                             |
|                |                             |
|                |                             |
|                |                             |
|                |                             |
|                |                             |
|                |                             |
|                |                             |
|                |                             |
|                |                             |
|                |                             |
|                |                             |
|                |                             |
|                |                             |

#### Table 2-11. Performance Test Record for the Agilent E1445A (Page 1 of 7)

| Test Equipment Used:<br>Description | Model No. | Trace No. | Cal Due Date |
|-------------------------------------|-----------|-----------|--------------|
| 1                                   |           |           |              |
| 2                                   |           |           |              |
| 3                                   |           |           |              |
| 4                                   |           |           |              |
| 5                                   |           |           |              |
| 6                                   |           |           |              |
| 7                                   |           |           |              |
| 8                                   |           |           |              |
| 9                                   |           |           |              |
| 10                                  |           |           |              |
| 11                                  |           |           |              |
| 13                                  |           |           |              |
| 14                                  |           |           |              |
| 15.                                 |           |           |              |
| 16                                  |           |           |              |
| 17                                  |           |           |              |
| 18                                  |           |           |              |
| 19                                  |           |           |              |
| 20                                  |           |           |              |

#### Table 2-11. Performance Test Record for the Agilent E1445A (Page 2 of 7)

Report No.

76 Verification Tests

Model

Date

| Test<br>Description*                  | Minimum | Measured<br>Reading | Maximum | Meas<br>Uncert | TAR   |
|---------------------------------------|---------|---------------------|---------|----------------|-------|
| Test 2-1. DC Zeros Test (Values in Vd | c)      |                     |         |                |       |
| No Filter:                            |         |                     |         |                |       |
| 10.2375V (0 dB atten)                 | -0.022  |                     | 0.022   | 1E-6           | >10:1 |
| 9.1347V (.99 dB atten)                | -0.022  |                     | 0.022   | 1E-6           | >10:1 |
| 9.1241V (1 dB atten)                  | -0.022  |                     | 0.022   | 1E-6           | >10:1 |
| 8.1319V (2 dB atten)                  | -0.022  |                     | 0.022   | 1E-6           | >10:1 |
| 6.4594V (4 dB atten)                  | -0.022  |                     | 0.022   | 1E-6           | >10:1 |
| 4.0756V (8 dB atten)                  | -0.022  |                     | 0.022   | 1E-6           | >10:1 |
| 2.2918V (13 dB atten)                 | -0.022  |                     | 0.022   | 1E-6           | >10:1 |
| 2.0426V (14 dB atten)                 | -0.0044 |                     | 0.0044  | 1E-6           | >10:1 |
| 0.3238V (30 dB atten)                 | -0.0044 |                     | 0.0044  | 1E-6           | >10:1 |
| 250 kHz Filter:                       |         |                     |         |                |       |
| 10.2375V (0 dB atten)                 | -0.022  |                     | 0.022   | 1E-6           | >10:1 |
| 9.1347V (.99 dB atten)                | -0.022  |                     | 0.022   | 1E-6           | >10:1 |
| 9.1241V (1 dB atten)                  | -0.022  |                     | 0.022   | 1E-6           | >10:1 |
| 8.1319V (2 dB atten)                  | -0.022  |                     | 0.022   | 1E-6           | >10:1 |
| 6.4594V (4 dB atten)                  | -0.022  |                     | 0.022   | 1E-6           | >10:1 |
| 4.0756V (8 dB atten)                  | -0.022  |                     | 0.022   | 1E-6           | >10:1 |
| 2.2918V (13 dB atten)                 | -0.022  |                     | 0.022   | 1E-6           | >10:1 |
| 2.0426V (14 dB atten)                 | -0.0044 |                     | 0.0044  | 1E-6           | >10:1 |
| 0.3238V (30 dB atten)                 | -0.0044 | <u> </u>            | 0.0044  | 1E-6           | >10:1 |
| 10 MHz Filter:                        |         |                     |         |                |       |
| 10.2375V (0 dB atten)                 | -0.022  |                     | 0.022   | 1E-6           | >10:1 |
| 9.1347V (.99 dB atten)                | -0.022  |                     | 0.022   | 1E-6           | >10:1 |
| 9.1241V (1 dB atten)                  | -0.022  |                     | 0.022   | 1E-6           | >10:1 |
| 8.1319V (2 dB atten)                  | -0.022  |                     | 0.022   | 1E-6           | >10:1 |
| 6.4594V (4 dB atten)                  | -0.022  |                     | 0.022   | 1E-6           | >10:1 |
| 4.0756V (8 dB atten)                  | -0.022  |                     | 0.022   | 1E-6           | >10:1 |
| 2.2918V (13 dB atten)                 | -0.022  |                     | 0.022   | 1E-6           | >10:1 |
| 2.0426V (14 dB atten)                 | -0.0044 |                     | 0.0044  | 1E-6           | >10:1 |
| 0.3238V (30 dB atten)                 | -0.0044 |                     | 0.0044  | 1E-6           | >10:1 |

#### Table 2-11. Performance Test Record for the Agilent E1445A (Page 3 of 7)

Report No. \_\_\_\_\_ Date \_\_\_

\* Since the arbitrary waveform consists of zeros, the expected reading is 0 V, regardless of the amplitude setting. The amplitude is changed in order to turn the various attenuators on and off.

Model \_

| Model                                                     | Report No |          | C        | )ate    |       |
|-----------------------------------------------------------|-----------|----------|----------|---------|-------|
| Test                                                      |           | Measured |          | Meas    |       |
| Description                                               | Minimum   | Reading  | Maximum  | Uncert  | TAR   |
| Test 2-2. DC Accuracy Test (Values                        | in Vdc)   |          |          |         |       |
| No Filter:                                                |           |          |          |         |       |
| 10.2375V                                                  | 10.1863   |          | 10.2887  | 4.9E-5  | >10:1 |
| 5.0V                                                      | 4.9645    |          | 5.0355   | 2.5E-5  | >10:1 |
| 0.0V                                                      | -0.0205   |          | 0.0205   | 1.0E-6  | >10:1 |
| -5.0V                                                     | -5.0355   |          | -4.9645  | 2.5E-5  | >10:1 |
| -10.24V                                                   | -10.2912  |          | -10.1888 | 4.9E-5  | >10:1 |
| 250 kHz Filter:                                           |           |          |          |         |       |
| 10.2375V                                                  | 10.1863   |          | 10.2887  | 4.4E-5  | >10:1 |
| -10.24V                                                   | -10.2912  |          | -10.1888 | 2.3E-5  | >10:1 |
| 10 MHz Filter:                                            |           |          |          |         |       |
| 10.2375V                                                  | 10.1863   |          | 10.2887  | 4.4E-5  | >10:1 |
| -10.24V                                                   | -10.2912  |          | -10.1888 | 2.3E-5  | >10:1 |
| Test 2-3. DC Offset Test (Values in<br>13 dB attenuation: | Vdc)      |          |          |         |       |
| 9.755V                                                    | 9.6355    |          | 9.8746   | 4.7E-5  | >10:1 |
| 4.0V                                                      | 3.9380    |          | 4.0620   | 2.04E-5 | >10:1 |
| -4.0V                                                     | -4.0620   |          | -3.9380  | 2.04E-5 | >10:1 |
| -9.755V                                                   | -9.8746   |          | -9.6355  | 4.7E-5  | >10:1 |
| 28 dB attenuation:                                        |           |          |          |         |       |
| 2.0V                                                      | 1.9756    |          | 2.0244   | 1.12E-5 | >10:1 |
| -2.0V                                                     | -2.0244   |          | -1.9756  | 1.12E-5 | >10:1 |
| Test 2-4. AC Accuracy Test (Values in                     | n Vac)    |          |          |         |       |
| No Filter:                                                |           |          |          |         |       |
| 7.239V (0 dB atten)                                       | 7.1561    |          | 7.3228   | 2.46E-3 | >10:1 |
| 6.45V (1 dB atten)                                        | 6.3396    |          | 6.5624   | 2.3E-3  | >10:1 |
| 5.75V (2 dB atten)                                        | 5.6516    |          | 5.8502   | 2.16E-3 | >10:1 |
| 4.566V (4 dB atten)                                       | 4.4878    |          | 4.6455   | 1.9E-3  | >10:1 |
| 2.881V (8 dB atten)                                       | 2.8317    | <u></u>  | 2.9312   | 1.58E-3 | >10:1 |
| 1.440V (14 dB atten)                                      | 1.4153    | <u></u>  | 1.4651   | 1.29E-3 | >10:1 |
| 0.229V (30 dB atten)                                      | 0.2251    |          | 0.2330   | 1.46E-4 | >10:1 |
| 250 kHz Filter:                                           |           |          |          |         |       |
| 7.239V (0 dB atten)                                       | 7.1561    |          | 7.3228   | 2.46E-3 | >10:1 |

#### Table 2-11. Performance Test Record for the Agilent E1445A (Page 4 of 7)

10 MHz Filter: 7.239V (0 dB atten)

7.1561

\_\_\_\_\_

7.3228

2.46E-3

>10:1

#### Table 2-11. Performance Test Record for the Agilent E1445A (Page 5 of 7)

Model

Report No.

| Date |  |
|------|--|
|      |  |

| Test<br>Description                 | Minimum                   | Measured<br>Reading  | Maximum | Meas<br>Uncert | TAR   |
|-------------------------------------|---------------------------|----------------------|---------|----------------|-------|
| Test 2-5. AC FlatnessTest - 250 kHz | Filter (Values in dB erro | or, relative to 1 kH | z))     |                |       |
| Amplitude at 24 dBm:                |                           |                      |         |                |       |
| 10 kHz                              | -0.05                     |                      | 0.05    | .002 dB        | >10:1 |
| 20 kHz                              | -0.05                     |                      | 0.05    | .002 dB        | >10:1 |
| 30 kHz                              | -0.05                     |                      | 0.05    | .0034 dB       | >10:1 |
| 40 kHz                              | -0.05                     |                      | 0.05    | .0034 dB       | >10:1 |
| 50 kHz                              | -0.05                     |                      | 0.05    | .0034 dB       | >10:1 |
| 60 kHz                              | -0.05                     |                      | 0.05    | .0077 dB       | 7:1   |
| 70 kHz                              | -0.05                     |                      | 0.05    | .0077 dB       | 7:1   |
| 80 kHz                              | -0.05                     |                      | 0.05    | .0077 dB       | 7:1   |
| 90 kHz                              | -0.05                     |                      | 0.05    | .0077 dB       | 7:1   |
| 100 kHz                             | -0.05                     |                      | 0.05    | .0077 dB       | 7:1   |
| 110 kHz                             | -0.10                     |                      | 0.10    | .028 dB        | 4:1   |
| 120 kHz                             | -0.10                     |                      | 0.10    | .028 dB        | 4:1   |
| 130 kHz                             | -0.10                     |                      | 0.10    | .028 dB        | 4:1   |
| 140 kHz                             | -0.10                     |                      | 0.10    | .028 dB        | 4:1   |
| 150 kHz                             | -0.10                     |                      | 0.10    | .028 dB        | 4:1   |
| 160 kHz                             | -0.10                     |                      | 0.10    | .028 dB        | 4:1   |
| 170 kHz                             | -0.10                     |                      | 0.10    | .028 dB        | 4:1   |
| 180 kHz                             | -0.10                     |                      | 0.10    | .028 dB        | 4:1   |
| 190 kHz                             | -0.10                     |                      | 0.10    | .028 dB        | 4:1   |
| 200 kHz                             | -0.10                     |                      | 0.10    | .028 dB        | 4:1   |
| 210 kHz                             | -0.10                     |                      | 0.10    | .028 dB        | 4:1   |
| 220 kHz                             | -0.10                     |                      | 0.10    | .028 dB        | 4:1   |
| 230 kHz                             | -0.10                     |                      | 0.10    | .028 dB        | 4:1   |
| 240 kHz                             | -0.10                     |                      | 0.10    | .028 dB        | 4:1   |
| 250 kHz                             | -0.10                     |                      | 0.10    | .028 dB        | 4:1   |

| Test<br>Description                | Minimum                   | Measured<br>Reading   | Maximum | Meas<br>Uncert | TAF |
|------------------------------------|---------------------------|-----------------------|---------|----------------|-----|
| Геst 2-6. AC FlatnessTest - 10 MHz | Filter (Values in dB errc | or, relative to 1 kH: | z)      |                |     |
| Amplitude at 24 dBm:               |                           |                       |         |                |     |
| 400 kHz                            | -0.2                      |                       | 0.2     | 0.0478 dB      | 4:1 |
| 800 kHz                            | -0.2                      |                       | 0.2     | 0.0506 dB      | 4:1 |
| 1.2 MHz                            | -0.2                      |                       | 0.2     | 0.0506 dB      | 4:1 |
| 1.6 MHz                            | -0.2                      | <u></u>               | 0.2     | 0.0506 dB      | 4:1 |
| 2.0 MHz                            | -0.2                      |                       | 0.2     | 0.0506 dB      | 4:1 |
| 2.4 MHz                            | -0.2                      | <u></u>               | 0.2     | 0.0506 dB      | 4:1 |
| 2.8 MHz                            | -0.2                      | <u></u>               | 0.2     | 0.0506 dB      | 4:1 |
| 3.2 MHz                            | -0.2                      | <u> </u>              | 0.2     | 0.0506 dB      | 4:1 |
| 3.6 MHz                            | -0.2                      | <u> </u>              | 0.2     | 0.0506 dB      | 4:1 |
| 4.0 MHz                            | -0.2                      | <u> </u>              | 0.2     | 0.0506 dB      | 4:1 |
| 4.4 MHz                            | -0.2                      |                       | 0.2     | 0.0506 dB      | 4:1 |
| 4.8 MHz                            | -0.2                      | <u> </u>              | 0.2     | 0.0506 dB      | 4:1 |
| 5.2 MHz                            | -0.2                      | <u> </u>              | 0.2     | 0.0506 dB      | 4:1 |
| 5.6 MHz                            | -0.2                      | <u> </u>              | 0.2     | 0.0506 dB      | 4:1 |
| 6.0 MHz                            | -0.2                      | <u> </u>              | 0.2     | 0.0506 dB      | 4:1 |
| 6.4 MHz                            | -0.2                      | <u> </u>              | 0.2     | 0.0506 dB      | 4:1 |
| 6.8 MHz                            | -0.2                      |                       | 0.2     | 0.0536 dB      | 4:1 |
| 7.2 MHz                            | -0.2                      | <u> </u>              | 0.2     | 0.0536 dB      | 4:1 |
| 7.6 MHz                            | -0.2                      | <u> </u>              | 0.2     | 0.0536 dB      | 4:1 |
| 8.0 MHz                            | -0.2                      |                       | 0.2     | 0.0536 dB      | 4:1 |
| 8.4 MHz                            | -0.2                      | <u> </u>              | 0.2     | 0.0536 dB      | 4:1 |
| 8.8 MHz                            | -0.2                      |                       | 0.2     | 0.0536 dB      | 4:1 |
| 9.2 MHz                            | -0.2                      | <u> </u>              | 0.2     | 0.0536 dB      | 4:1 |
| 9.6 MHz                            | -0.2                      |                       | 0.2     | 0.0536 dB      | 4:1 |
| 10.0 MHz                           | -0.2                      |                       | 0.2     | 0.0536 dB      | 4:1 |
| 10.4 MHz                           | -0.2                      | <u> </u>              | 0.2     | 0.0536 dB      | 4:1 |
| 10.8 MHz                           | -0.2                      |                       | 0.2     | 0.0536 dB      | 4:1 |

#### Table 2-11. Performance Test Record for the Agilent E1445A (Page 6 of 7)

Model \_\_\_\_\_ Date \_\_\_\_\_

80 Verification Tests

| Model                                  | Report No               |                     | D         | ate            |       |
|----------------------------------------|-------------------------|---------------------|-----------|----------------|-------|
| Test<br>Description                    | Minimum                 | Measured<br>Reading | Maximum   | Meas<br>Uncert | TAR   |
| Test 2-7. Frequency Accuracy Test (V   | alues in Hz) *          |                     |           |                |       |
| Marker source is "ROSC":               |                         |                     |           |                |       |
| 42.9497 MHz                            | 42.9467E6               |                     | 42.9527E6 | 8.0            | >10:1 |
| 40.0 MHz                               | 39.9972E6               | <u> </u>            | 40.0028E6 | 8.0            | >10:1 |
| Marker source is "TRIG":               |                         |                     |           |                |       |
| 20.0 MHz                               | 19.9986E6               |                     | 20.0014E6 | 5.0            | >10:1 |
| 13.3333 MHz                            | 13.3324E6               |                     | 13.3342E6 | 3.8            | >10:1 |
| 305.176 Hz                             | 305.1546                |                     | 305.1974  | 0.00305        | 7:1   |
| Test 2-8. Duty Cycle Test (Values in n | sec)                    |                     |           |                |       |
| 1 kHz, .5 msec pulse width             | 4.99E-4                 |                     | 5.01E-4   | 2.1E-9         | >10:1 |
| 2 kHz, .25 msec pulse width            | 2.2E-4                  |                     | 2.8E-4    | 1.8E-9         | >10:1 |
| 250 kHz. 2 usec pulse width            | 1.993E-6                |                     | 2.007E-6  | 1.2E-9         | 6:1   |
| 500 kHz, 1 μsec pulse width            | 8.77E-7                 |                     | 1.123E-6  | 1.2E-9         | >10:1 |
| Test 2-9. Total Harmonic Distortion Te | st (Values in dBc) **   |                     |           |                |       |
| 24 dBm sinewave:                       |                         |                     |           |                |       |
| 100 kHz                                |                         |                     | -60 dBc   | 1.23 dB        | NA    |
| 250 kHz                                |                         |                     | -60 dBc   | 1.23 dB        | NA    |
| 1 MHz                                  |                         |                     | -48 dBc   | 1.23 dB        | NA    |
| 4 MHz                                  |                         |                     | -36 dBc   | 1.23 dB        | NA    |
| 10 MHz                                 |                         |                     | -36 dBc   | 1.23 dB        | NA    |
| Test 2-10. Spurious/Non-harmonic Dis   | tortion Test (Values in | dBc) **             |           |                |       |
| 10 MHz, -5 dBm sinewave:               |                         |                     |           |                |       |
| 100 kHz - 9.5 MHz                      |                         |                     | -45 dBc   | 1.23 dB        | NA    |
| 10.5 MHz - 19 MHz                      |                         |                     | -45 dBc   | 1.23 dB        | NA    |
| 21 MHz - 29 MHz                        |                         |                     | -45 dBc   | 1.23 dB        | NA    |
| 31 MHz - 39 MHz                        |                         |                     | -45 dBc   | 1.23 dB        | NA    |
| 41 MHz - 49 MHz                        |                         |                     | -45 dBc   | 1.23 dB        | NA    |
| 51 MHz - 75 MHz                        |                         |                     | -45 dBc   | 1.23 dB        | NA    |
| 75 MHz - 100 MHz                       |                         |                     | -45 dBc   | 1.23 dB        | NA    |
| 100 MHz - 125 MHz                      |                         |                     | -45 dBc   | 1.23 dB        | NA    |
| 125 MHz - 150 MHz                      |                         |                     | -45 dBc   | 1.23 dB        | NA    |

#### Table 2-11. Performance Test Record for the Agilent E1445A (Page 7 of 7)

\* Test limits assume 1 year of aging @ ±20 ppm/year

\*\* Single-sided test -- Minimum is not applicable

## Chapter 3 Adjustments

| Introduction               | <ul> <li>The procedures in this chapter show how to perform the following electronic adjustments for the AFG:</li> <li>DC Accuracy</li> <li>AC Flatness (250 kHz and 10MHz filters)</li> <li>Skew</li> </ul>                            |
|----------------------------|----------------------------------------------------------------------------------------------------|
| NOTE                       | The DC adjustment procedure should be performed before the AC flatness adjustment procedures.                                                                                                    |
| Required<br>Equipment      | See Table 1-1 for test equipment required for the procedures described in this chapter.                                                                                                    |
| Recommended<br>Environment | Before performing these procedures, allow the AFG to warm up for at least one hour. The temperature should be within $\pm 5^{\circ}$ C of T <sub>cal</sub> (the temperature of the most recent calibration), and between 18°C and 28°C. |

## **Calibration Commands**

This section provides a brief description of commands that relate to calibration of the AFG. More information on these commands can be found in the Command Reference section of the *Agilent E1445A User's Manual*.

- **CALibration:COUNt?** returns the number of times that the AFG has been calibrated. Each adjustment procedure in this chapter increments the calibration number by 1.
- **CALibration:SECure:CODE** <**code**> sets the code that disables calibration security. The code is set at the factory to "E1445A". Calibration security must be disabled before changing the code.

## Calibration Commands (cont'd)

- CALibration:SECure[:STATe] <mode>[,<code>] enables (<mode> = ON) or disables (<mode> = OFF) calibration security. The security code is required for CAL:SEC:STAT OFF, but the code is optional for CAL:SEC:STAT ON. The \*RST command also enables calibration security.
- **CALibration[:DC]:BEGin** starts the DC calibration sequence and sets up the AFG for the first calibration point.
- **CALibration[:DC]:POINt? <value>** sends a value to the AFG so that the appropriate calibration constant(s) can be calculated. The AFG returns two numbers: (1) the current calibration point, and (2) an error code (see Appendix B of the *Agilent E1445A User's Manual* for more information about AFG errors). Any non-zero error code indicates a failure. This command also sets up the AFG for the next calibration point.
- CALibration:DATA[:DC] <block> transfers the DC calibration constants to the AFG. The DC calibration procedure described in this chapter should be used in place of this command. The query form returns the current DC constants in IEEE-488.2 definite block data format.
- CALibration:DATA:AC[1] <block> transfers the AC calibration constants that are used with the 250 kHz filter. The query form returns the current constants in IEEE-488.2 definite block data format. See the AC Flatness Adjustment procedures for more information on the use of this command.
- CALibration:DATA:AC2 <block> transfers the AC calibration constants that are used with the 10 MHz filter. The query form returns the current constants in IEEE-488.2 definite block data format. See the AC Flatness Adjustment procedures for more information on the use of this command.

## Calibration Commands (cont'd)

- CALibration:DATA:FILTer <br/>block> transfers the two calibration constants that are used to determine the frequency points that will be calibrated for the 10 MHz filter. The query form returns the current constants in IEEE-488.2 definite block data format. See the AC Flatness Adjustment procedure for the 10 MHz filter for more information on the use of this command.
- CALibration:DATA:SKEW <data> transfers the calibration constant that is used by the skew DAC to synchronize the AFG's DAC's. The query form returns the current constant in IEEE-488.2 definite block data format. See the Skew DAC Adjustment procedure for more information on the use of this command.

The CAL:DATA:FILT and CAL:DATA:SKEW commands are available only on units with firmware rev A.02.00 or higher (use the \*IDN? command to determine the AFG's firmware revision).

- CALibration:STATe:AC <state> enables or disables AC corrections using the calibration constants. If <state> is ON, corrections will be used. If <state> is OFF, corrections will not be used.
- **CALibration:STATe:DC** <**state**> enables or disables DC corrections using the calibration constants. If <**state**> is ON, corrections will be used. If <**state**> is OFF, corrections will not be used.
- CALibration:STATe <state> enables or disables both AC and DC corrections using the calibration constants. If <state> is ON, corrections will be used. If <state> is OFF, corrections will not be used.
- **\*PUD** <**data**>stores the specified data in non-volatile "protected user data" memory. The data must be sent in IEEE-488.2 definite or indefinite block format. The query form (**\*PUD?**) returns the current protected user data in IEEE-488.2 definite block format.

NOTE

## **Defeating Calibration Security**

If the calibration security code is unknown, the security feature can be defeated by disassembling the AFG and moving the jumper on connector J104 (see Figure 3-1) to the unsecured position (left-most pins). To prevent accidental or unauthorized calibration, move the jumper back to the secured position (right-most pins) as soon as the security code has been set to the desired value (use the CALibration:SECure:CODE <code> command). Disassembly instructions can be found in Chapter 5.

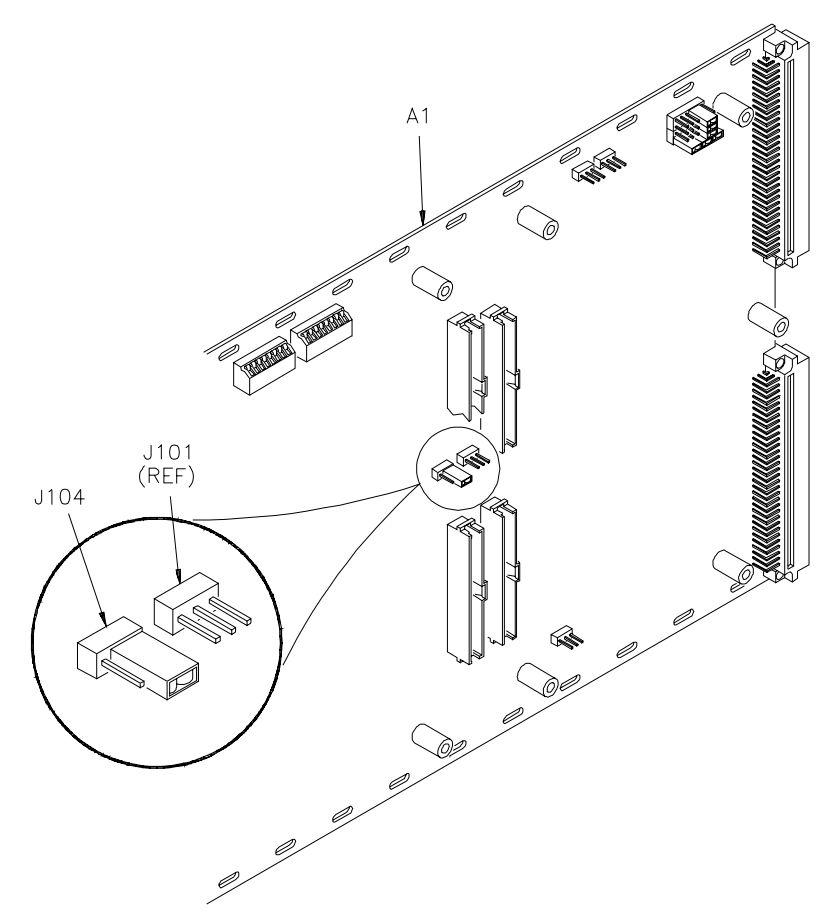

Figure 3-1. Disabling Calibration Security (shown in secured position)

## **DC Adjustment Procedure**

| Description                                                                                                    |                                                                                                    |  |
|----------------------------------------------------------------------------------------------------|----------------------------------------------------------------------------------------------------|--|
|                                                                                                    | A DC adjustment is performed on the AFG by reading a series of voltages and resistances output by the AFG, then entering those values back into the AFG. After all measurements have been completed, new calibration constants are calculated and stored in non-volatile memory. To ensure accuracy, perform the DC calibration procedure at one year intervals. |  |
|                                                                                                    | This procedure uses a firmware routine to adjust the AFG's DC calibration constants. The CALibration[:DC]:BEGin command starts the DC calibration sequence and the CALibration[:DC]:POINt? command steps the AFG to the next calibration point. All AFG settings are performed by the firmware routine.                                                          |  |
| NOTE                                                                                                    | If an error occurs at any time during the procedure, abort (*RST) and start over.                                                                                                    |  |
| <ul> <li>Equipment Setup</li> <li>Perform a complete autocalibration on the DMM (unless an autocal has been performed within the last 24 hours)</li> <li>Connect the equipment as shown in Figure 3-2</li> </ul> |                                                                                                    |  |
|                                                                                                    | HP 3458A<br>gital Multimeter                                                                                                    |  |

Figure 3-2. DC Adjustment Setup

#### **Adjustment Procedure**

1. Reset the AFG:

\*RST;\*CLS

Reset AFG and clear status registers

2. Enable calibration on the AFG:

CAL:SEC:STAT OFF, <security code> Cal security off

where <code> is the AFG's security code (factory-set to "E1445A").

3. Send the command to start the DC adjustment routine and wait for the command to complete:

CAL:DC:BEGIN \*OPC?

The AFG will return a "1" when ready.

#### Repeat steps 4 through 6 for calibration points 1 - 44:

4. If the current calibration point is listed in Table 3-2, set up the DMM as specified. Otherwise, do not change the DMM settings. Note the special instructions for the following points:

**Cal Point 31.** Immediately after performing the DMM measurement for cal point 30 (and before sending the reading to the AFG) set the DMM range to 10 V. This will prevent an overload when the AFG sets itself for the next reading.

**Cal Point 41.** Immediately before setting up the DMM for cal point 41, take a reading using the DMM settings for cal point 40. This will provide a DC offset reading. Next, set up the DMM for cal point 41 as specified in Table 3-2. Then use the DC offset reading and Table 3-1 to determine the appropriate DMM range for subsequent calibration points.

Cal Point 43. Same instructions as cal point 41.

## Test Procedure (cont'd)

- 5. Trigger the DMM and note the reading.
- 6. Send the reading to the AFG:

CAL:DC:POINT? <reading>

where *<reading>* is the DMM reading from step 5. The AFG will return, in order, the number of the current cal point and an error code. Any non-zero error code indicates a failure.

#### Table 3-1. DMM Range Setting for Cal Points 41 and 43

| Absolute Value<br>of DC Offset | DMM Range                   |
|--------------------------------|-----------------------------|
| Less than 10 mV                | 100 Ω                       |
| Between 10 mV and 100 mV       | 1000 Ω                      |
| Greater than 100 mV            | Offset too high - abort cal |

#### Table 3-2. DC Calibration Points

| Cal   | DMM Settings                 |
|-------|------------------------------|
| Point | (changes only)               |
| 1     | DCV, 10 V range, 10 NPLC     |
| 29    | 1 V range, 20 NPLC           |
| 31    | 10 V*                        |
| 33    | 100 mV range                 |
| 41    | 4-wire ohms, offset comp on* |
| 43    | 4-wire ohms, offset comp on* |

\*See Step 4 of the "DC Adjustment Procedure" for special instructions.

#### **Example Program**

10 ! RE-STORE "DC\_ADJUST" 30 !This program performs the firmware-guided DC adjustment procedure 40 Ifor the E1445A Arbitrary Function Generator. An 3458A DMM 50 !is required. 60 ! 70 DIM Results(1:44) 80 INTEGER Cal\_point, Max\_cal\_point, Problem, Err\_num 90 ! 100 !----- Set up I/O paths ------110 ASSIGN @Afg TO 70910 120 ASSIGN @Dmm TO 722 130 ! 140 !------ Initialize variables ------150 Max\_cal\_point=44 160 Cal\_point=0 170 Problem=0 180 Secure\_code\$="E1445A" 190 ! 200 !----- Initialize AFG and DMM ------210 OUTPUT @Afg;"\*RST;\*CLS" 220 OUTPUT @Dmm;"PRESET NORM" 230 ! 240 !----- Connections ------250 CLEAR SCREEN 260 PRINT "Connect the DMM to the AFG Output (4-wire connection)" 270 DISP "Press 'Continue' when ready" 280 PAUSE 290 CLEAR SCREEN 300 ! 310 !----- Setup AFG ------320 Cal point=1 330 OUTPUT @Afg;"CAL:SEC:STATE OFF,"&Secure\_code\$ !Disable cal security 340 OUTPUT @Afg;"CAL:DC:BEGIN" !Begin DC cal 350 OUTPUT @Afg;"\*OPC?" !Wait for previous command to finish 360 ENTER @Afg;Not\_busy 370 ! 380 !----- Start of loop ------390 REPEAT 400 DISP "DC Calibration in progress: Cal Point #"&VAL\$(Cal\_point) 410 ! 420 GOSUB Setup\_dmm !Change DMM settings, if necessary 430 GOSUB Read\_dmm !Get reading 440 !

450 IF Cal\_point=30 THEN !Special case -- set range now 460 OUTPUT @Dmm;"RANGE 10" 470 END IF 480 I OUTPUT @Afg;"CAL:DC:POINT? ";Reading !Send cal value to AFG 490 ENTER @Afg;This\_point,Err\_num 500 !Returns current point,err code 510 WAIT .5 520 1 530 Results(Cal\_point)=PROUND(Reading,-5) Cal\_point=Cal\_point+1 540 !Increment Cal\_point 550 UNTIL (Err\_num<>0) OR (Cal\_point>Max\_cal\_point) 560 ! 570 !----- End of loop ------580 !If error, print error number & cal point, else send PUD string 590 IF Err num=0 THEN 600 PRINT "Calibration Successful" 610 ! !Store cal information if desired - place desired data inside quotes 620 630 !in following line and remove !'s. Pud\$="63 CHARACTERS MAX" 640 ! !Change Pud\$ as desired 650 ! OUTPUT @Afg;"\*PUD #0"&Pud\$;CHR\$(10);END 660 ELSE PRINT "Calibration Error Number "&VAL\$(Err\_num)&" at Cal Point "&VAL\$(Cal\_point-1) 670 680 END IF 690 DISP 700 ! 710 !----- Quit -----720 PAUSE 730 OUTPUT @Afg;"CAL:SEC:STATE ON" !Enable cal security 740 OUTPUT @Afg;"\*RST" **!Reset AFG** 750 OUTPUT @Dmm;"RESET" 760 LOCAL @Dmm Return DMM to local control 770 ! 780 ASSIGN @Afg TO \* 790 ASSIGN @Dmm TO \* 800 STOP !End of main program 810 ! 820 !----- Subroutines ------830 ! 840 Setup\_dmm: ! 850 SELECT Cal\_point 860 CASE =1 !Cal point 1 870 OUTPUT @Dmm;"FUNC DCV;RANGE 10;NPLC 10;OCOMP OFF" 880 CASE =29 !Cal point 29 OUTPUT @Dmm;"RANGE 1;NPLC 1" 890

#### DC Adjustment Procedure (cont'd)

#### Example Program (cont'd)

900 CASE =31 !Cal point 31 910 OUTPUT @Dmm;"RANGE 10" 920 CASE =33 !Cal point 33 930 OUTPUT @Dmm;"RANGE .1" !Cal point 41,43 940 CASE =41,=43 OUTPUT @Dmm;"FUNC DCV;RANGE .1" 950 960 GOSUB Read dmm !Read voltage - this will 970 !Determine ohms range for 980 !Measurements that follow 990 L OUTPUT @Dmm;"FUNC OHMF;OCOMP ON" 1000 1010 1020 !Determine proper DMM range, using rdg from a few lines up 1030 SELECT ABS(Reading) !Use previous Rdg CASE <=1.0E-2 !If Rdg<=10mV, 1040 1050 OUTPUT @Dmm;"RANGE 100" 1060 CASE <=1.0E-1 !IF 10mV<Rdg<=100mV, 1070 OUTPUT @Dmm;"RANGE 1000" 1080 CASE ELSE !IF Rdg>100mV, Problem=1 !Something is wrong 1090 1100 END SELECT 1110 END SELECT 1120 RETURN 1130 ! 1140 Read\_dmm: ! 1150 OUTPUT @Dmm;"TRIG SGL" 1160 ENTER @Dmm;Reading !Get reading 1170 Reading=PROUND(Reading,-10) 1180 RETURN 1190 ! 1200 END

### AC Flatness Adjustment Procedure - 250 kHz Filter

#### Description

|                       | This procedure adjusts the AC calibration constants for the 250 kHz filter.<br>The AC Flatness Test for the 250 kHz filter (see Chapter 2) is performed<br>with AC corrections disabled. The results are used to calculate new<br>calibration constants, which are then transferred to non-volatile memory.                                           |
|-----------------------|----------------------------------------------------------------------------------------------------|
| Preliminary Procedure | <ul> <li>Perform a complete autocalibration on the DMM (unless an autocal has been performed within the last 24 hours).</li> <li>Determine the calibration constants by performing Test 2-5 (see Chapter 2), with the following modification: After resetting the AFG (step 1), turn off AC corrections using the CAL:STAT:AC OFF command.</li> </ul> |
| Adjustment Procedure  |                                                                                                    |
|                       | 1. Disable calibration security on the AFG:                                                                                                    |
|                       | CAL:SEC:STAT OFF, <security code=""> Cal security off</security>                                                                                                    |
|                       | where <code> is the AFG's security code (factory-set to "E1445A").</code>                                                                                                    |
|                       | 2. Verify that the calibration constants determined in the Preliminary Procedure are acceptable (see SUB Valid_cons in the example program).                                                                                                    |
|                       | 3. Transfer the calibration constants to the AFG in arbitrary block data format:                                                                                                    |
|                       | CAL:DATA:AC1 <data> Transfer cal constants</data>                                                                                                    |
| NOTE                  | See SUB Adj_flat in the example program to see how step 3 is performed in Agilent BASIC.                                                                                                    |
| Example Program       |                                                                                                    |
|                       | An example program that performs the AC flatness adjustment procedures<br>for both filters is listed following the AC flatness adjustment procedure for                                                                                                    |

the 10 MHz filter.

#### AC Flatness Adjustment Procedure - 10 MHz Filter

#### Description

This procedure adjusts the AC calibration constants for the 10 MHz filter. The AC Flatness Test for the 10 MHz filter (see Chapter 2) is performed with AC corrections disabled. The results are used to calculate new calibration constants, which are then transferred to non-volatile memory.

#### **Preliminary Procedure**

- Perform a complete autocalibration on the DMM (unless an autocal has been performed within the last 24 hours).
- Follow the manufacturer's instructions for calibrating the Power Meter and correcting for the Power Sensor.
- Determine the calibration constants by performing Test 2-6 (see Chapter 2), with the following modification: After resetting the AFG (step 1), turn off AC corrections using the CAL:STAT:AC OFF command.

#### **Adjustment Procedure**

1. Disable calibration security on the AFG:

CAL:SEC:STAT OFF, <security code> Cal security off

where <security code> is the AFG's security code (factory-set to "E1445A").

- 2. Verify that the calibration constants determined in the Preliminary Procedure are acceptable (see SUB Valid\_cons in the example program).
- 3. If the firmware revision is A.02.00 or higher (use the \*IDN? command to determine the firmware revision), transfer the two constants (4 and 25000) that determine the frequencies to be calibrated:

#### CAL:DATA:FILT <data>

NOTE

See SUB Load\_magic\_num in the example program to see how step 3 is performed in Agilent BASIC.

### AC Flatness Adjustment Procedure - 10 MHz Filter (cont'd)

# Adjustment Procedure (cont'd)

| NOTE | Rev A.02.00 (use the *IDN? command to determine<br>allows the 10 MHz filter to be replaced with a filter<br>frequency (the 10 MHz filter must be replaced at th<br>MHz filter has been replaced, change the value for<br>the example program to the new cutoff frequency.<br>change the constants that are sent with the CAL:DAT<br>3 (see SUB Load_magic_num). | e the firmware revision)<br>r that has a lower cutoff<br>the factory). If the 10<br>Max_freq in line 570 of<br>Changing Max_freq may<br>TA:FILT command in step |
|------|----------------------------------------------------------------------------------------------------|----------------------------------------------------------------------------------------------------|
|      | 4. Transfer the calibration constants to the AFC format:                                                                                                    | in arbitrary block data                                                                                                    |
|      | CAL:DATA:AC2 <data></data>                                                                                                    | Transfer cal constants                                                                                                    |
| NOTE | See SUB Adj_flat in the example program to see ho<br>Agilent BASIC.                                                                                                    | ow step 4 is performed in                                                                                                    |

#### **Example Program**

10! RE-STORE "AC\_FLAT" 30 !This program performs the AC flatness adjustment procedure for 40 !the E1445A Arbitrary Function Generator. An 3458A DMM 50 !and an Agilent 8902A Measuring Receiver are required. 60 ! 70 !To perform the flatness measurements without adjustments, change 80 !Mode\$ to "M" below. 90 ! 100 COM @Afg, @Dmm, @Pwr\_mtr, @Analyzer, Secure\_code\$[12] 110 COM /Flat/ INTEGER Num\_points,Max\_con 120 CLEAR SCREEN 130 ! 140 !----- Set up I/O paths ------150 ASSIGN @Afg TO 70910 160 ASSIGN @Dmm TO 722 170 ASSIGN @Pwr\_mtr TO 714 180 Mode\$="M" !'M' means measure, 'A' means adjust 190 Secure\_code\$="E1445A" !Calibration security code 200 ! 210 CALL Flatness("250KHZ",Mode\$) 220 CALL Flatness("10MHZ",Mode\$) 230 ! 240 !----- QUIT -----250 !RESET INSTRUMENTS 260 OUTPUT @Afg;"\*RST;\*CLS" 270 OUTPUT @Pwr\_mtr;"IP" 280 OUTPUT @Dmm;"RESET" 290 LOCAL @Dmm 300 LOCAL @Pwr\_mtr 310 ! 320 !CLOSE I/O PATHS 330 ASSIGN @Afg TO \* 340 ASSIGN @Dmm TO \* 350 ASSIGN @Pwr\_mtr TO \* 360 STOP 370 ! 380 END 390 ! 410 !

420 Flatness:SUB Flatness(Filter\$,Mode\$) 430 COM @Afg,@Dmm,@Pwr\_mtr,@Analyzer,Secure\_code\$ 440 COM /Flat/ INTEGER Num\_points,Max\_con 450 INTEGER Filter, Ac\_cal\_int(1:2) 460 CLEAR SCREEN 470 I 480 !----- Initialize variables ------490 Ampl\_dbm=24 !AFG max amplitude 500 ! !----- Main Program ------510 IF Filter\$="250KHZ" THEN 520 530 Num\_points=25 !Number of test points 540 Max\_freq=2.50E+5 550 ELSE !Else, 10M filter will be used !Number of test points 560 Num\_points=27 570 Max\_freq=1.08E+7 580 END IF 590 PRINT "FILTER = "&Filter\$ 600 L ALLOCATE Test\_freq(1:Num\_points),Results(1:Num\_points) 610 620 ļ 630 **!Determine test frequencies** 640 Step\_size=Max\_freq/Num\_points FOR I=1 TO Num\_points 650 Test\_freq(I)=Step\_size\*I 660 670 NEXT I 680 ! 690 GOSUB Setup\_afg CALL Meas\_flat(Test\_freq(\*),Results(\*),Filter\$) 700 710 l 720 IF Mode\$="A" THEN 730 CALL Adj\_flat(Results(\*),Filter\$,Test\_freq(Num\_points)) 740 END IF 750 L 760 DEALLOCATE Test\_freq(\*),Results(\*) 770 SUBEXIT 780 ! 790 Setup\_afg: ! OUTPUT @Afg;"\*RST;\*CLS" 800 810 WAIT .5 820 !

| 830<br>840<br>850<br>860<br>870<br>880<br>890<br>900<br>910<br>920<br>930 | OUTPUT @Afg;"FUNC SIN;";<br>OUTPUT @Afg;":VOLT "&VAL\$(Ampl_dbm)&"DBM;";<br>OUTPUT @Afg;":OUTP:LOAD 50<br>OUTPUT @Afg;"CAL:STATE:AC "&VAL\$(Mode\$="M")<br>OUTPUT @Afg;"OUTP:FILT:FREQ "&Filter\$<br>OUTPUT @Afg;"OUTP:FILT ON"<br>OUTPUT @Afg;"INIT:IMM"<br>WAIT 1<br>RETURN | <ul> <li>!Sine</li> <li>!Set amplitude</li> <li>!50 ohm load</li> <li>!Turn AC corrections</li> <li>!On if meas mode, or</li> <li>!Off if adjust mode</li> <li>!Set filter</li> </ul> |
|---------------------------------------------------------------------------|----------------------------------------------------------------------------------------------------|----------------------------------------------------------------------------------------------------|
| 940 SU                                                                    | UBEND                                                                                                    |                                                                                                    |
| 950 !<br>960 Me                                                           | as flat:SUB Meas flat(Test_freg(*) Results(*) Filter\$)                                                                                                    |                                                                                                    |
| 970                                                                       | COM @Afg.@Dmm.@Pwr_mtr.@Analyzer.Secure_co                                                                                                    | de\$                                                                                                    |
| 980                                                                       | COM /Flat/ INTEGER Num_points,Max_con                                                                                                    |                                                                                                    |
| 990                                                                       | INTEGER Dmm_setup,Pm_setup                                                                                                    |                                                                                                    |
| 1000                                                                      | !                                                                                                    |                                                                                                    |
| 1010                                                                      | ! Initialize variables                                                                                                    |                                                                                                    |
| 1020                                                                      | Ref_freq=1000                                                                                                    | Reference frequency                                                                                                    |
| 1030                                                                      | Xover_freq=1.E+5                                                                                                    | Crossover frequency                                                                                                    |
| 1040                                                                      | Dmm_setup=1                                                                                                    |                                                                                                    |
| 1050                                                                      | Pm_setup=1                                                                                                    |                                                                                                    |
| 1060                                                                      |                                                                                                    |                                                                                                    |
| 1070                                                                      | Get ref readings                                                                                                    |                                                                                                    |
| 1080                                                                      |                                                                                                    |                                                                                                    |
| 11090                                                                     | Cot DMM reading at ref freq                                                                                                    |                                                                                                    |
| 1110                                                                      | OUTPUT @Afg:"EREO "&\/AI \$(Ref_freg)                                                                                                    |                                                                                                    |
| 1120                                                                      | CALL Dmm flat rdg(Ref freg Dmm ref Dmm setup)                                                                                                    |                                                                                                    |
| 1130                                                                      | PRINT "DMM REF READING =".Dmm_ref                                                                                                    |                                                                                                    |
| 1140                                                                      | !                                                                                                    |                                                                                                    |
| 1150                                                                      | If 10MHZ filter, get DMM & PWR MTR readings at cro                                                                                                    | ossover freg                                                                                                    |
| 1160                                                                      | IF Filter\$="10MHZ" THEN                                                                                                    | •                                                                                                    |
| 1170                                                                      | OUTPUT @Afg;"FREQ "&VAL\$(Xover_freq)                                                                                                    |                                                                                                    |
| 1180                                                                      | !                                                                                                    |                                                                                                    |
| 1190                                                                      | CALL Dmm_flat_rdg(Xover_freq,Dmm_xover,Dmm_                                                                                                    | _setup)                                                                                                    |
| 1200                                                                      | PRINT "DMM XOVER READING =";Dmm_xover                                                                                                    |                                                                                                    |
| 1210                                                                      | CALL Pm_flat_rdg(Xover_freq,Pm_xover,Pm_setup                                                                                                    | ))                                                                                                    |
| 1220                                                                      | Correct_factor=Dmm_xover/Pm_xover                                                                                                    |                                                                                                    |
| 1230                                                                      | PRINT "POWER METER XOVER READING =";Pm                                                                                                    | _xover                                                                                                    |
| 1240                                                                      | ELSE                                                                                                    |                                                                                                    |
| 1250                                                                      | Correct_factor=1                                                                                                    |                                                                                                    |
| 1260                                                                      | END IF                                                                                                    |                                                                                                    |

1270 Offset\_factor=Dmm\_ref 1280 PRINT "CORRECTION FACTOR =";Correct\_factor 1290 PRINT 1300 PRINT PRINTER IS CRT 1310 1320 1330 1340 !----- Perform measurements at test freqs ------1350 ! PRINT " FREQ READING (V) ERROR (dBm)" 1360 1370 PRINT " ----1380 PRINT 1390 1400 FOR I=1 TO Num\_points 1410 !Set AFG to test freq 1420 IF Test\_freq(I)>1.073741824E+7 THEN !SCPI can't do 10.8MHz 1430 GOSUB Max\_afg\_freq !so use register commands 1440 ELSE 1450 OUTPUT @Afg;"FREQ "&VAL\$(Test\_freq(I)) 1460 END IF 1470 ! !Get reading 1480 IF Filter\$="250KHZ" THEN !lf 250K filter, 1490 1500 CALL Dmm\_flat\_rdg(Test\_freq(I),Reading,Dmm\_setup) 1510 ELSE !If 10M filter, 1520 CALL Pm\_flat\_rdg(Test\_freq(I),Reading,Pm\_setup) 1530 END IF 1540 Flat\_result=Reading\*Correct\_factor !Adjust reading 1550 !Convert to dBm error 1560 Flat\_error\_dbm=PROUND((20\*LGT(Flat\_result)+13.0103)-(20\*LGT(Offset\_factor)+13.0103),-4) 1570 Results(I)=Flat error dbm !Store result in array 1580 I 1590 Freq\$=FNFormat\_num\$(Test\_freq(I),1.E+5,9,"M6D","MD.2DESZ") 1600 Result\_v\$=FNFormat\_num\$(Flat\_result,1.E+3,9,"M2D.5D","MD.3DESZ") 1610 Result\_dbm\$=FNFormat\_num\$(Flat\_error\_dbm,10,9,"M2D.5D","MD.3DESZ") 1620 PRINT USING "9A,5X,9A,5X,9A";Freq\$,Result\_v\$,Result\_dbm\$ 1630 NEXT I !End of loop PRINT 1640 SUBEXIT 1650 1660 1670 Max\_afg\_freq: !Set AFG to 10.8MHz with register level commands 1680 OUTPUT @Afg;"FREQ MAX" !Get close with SCPI

| 1690   | Use register commands to get to 10.8MHz            |                                       |
|--------|----------------------------------------------------|---------------------------------------|
| 1700   | OUTPUT @Afg;"DIAG:POKE #HE000A1,8,0"               | !PHASE_A1,0                           |
| 1710   | OUTPUT @Afg;"DIAG:POKE #HE000A3,8,126"             | !PHASE_A2,126                         |
| 1720   | OUTPUT @Afg;"DIAG:POKE #HE000A5,8,95"              | !PHASE_A3,95                          |
| 1730   | OUTPUT @Afg;"DIAG:POKE #HE000A7,8,64"              | !PHASE_A4,64                          |
| 1740   | OUTPUT @Afg;"DIAG:POKE #HE0008D,8,0"               | !LDSTBIND,0                           |
| 1750   | WAIT .1                                            |                                       |
| 1760   | RETURN                                             |                                       |
| 1770 S | SUBEND                                             |                                       |
| 1780 ! |                                                    |                                       |
| 1790 A | dj_flat:SUB Adj_flat(Results(*),Filter\$,Max_freq) |                                       |
| 1800   | COM @Afg,@Dmm,@Pwr_mtr,@Analyzer,Secure_           | code\$                                |
| 1810   | COM /Flat/ INTEGER Num_points,Max_con              |                                       |
| 1820   | INTEGER Cal_problem,Problem                        |                                       |
| 1830   | !                                                  |                                       |
| 1840   | Cal_problem=0                                      |                                       |
| 1850   | Scale_factor=1000                                  |                                       |
| 1860   | STATUS @Afg,3;Address                              | !Get path address                     |
| 1870   | !                                                  |                                       |
| 1880   | ALLOCATE INTEGER Ac_cal_cons(1:Num_points)         |                                       |
| 1900   | FOR I=1 TO Num_points                              |                                       |
| 1910   | Ac_cal_cons(I)=Results(I)*Scale_factor             | Scale results array                   |
| 1920   | NEXTI                                              |                                       |
| 1930   | !                                                  |                                       |
| 1940   | CALL Valid_cons(Results(*),Cal_problem)            | !Make sure constants are within range |
| 1960   | I ransfer "magic numbers" if 10MHz filter          |                                       |
| 1970   | IF Filter\$<>"250KHZ" THEN                         |                                       |
| 1980   | Load_magic_num(Max_freq,Problem)                   |                                       |
| 1990   |                                                    |                                       |
| 2000   | PRINT "Problem occurred in Load_magic_num.         |                                       |
| 2010   |                                                    |                                       |
| 2020   |                                                    |                                       |
| 2030   |                                                    |                                       |
| 2040   | !<br>IE NOT Cal, problem THEN                      |                                       |
| 2000   |                                                    | Abort wayoform                        |
| 2000   |                                                    |                                       |
| 2070   | :<br>IStore cal constants into eenrom (format off) |                                       |
| 2000   | OLITPLIT @ Afg: "CAL SEC STATE OFF "& Secure       | code\$ [Enable cal                    |
| 2000   | ASSIGN @Afa TO Address FORMAT OFF                  |                                       |
| 2100   | IF Filter\$-"250KH7" THEN                          |                                       |
| 2120   | PRINT "Changed 250KHz Cal constants"               |                                       |
| 2130   | OUTPUT @Afg USING "# K"·"CAI ·DATA·AC1 :           | #O"                                   |
| 2140   | ELSE                                               |                                       |
| 2150   | PRINT "Changed 10MHz Cal constants"                |                                       |
| 2160   | OUTPUT @Afg USING "#.K":"CAL:DATA:AC2              | #0"                                   |
| 2170   | END IF                                             |                                       |
|        |                                                    |                                       |

| 2180<br>2190 | OUTPUT @Afg;Ac_cal_cons(*)<br>OUTPUT @Afg USING "#,K";CHR\$(10),END | !Load array<br>!LF,EOI                     |
|--------------|---------------------------------------------------------------------|--------------------------------------------|
| 2200         | !                                                                   |                                            |
| 2210         | ASSIGN @Afg TO Address                                              | Back to default attributes                 |
| 2220         | OUTPUT @Afg;"CAL:SEC:STATE ON"                                      | !Disable cal                               |
| 2230         | !                                                                   |                                            |
| 2240         | PRINT "Flatness calibration constants stored to E                   | EPROM"                                     |
| 2250         | ELSE                                                                |                                            |
| 2260         | PRINT "Flatness calibration constants NOT stored                    | d to EEPROM"                               |
| 2270         | END IF                                                              |                                            |
| 2280         | !                                                                   |                                            |
| 2290         | DISP "Press 'Continue' when ready"                                  |                                            |
| 2300         | PAUSE                                                               |                                            |
| 2310         | DISP                                                                |                                            |
| 2320         | !                                                                   |                                            |
| 2330         | DEALLOCATE Ac_cal_cons(*)                                           |                                            |
| 2340 \$      | SUBEND                                                              |                                            |
| 2350 !       |                                                                     | _                                          |
| 2360 D       | 0mm_flat_rdg:SUB Dmm_flat_rdg(Freq,Rdg,INTEGER                      | Dmm_setup)                                 |
| 2370         | COM @Afg,@Dmm,@Pwr_mtr,@Analyzer,Secure_                            | code\$                                     |
| 2380         | COM /Flat/ INTEGER Num_points,Max_con                               |                                            |
| 2390         | !                                                                   |                                            |
| 2400         | IF Dmm_setup IHEN                                                   | If true, set up DMM                        |
| 2410         |                                                                     | !otherwise, skip setup                     |
| 2420         | DISP "Connect DMM to AFG Output (with 500hm                         | termination), then press 'Continue'        |
| 2430         | PAUSE                                                               |                                            |
| 2440         |                                                                     |                                            |
| 2450         | OUTPUT @Dmm;"PRESET NORM;FUNC ACV;S                                 | ETACV SYNC;TRIG HOLD                       |
| 2400         | OUTPUT @DITIM, RANGE TU,DELAT .T                                    |                                            |
| 2470         |                                                                     | Clear flag as actus is asly performed as a |
| 2400         |                                                                     | Clear hag so setup is only performed once  |
| 2510         |                                                                     |                                            |
| 2520         | :<br>OLITPLIT @Dmm:"&CBAND "&\/AL\$(Freg* 9)&" "&\/                 | (AL\$(Freq*1.1)                            |
| 2520         | WAIT 5                                                              |                                            |
| 2540         | OUTPUT @Dmm·"TRIG SGI "                                             |                                            |
| 2550         | ENTER @Dmm.Rdg                                                      |                                            |
| 2560 \$      | SUBEND                                                              |                                            |
| 2570 !       |                                                                     |                                            |
| 2580 P       | m flat rdg:SUB Pm flat rdg(Freg.Rdg.INTEGER Pm                      | setup)                                     |
| 2590         | COM @Afg.@Dmm.@Pwr_mtr.@Analvzer.Secure                             | code\$                                     |
| 2600         | COM /Flat/ INTEGER Num points.Max con                               | <b></b>                                    |
| 2610         | !                                                                   |                                            |
| 2620         | IF Pm_setup THEN                                                    | If true, then set up Power Meter           |
| 2630         | - '                                                                 | !otherwise skip setup                      |
|              |                                                                     |                                            |

2640 DISP "Connect Power Meter to AFG Output, then press 'Continue'" 2650 PAUSE 2660 DISP 2670 OUTPUT @Pwr\_mtr;"IP" Instrument preset OUTPUT @Pwr\_mtr;"AU M4 WT" 2680 !Auto operation, RF power, watts 2690 WAIT .5 2700 Pm setup=0 !Clear flag so that setup 2710 lis only performed once 2720 END IF OUTPUT @Pwr\_mtr;VAL\$(Freq/1.E+6)&"MHZ" 2730 !Expected frequency 2740 OUTPUT @Pwr\_mtr;"T3" !Trigger Pwr Meter w/settling !Get reading 2750 ENTER @Pwr\_mtr;Rdg 2760 2770 Rdg=SQRT(ABS(Rdg)\*50) !Convert from watts to volts 2780 SUBEND 2790 ! 2800 Read\_dc\_cal\_con:SUB Read\_dc\_cal\_con(Cal\_real(\*)) COM @Afg,@Dmm,@Pwr\_mtr,@Analyzer,Secure\_code\$ 2810 COM /Flat/ INTEGER Num\_points,Max\_con 2820 2830 2840 Max\_con=25 2850 ALLOCATE Scale(1:12), INTEGER Cal\_reflect(1:Max\_con) 2860 IF SIZE(Cal\_real,1)<Max\_con THEN PRINT "PASS PARAMETER NOT DIMENSIONED LARGE ENOUGH" 2870 2880 BEEP 2890 END IF 2900 1 2910 **!SET CAL CONSTANT SCALE FACTORS** 2920 DATA 7E6 ,7E6 ,1E7 ,1E7 ,1E6 2930 ! M\_plus,M\_minus,M\_adj,M\_off,M\_cust 2940 DATA 1E6 ,1E6 ,1E10 , 1E6 , 1E4 2950 ! Vpwr ,Vbuf ,M\_sub, B\_sum, dB ERROR 2960 DATA 4 ,0 2970 ! P&N BASE 2980 READ Scale(\*) 2990 OUTPUT @Afg;"CAL:SEC:STATE OFF,"&Secure\_code\$ 3000 3010 3020 !Read cal constants back 3030 OUTPUT @Afg;"CAL:DATA?" 3040 ENTER @Afg USING "4A,34(W)";Dummy\$[1,4],Cal\_reflect(\*) 3050 3060 OUTPUT @Afg;"CAL:SEC:STATE ON" 3070 1

| 3080        | FOR I=1 TO Max_con                                                                           |                         |
|-------------|----------------------------------------------------------------------------------------------|-------------------------|
| 3090        | Cal_real(I)=Cal_reflect(I)                                                                   |                         |
| 3100        | IF I=1 THEN Cal_real(I)=Cal_reflect(I)/Scale(1)                                              | ! M_plus                |
| 3110        | IF I=2 THEN Cal_real(I)=Cal_real(I)/Scale(11)                                                | ! P_base                |
| 3120        | IF I=3 THEN Cal_real(I)=Cal_reflect(I)/Scale(2)                                              | ! M_minus               |
| 3130        | IF I=4 THEN Cal_real(I)=Cal_reflect(I)/Scale(3)                                              | ! M_adj                 |
| 3140        | IF I=5 THEN Cal_real(I)=Cal_real(I)/Scale(11)                                                | ! N_base                |
| 3150        | IF I>5 AND I<13 THEN Cal_real(I)=Cal_real(I)/Sca                                             | le(10) !Filter and      |
| 3160        |                                                                                              | ! ATTN gain errors      |
| 3170        | IF I=13 THEN Cal_real(I)=Cal_reflect(I)/Scale(4)                                             | ! M_off                 |
| 3180        | IF I=14 THEN Cal real(I)=Cal reflect(I)/Scale(5)                                             | ! M cust                |
| 3190        | IF I=15 THEN Cal_real(I)=Cal_reflect(I)/Scale(6)                                             | ! Vpwro                 |
| 3200        | IF I=16 THEN Cal real(I)=Cal reflect(I)/Scale(6)                                             | ! Vpwri                 |
| 3210        | IF I=17 THEN Cal real(I)=Cal reflect(I)/Scale(7)                                             | ! Vbuf                  |
| 3220        | IF I=18 THEN Cal real(I)=Cal reflect(I)/Scale(8)                                             | !M sum                  |
| 3230        | IF I=19 THEN Cal real(I)=Cal reflect(I)/Scale(9)                                             | ! B sum                 |
| 3240        | _ () _ () ()                                                                                 | Z inc 0db (not scaled)  |
| 3250        |                                                                                              | Z inc 14db (not scaled) |
| 3260        | IF I>21 THEN Cal real(I)=Cal real(I)/Scale(10)                                               | ! Zout gain errors      |
| 3270        | NEXTI                                                                                        |                         |
| 3280        | !                                                                                            |                         |
| 3290        | DEALLOCATE Scale(*).Cal reflect(*)                                                           |                         |
| 3300        | SUBEND                                                                                       |                         |
| 3310        |                                                                                              |                         |
| 3320 \      | /alid cons:SUB Valid cons(Results(*),INTEGER Cal p                                           | roblem)                 |
| 3330        | COM @Afg,@Dmm,@Pwr mtr,@Analyzer,Secure c                                                    | code\$                  |
| 3340        | COM /Flat/ INTEGER Num points, Max con                                                       |                         |
| 3360        | Max con=25                                                                                   |                         |
| 3370        | Cal_problem=0                                                                                |                         |
| 3380        | !                                                                                            |                         |
| 3390        | ALLOCATE Cal_real(1:Max_con)                                                                 |                         |
| 3400        | !                                                                                            |                         |
| 3410        | CALL Read_dc_cal_con(Cal_real(*))                                                            |                         |
| 3420        | CHECK FOR VALID CAL                                                                          |                         |
| 3430        | M_plus=Cal_real(1)                                                                           | ! key cal constant      |
| 3440        | P base=Cal real(2)                                                                           | ! +base                 |
| 3450        | M_minus=Cal_real(3)                                                                          | ! key cal constant      |
| 3460        | M_adj=Cal_real(4)                                                                            | ! key cal constant      |
| 3470        | N_base=Cal_real(5)                                                                           | !-base                  |
| 3480        | !                                                                                            |                         |
| 3490        | Check that cal constants are reasonableif not. use                                           | nominal values          |
| 3500        | IF (M_plus<005 OR M_plus>003) THEN M plus=-                                                  | 3.834E-3                |
| 3510        | IF (M_minus<005 OR M_minus>003) THEN M mi                                                    | nus=-3.834E-3           |
| 3520        | IF (M_adj<0012 OR M_adj>0009) THEN M_adj=                                                    | 001021                  |
| 2520        |                                                                                              |                         |
| <b>JCCC</b> | IF (P_base<3180 OR P_base>3889) THEN P base=                                                 | :3535                   |
| 3540        | IF (P_base<3180 OR P_base>3889) THEN P_base=<br>IF (N_base<10 OR N_base>245) THEN N_base=128 | -3535<br>3              |

| 3560             | !Check for valid cal                                                                                     |
|------------------|----------------------------------------------------------------------------------------------------|
| 3570             | Max_filter_db=MAX(Cal_real(6),Cal_real(7),0)                                                             |
| 3580             | Min_filter_db=MIN(Cal_real(6),Cal_real(7),0)                                                             |
| 3590             | !                                                                                                    |
| 3600             | Max_attn_db=0                                                                                            |
| 3610             | Min attn db=0                                                                                            |
| 3620             | FOR I=8 TO 12                                                                                            |
| 3630             | IF Cal_real(I)>0 THEN                                                                                    |
| 3640             | Max attn db=Max attn db+Cal real(I)                                                                      |
| 3650             | ELSE                                                                                                    |
| 3660             | Min_attn_db=Min_attn_db+Cal_real(I)                                                                      |
| 3670             | ENDIF                                                                                                    |
| 3680             | NEXTI                                                                                                    |
| 3690             | !                                                                                                    |
| 3700             | Max_zout_db=MAX(Cal_real(22),Cal_real(23),Cal_real(24),Cal_real(25),0)                                   |
| 3710             | Min_zout_db=MIN(Cal_real(22),Cal_real(23),Cal_real(24),Cal_real(25),0)                                   |
| 3720             |                                                                                                    |
| 3730             | Max pos gain db=-1*MAX(Results(*),0)-(Max filter db+Max attn db+Max zout db)-1.02                        |
| 3740             | Min_pos_gain_db=-1*MIN(Results(*),0)-(Min_filter_db+Min_attn_db+Min_zout_db)-1.02                        |
| 3750             | !                                                                                                    |
| 3760             | !Calculate P_inc's and N_inc's                                                                           |
| 3770             | Max_p_inc=10*(10^((Max_pos_gain_db)/20)-1)/M_plus                                                        |
| 3780             | Min_p_inc=10*(10^((Min_pos_gain_db)/20)-1)/M_plus                                                        |
| 3790             | Max_n_inc=(Max_p_inc*(M_plus-M_minus))/M_adj                                                             |
| 3800             | Min_n_inc=(Min_p_inc*(M_plus-M_minus))/M_adj                                                             |
| 3810             | Max_gain_dac=P_base+Max_p_inc                                                                            |
| 3820             | Min_gain_dac=P_base+Min_p_inc                                                                            |
| 3830             | Max_to_dac=N_base+Max_n_inc                                                                              |
| 3840             | Min_to_dac=N_base+Min_n_inc                                                                              |
| 3850             | !                                                                                                    |
| 3860!<br>"&VAL\$ | . PRINT "GAIN DAC EXTREMES: MAX,MIN = "&VAL\$(PROUND(Max_gain_dac,-1))&" ,<br>;(PROUND(Min_gain_dac,-1)) |
| 3870 !           | PRINT "TURNOVER DAC EXTREMES: MAX,MIN = "&VAL\$(PROUND(Max_to_dac,-1))&",                                |
| 3880             |                                                                                                    |
| 3800             | :<br>IF Max gain, dacs/1075 OR Min, gain, dac<20 THEN _ Lif out of range                                 |
| 3090             | Cal problem-1                                                                                            |
| 3010             |                                                                                                    |
| 3020             |                                                                                                    |
| 3030             |                                                                                                    |
| 30/0             | :<br>IF Max to dac~247 OR Min to dac~8 THEN Lifout of range                                              |
| 3050             | Cal problem=1                                                                                            |
| 3060             |                                                                                                    |
| 3070             |                                                                                                    |
| 3080             |                                                                                                    |
| 3000             | DEALLOCATE Cal. real(*)                                                                                  |
| 4000 9           |                                                                                                    |
| 4010 1           |                                                                                                    |
|                  |                                                                                                    |

4020 SUB Syst\_err(Address) 4030 COM @Afg,@Dmm,@Pwr\_mtr,@Analyzer,Secure\_code\$ 4040 COM /Flat/ INTEGER Num\_points,Max\_con 4050 DIM Message\$[256] 4060 REPEAT OUTPUT Address;"SYST:ERR?" 4070 4080 ENTER Address;Code,Message\$ PRINT Code, Message\$ 4090 4100 UNTIL NOT Code 4110 SUBEND 4120 ! 4130 Load\_magic\_num:SUB Load\_magic\_num(Max\_freq,OPTIONAL INTEGER Problem) 4140 COM @Afg,@Dmm,@Pwr\_mtr,@Analyzer,Secure\_code\$ 4150 COM /Flat/ INTEGER Num\_points, Max\_con INTEGER Num\_cal\_points,N,Div 4160 4170 ALLOCATE Id\$[50], INTEGER Block(1:2), Ac\_int(1:2) 4180 ! 4190 !Check firmware rev - if A.01.00 then exit 4200 OUTPUT @Afg;"\*IDN?" 4210 ENTER @Afg;Id\$ 4220 IF POS(Id\$,"A.01.00") THEN SUBEXIT 4230 4240 STATUS @Afg,3;Address !Get path address 4250 L 4260 IF NPAR>1 THEN Problem=0 4270 Num\_cal\_points=27 4280 4290 Cal\_step=Max\_freq/Num\_cal\_points !Step size 4300 T 4310 !Calculate N N=INT(LGT(Cal\_step/32768)/LGT(2))+1 4320 4330 N=MAX(N,1)4340 N=MIN(N,8)4350 4360 !Calculate Div 4370 Div=Cal\_step/(2^N) 4380 Div=MAX(Div,1) 4390 Div=MIN(Div,32767) 4400 1 4410 IF Cal\_step<>PROUND(((2^N)\*Div),4) THEN 4420 IF NPAR>1 THEN Problem=1

| 4430   | ELSE                                                       |
|--------|------------------------------------------------------------|
| 4440   | Block(1)=N                                                 |
| 4450   | Block(2)=Div                                               |
| 4460   | !                                                          |
| 4470   | OUTPUT @Afg;"CAL:SEC:STATE OFF,"&Secure_code\$             |
| 4480   | ASSIGN @Afg TO Address;FORMAT OFF                          |
| 4490   | OUTPUT @Afg USING "#,K";"CAL:DATA:FILTER #0"               |
| 4500   | OUTPUT @Afg;Block(*)                                       |
| 4510   | OUTPUT @Afg USING "#,K";CHR\$(10),END                      |
| 4520   | ASSIGN @Afg TO Address !Back to default attributes         |
| 4530   | OUTPUT @Afg;"CAL:SEC:STATE ON" !Disable cal                |
| 4540   |                                                            |
| 4550   | PRINT "MAGIC NUMBERS STORED: ";N,Div                       |
| 4560   | PRINT                                                      |
| 4580   | END IF                                                     |
| 4590 8 | UBEND                                                      |
| 4600 ! |                                                            |
| 4610 R | ead_ac_cal_int:SUB Read_ac_cal_int(INTEGER Ac_cal_int(^))  |
| 4620   | COM @Arg,@Dmm,@Pwr_mtr,@Analyzer,Secure_code\$             |
| 4630   | COM/Flat/ INTEGER NUM_points, Max_con                      |
| 4640   |                                                            |
| 4000   | ALLOCATE Ida[ou]                                           |
| 4000   |                                                            |
| 4070   |                                                            |
| 4000   | LINIER @Alg.ldø                                            |
| 4700   | :<br>IF POS(Id\$ "A 01 00") THEN                           |
| 4710   | Ac cal $int(1)-4$                                          |
| 4720   | $Ac_{cal_{mt}}(1) = 4$                                     |
| 4730   | SUBEXIT                                                    |
| 4740   | FND IF                                                     |
| 4750   | 1                                                          |
| 4760   | Max con=2                                                  |
| 4770   |                                                            |
| 4780 ! | IF SIZE(Ac_cal_int,1)<>Max_con OR RANK(Ac_cal_int)<>1 THEN |
| 4790   |                                                            |
| 4800   | STATUS @Afg,3;Address                                      |
| 4810   | !                                                          |
| 4820   | OUTPUT @Afg;"CAL:SEC:STATE OFF,"&Secure_code\$             |
| 4830   | OUTPUT @Afg;"CAL:DATA:FILTER?"                             |
| 4840   | ASSIGN @Afg TO Address;FORMAT OFF                          |
| 4850   | ENTER @Afg USING "3A,2(W)";Dummy\$[1,3],Ac_cal_int(*)      |
| 4860   | ASSIGN @Afg TO Address                                     |
| 4870   | OUTPUT @Afg;"CAL:SEC:STATE ON"                             |
| 4880   | !                                                          |
| 4890   | PRINT Ac_cal_int(*)                                        |
| 4900 S | UBEND                                                      |
```
4910 !
4920 SUB Security_code
4930
       COM @Afg,@Dmm,@Pwr_mtr,@Analyzer,Secure_code$
4940
       COM /Flat/ INTEGER Num_points, Max_con
4950
       CLEAR SCREEN
       OUTPUT @Afg;"*RST;*CLS"
4960
4970
       !
4980
       Valid=0
       REPEAT
4990
5000
         Secure_code$="E1445A"
5010
         INPUT "Enter your security code <default is 'E1445A'>",Secure_code$
         Secure_code$=TRIM$(Secure_code$)
5020
5030
         Check_sec_code(Valid)
5040
       UNTIL Valid
5050 SUBEND
5060 !
5070 !
5080 SUB Check_sec_code(Valid)
       COM @Afg,@Dmm,@Pwr_mtr,@Analyzer,Secure_code$
5090
       COM /Flat/ INTEGER Num_points,Max_con
5100
5110
       DIM Message<sup>$[255]</sup>
5120
       Valid=0
       CLEAR SCREEN
5130
5140
       DISP "Verifying security code..."
5150
       WAIT 1
5160
       OUTPUT @Afg;"CAL:SEC:STAT OFF,"&Secure_code$
5170
       OUTPUT @Afg;"SYST:ERR?"
5180
       ENTER @Afg;Code,Message$
5190
       DISP
5200
       I
       IF Code<>0 THEN
5210
5220
       BEEP 1000,.1
5230
         PRINT "Invalid security code -- try again"
5240
         OUTPUT @Afg;"*RST;*CLS"
5250
         DISP "Press 'Continue'"
5260
         PAUSE
5270
         SUBEXIT
5280
       ELSE
5290
         Valid=1
5300
         PRINT "Security code accepted"
5310
         WAIT 1
5320
         OUTPUT @Afg;"*RST;*CLS"
5330
       END IF
       CLEAR SCREEN
5340
5350 SUBEND
5360 !
5370 !
```

5380 Format\_num:DEF FNFormat\_num\$(Value,Not\_exp\_max,INTEGER Length,Not\_exp\_img\$,Exp\_img\$) 5390 INTEGER Diff 5400 SELECT ABS(Value) 5410 CASE <1.E-9,>=1.E+10 5420 IF NOT POS(Exp\_img\$,"ZZ") THEN 5430 OUTPUT String\$ USING Exp\_img\$&"Z,#";Value 5440 ELSE 5450 OUTPUT String\$ USING Exp\_img\$&",#";Value 5460 END IF 5470 CASE <1.E-4,>=Not\_exp\_max 5480 OUTPUT String\$ USING Exp\_img\$&",#";Value 5490 CASE ELSE OUTPUT String\$ USING Not\_exp\_img\$&",#";Value 5500 5510 END SELECT 5520 ! 5530 Diff=Length-LEN(String\$) 5540 IF Diff>0 THEN String\$=RPT\$(" ",Diff)&String\$ 5550 RETURN String\$ 5560 FNEND 5570 ! 5580 !

## **Skew DAC Adjustment Procedure**

#### Description

This procedure compensates for time delays between the AFG's two DACs. The skew setting which produces the lowest second harmonic amplitude is found and loaded into non-volatile memory.

#### **Equipment Setup**

- Connect the equipment as shown in Figure 3-3
- Set up the Spectrum Analyzer:

Center Frequency = 8 MHz Frequency Span = 3.2 kHz

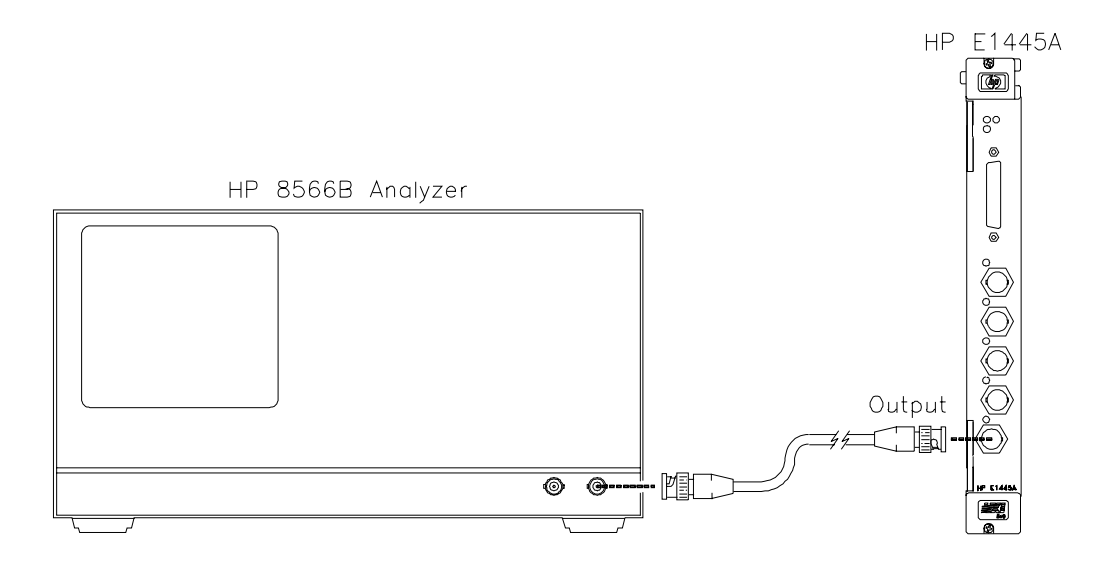

Figure 3-3. Skew DAC Adjustment Setup

#### **Adjustment Procedure**

1. Reset the AFG:

\*RST

#### Adjustment Procedure (cont'd)

2. Set up the AFG to output an 11 dBm, 4 MHz sinewave:

FUNC SIN; :VOLT 11 DBM; :FREQ 4E6 INIT:IMM

3. Load an initial value of 128 into the delay DAC:

DIAG:POKE #HE0000B,8,2 DIAG:POKE #HE0000D,8,128 DIAG:POKE #HE0000B,8,7 DIAG:POKE #HE0000D,8,8

- 4. With the Spectrum Analyzer, locate and center the second harmonic. Then, reduce the frequency span to 2 kHz.
- 5. Find the delay DAC setting that minimizes the amplitude of the second harmonic (see the example program).
- 6. Disable calibration security on the AFG:

CAL:SEC:STAT OFF, <security code> Cal security off

where <code> is the AFG's security code (factory-set to "E1445A").

7. Transfer the calibration constant (DAC setting) to the AFG in arbitrary block data format:

CAL:DATA:SKEW <data >

Transfer cal constant

NOTE

See the example program to see how step 7 is performed in BASIC.

8. Enable calibration security on the AFG:

CAL:SEC:STAT ON

Cal security on

#### **Example Program**

10 ! RE-STORE "SKEW\_CAL" 20 COM @Afg,@Analyzer,Secure\_code\$[20] 30 INTEGER Dac\_bits, Dac\_word, Min\_word, Max\_word, Step\_size, Harmonic 40 INTEGER Loc\_min,Cal\_word,Search\_loop,Max\_search\_loop,Filter,Skew\_con 50 DIM Id\$[50] 60 ! 70 !----- Assign I/O paths ------80 ASSIGN @Afg TO 70910 90 ASSIGN @Analyzer TO 718 100 ! 110 !----- Check firmware rev ------120 !Rev A.01.00 does not support this cal procedure 130 OUTPUT @Afg;"\*IDN?" 140 ENTER @Afg;Id\$ 150 ! 160 IF POS(Id\$,"A.01.00") THEN 170 PRINT "This rev does not support skew DAC calibration." 180 STOP 190 END IF 200 ! 210 !----- Initialize variables ------220 Secure\_code\$="E1445A" !AFG security code 230 Harmonic=2 !Harmonic to be minimized 240 Filter=0 !No filter 250 Freq=4.E+6 !AFG frequency (Hz) 260 Amp\_in\_dbm=11 !AFG amplitude (dBm) 270 Search\_span\$=VAL\$(Freq\*Harmonic\*4.00E-4) Initial Spec Analyzer span 280 Test\_span\$="2000" !Span used for measurements 290 ! 300 Dac bits=8 310 Start\_step\_size=16 320 Step\_size=Start\_step\_size 330 Max\_search\_loop=4 340 Dac\_word=2^(Dac\_bits-1) Initial Dac\_word 350 Max\_word=2^(Dac\_bits) Initial max 360 Min\_word=0 Initial min 370 ! 380 !----- Test connections ------390 PRINT "Connect Spectrum Analyzer to AFG Ouput." 400 DISP "Press 'Continue' when ready" 410 PAUSE 420 CLEAR SCREEN 430 !

440 !----- Perform cal ------450 OUTPUT @Afg;"\*RST;\*CLS;\*OPC?" !Reset AFG 460 ENTER @Afg;Result 470 ! 480 !Set up Spec Analyzer 490 Setup\_spec(VAL\$(Amp\_in\_dbm-2)&"DM",VAL\$(Freq\*Harmonic),Search\_span\$) 500 ! 510 !Set up AFG 520 OUTPUT @Afg;"FUNC SIN;"; 530 OUTPUT @Afg;":VOLT "&VAL\$(Amp\_in\_dbm)&"DBM;"; 540 OUTPUT @Afg;":FREQ "&VAL\$(Freq) 550 OUTPUT @Afg;"INIT:IMM" 560 Load\_delay\_dac(Dac\_word) !Load constant into register 570 ! 580 !Capture and center 2nd harmonic 590 Get\_2nd\_harm(Test\_span\$) 600 ! 610 !Begin cal search loop 620 Search\_loop=1 630 REPEAT 640 ALLOCATE INTEGER Word\_array(0:((Max\_word-Min\_word)/Step\_size)) ALLOCATE REAL Meas\_array(0:((Max\_word-Min\_word)/Step\_size)) 650 660 Array\_counter=0 670 L 680 PRINT "LOOP =";Search\_loop 690 PRINT 700 PRINT "CONSTANT"," READING" PRINT "-----"," ------" 710 720 1 730 !Find constant that produces minimum 2nd harmonic FOR I=Min\_word TO Max\_word STEP Step\_size 740 IF I=256 THEN 750 760 Dac word=255 770 ELSE 780 Dac\_word=I 790 END IF Load\_delay\_dac(Dac\_word) 800 !Load constant into register 810 Word\_array(Array\_counter)=Dac\_word 820 I 830 !Measure 2nd harmonic, store in array 840 Meas\_2nd\_harm(Meas\_array(Array\_counter)) 850 PRINT Word\_array(Array\_counter), DROUND(Meas\_array(Array\_counter), 8) 860 Array\_counter=Array\_counter+1 870 NEXT I 880 !

890 !Set variables for next loop 900 MAT SEARCH Meas\_array,LOC MIN;Loc\_min !Get location of min rdg 910 Cal\_word=Word\_array(Loc\_min) 920 Min\_word=Word\_array(MAX(0,Loc\_min-1)) Max\_word=Word\_array(MIN((SIZE(Word\_array,1)-1),Loc\_min+1)) 930 940 Step\_size=Step\_size/INT(SQRT(Start\_step\_size)+.5) !Reduce step size 950 ! 960 PRINT PRINT 970 980 ! 990 DEALLOCATE Meas\_array(\*),Word\_array(\*) 1000 Search\_loop=Search\_loop+1 1010 UNTIL Step\_size<1 1020 ! 1030 PRINT "CAL CONSTANT =";Cal\_word 1040 PRINT 1050 Wrt\_skew\_con(Cal\_word) !Write word to eeprom 1060 ! 1070 !----- Quit -----1080 OUTPUT @Afg;"\*RST;\*CLS" 1090 ASSIGN @Afg TO \* 1100 ASSIGN @Analyzer TO \* 1110 STOP 1120 END 1130 ! 1140 Load\_delay\_dac:SUB Load\_delay\_dac(INTEGER Delay\_dac) COM @Afg,@Analyzer,Secure\_code\$ 1150 1160 INTEGER Lower\_8, Benign\_chn1 1170 ! Benign\_chn1=1 1180 1190 Lower\_8=BINAND(Delay\_dac,255) 1200 1 1210 OUTPUT @Afg;"DIAG:POKE #HE0000B,8,2" 1220 OUTPUT @Afg;"DIAG:POKE #HE0000D,8,"&VAL\$(Lower\_8) 1230 OUTPUT @Afg;"DIAG:POKE #HE0000B,8,7" 1240 OUTPUT @Afg;"DIAG:POKE #HE0000D,8,"&VAL\$(Benign\_chn1+7) 1250 WAIT .1 1260 SUBEND 1270 !

| 1280 Wrt_skew_con:SUB Wrt_skew_con(INTEGER Cal_word)                     |  |
|--------------------------------------------------------------------------|--|
| 1290 COM @Afg,@Analyzer,Secure_code\$                                    |  |
| 1300 DIM Id\$[50]                                                        |  |
| 1310 !                                                                   |  |
| 1320 !Check firmware rev                                                 |  |
| 1330 OUTPUT @Afg;"*IDN?"                                                 |  |
| 1340 ENTER @Afg;Id\$                                                     |  |
| 1350 !                                                                   |  |
| 1360 IF POS(Id\$,"A.01.00") THEN                                         |  |
| 1370 PRINT "This rev does not support skew DAC calibration."             |  |
| 1380 CALL Abort_error                                                    |  |
| 1390 END IF                                                              |  |
| 1400 !                                                                   |  |
| 1410 STATUS @Afg,3;Address !Get path address                             |  |
| 1420 !                                                                   |  |
| 1430 OUTPUT @Afg;"CAL:SEC:STAT OFF,"&Secure_code\$                       |  |
| 1440 ASSIGN @Afg TO Address;FORMAT OFF                                   |  |
| 1450 OUTPUT @Afg USING "#,K";"CAL:DATA:SKEW #0"                          |  |
| 1460 OUTPUT @Afg;Cal_word                                                |  |
| 1470 OUTPUT @Afg USING "#,K";CHR\$(10),END                               |  |
| 1480 ASSIGN @Afg TO Address                                              |  |
| 1490 OUTPUT @Afg;"CAL:SEC:STAT ON"                                       |  |
| 1500 !                                                                   |  |
| 1510 PRINT "Skew constant written to AFG."                               |  |
| 1520 SUBEND                                                              |  |
|                                                                          |  |
| 1540 Setup_spec:SUB Setup_spec(Amp_in_dbm\$,Center\$,Span\$)             |  |
| 1550 COM @Afg,@Analyzer,Secure_code\$                                    |  |
| 1560 OUTPUT @Analyzer;"IP;RB 100HZ;VB 100HZ" !Preset, set res & vid BW   |  |
| 1570 OUTPUT @Analyzer;"RL "&Amp_in_dbm\$ !Set ref level                  |  |
| 1580 OUTPUT @Analyzer;"SP "&Span\$&"HZ" !Set freq span                   |  |
| 1590 OUTPUT @Analyzer;"CF "&Center\$ !Set center trequency               |  |
| 1640 JUBEND                                                              |  |
| 1610 !<br>1620 Cat and harm SUB Cat and harm (Teat anon <sup>®</sup> )   |  |
| 1620 Get_210_Natri.SOB Get_210_Natri(Test_spans)                         |  |
| 1640 OUTDUT @Analyzer;"S2:TS:E1"                                         |  |
| 1640 OUTFUT @Analyzer, 52, 15, E1 Peak Search                            |  |
| 1660 OLITPLIT @Analyzer:"SP "&Teet span <sup>©</sup> & "H7" INarrow span |  |
|                                                                          |  |
| 1680 1                                                                   |  |

| 1690 Me | eas_2nd_harm:SUB Meas_2nd_harm(Reading)       |                   |
|---------|-----------------------------------------------|-------------------|
| 1700    | COM @Afg,@Analyzer,Secure_code\$              |                   |
| 1710    | OUTPUT @Analyzer;"TS;E1"                      | !Find peak        |
| 1720    | OUTPUT @Analyzer;"MA"                         | Measure amplitude |
| 1730    | ENTER @Analyzer;Reading                       |                   |
| 1740 S  | UBEND                                         |                   |
| 1750 !  |                                               |                   |
| 1760 Re | ead_skew_con:SUB Read_skew_con(INTEGER Skew_  | _cal_con)         |
| 1770    | COM @Afg,@Analyzer,Secure_code\$              |                   |
| 1780    | ALLOCATE Id\$[50]                             |                   |
| 1790    | !                                             |                   |
| 1800    | OUTPUT @Afg;"*IDN?"                           |                   |
| 1810    | ENTER @Afg;Id\$                               |                   |
| 1820    | IF POS(Id\$,"A.01.00") THEN                   |                   |
| 1830    | Skew_cal_con=128                              |                   |
| 1840    | SUBEXIT                                       |                   |
| 1850    | END IF                                        |                   |
| 1860    | !                                             |                   |
| 1870    | STATUS @Afg,3;Address                         |                   |
| 1880    | !                                             |                   |
| 1890    | OUTPUT @Afg;"CAL:SEC:STAT OFF,"&Secure_code   | \$\$              |
| 1900    | OUTPUT @Afg;"CAL:DATA:SKEW?"                  |                   |
| 1910    | ASSIGN @Afg TO Address;FORMAT OFF             |                   |
| 1920    | ENTER @Afg USING "3A,1(W)";Dummy\$[1,3],Skew_ | cal_con           |
| 1930    | ASSIGN @Afg TO Address                        |                   |
| 1940    | OUTPUT @Afg;"CAL:SEC:STAT ON"                 |                   |
| 1950 S  | UBEND                                         |                   |
|         |                                               |                   |

## Chapter 4 Replaceable Parts

| Introduction            | This chapter contains information for ordering replaceable parts for the Agilent E1445A AFG.                                                                                                    |
|-------------------------|----------------------------------------------------------------------------------------------------|
| Exchange<br>Assemblies  | Table 4-1 lists assemblies that may be replaced on an exchange basis (NEW/EXCHANGE ASSEMBLIES). Exchange assemblies are available only on a trade-in basis. Defective assemblies must be returned for credit. Assemblies required for spare parts stock must be ordered by the new assembly part number. |
| Ordering<br>Information | To order a part listed in Table 4-1, specify the Agilent part number and the quantity required. Send the order to your nearest Agilent Technologies Sales and Support Office.                                                                                                    |

| Replaceable<br>Parts List | Table 4-1 lists the user-replaceable parts for the Agilent E1445A AFG. See Figure 4-1 for locations of user-replaceable parts. Table 4-2 lists the reference designators for the AFG. Table 4-3 is the code list of manufacturers. |
|---------------------------|----------------------------------------------------------------------------------------------------|

| Reference<br>Designator                         | Part<br>Number                                                  | Qty              | Part Description                                                                                                    | Mfr.<br>Code                              | Mfr. Part<br>Number                                         |
|-------------------------------------------------|-----------------------------------------------------------------|------------------|----------------------------------------------------------------------------------------------------|-------------------------------------------|-------------------------------------------------------------|
|                                                 |                                                                 |                  | NEW/EXCHANGE ASSEMBLIES                                                                                                    |                                           |                                                             |
|                                                 | ME1445A<br>E1445-66201                                          | 1<br>1           | E1445A (NEW)<br>E1445A (EXCHANGE)                                                                                                    | 28480<br>28480                            | ME1445A<br>E1445-66201                                      |
|                                                 |                                                                 |                  | MECHANICAL PARTS                                                                                                    |                                           |                                                             |
| HDL1<br>HDL2                                    | E1400-45102*<br>E1400-45101*                                    | 1<br>1           | HANDLE-BOTTOM METAL INJECTION MOLDING<br>HANDLE-TOP METAL INJECTION MOLDING                                                                                                    | 28480<br>28480                            | E1400-45102*<br>E1400-45101*                                |
| HDW010<br>HDW011<br>HDW11-HDW15<br>HDW17-HDW21  | 0380-1858<br>2190-0004<br>2950-0054<br>3050-0604                | 2<br>2<br>5<br>5 | STANDOFF-HEX .312-IN-LG 4-40-THD<br>WASHER-LK INTL T NO. 4 .115-IN-ID<br>NUT-HEX-DBL-CHAM 1/2-28-THD .125-IN-THK<br>WASHER- 7/16 IN .5-IN-ID .75-IN-OD                                                                           | 05791<br>78189<br>28480<br>86928          | ST9532-36<br>SF 1904-00<br>2950-0054<br>5710-94-16          |
| MP1<br>MP2-MP5                                  | 8160-0686<br>E1450-01202                                        | 1<br>4           | CLIP-RFI STRIP-FINGERS BE-CU SN-PL<br>EMI STRIP                                                                                                    | 30817<br>28480                            | 00786-185<br>E1400-01202                                    |
| PNL1                                            | E1445-00202*                                                    | 1                | FRONT PANEL                                                                                                    | 28480                                     | E1445-00202*                                                |
| SCR1-SCR8<br>SCR10<br>SCR13-SCR14<br>SCR17      | 0515-1135<br>0515-1135<br>E1400-00610*<br>0515-0430             | 9<br>2<br>1      | SCREW- MACHINE M3 X 0.5 25MM-LG -HD<br>SCREW- MACHINE M3 X 0.5 25MM-LG -HD<br>SHOULDER SCREW ASSEMBLY<br>SCREW- MACHINE M3 X 0.5 6MM-LG PAN-HD                                                                                   | 28480<br>28480<br>28480<br>28480<br>28480 | 0515-1135<br>0515-1135<br>E1400-00610*<br>0515-0430         |
| SHD1<br>SHD2<br>SHD3                            | E1445-00601<br>E1445-00602*<br>E1445-00603                      | 1<br>1<br>1      | TOP SHIELD<br>BOTTOM SHIELD<br>FLEX SHIELD                                                                                                    | 28480<br>28480<br>28480                   | E1445-00601<br>E1445-00602*<br>E1445-00603                  |
|                                                 |                                                                 |                  | A1 PRINTED CIRCUIT ASSEMBLY                                                                                                    |                                           |                                                             |
| A1<br>CR610-CR613<br>CR614<br>CR615<br>CR616    | E1445-63501<br>1990-1448<br>1990-1364<br>1990-1448<br>1990-1507 | 1<br>5<br>1      | PCA- DAC MAIN<br>LED-LAMP ARRAY LUM-INT=1.5MCD, GREEN LENS<br>LED-LAMP ARRAY LUM-INT=300UCD, RED-GREEN LENS<br>LED-LAMP ARRAY LUM-INT=1.5MCD, GREEN LENS<br>LED-LAMP LUM-INT=800UCD IF=20MA-MAX, RED LENS                        | 28480<br>72619<br>72619<br>72619<br>72619 | E1445-63501<br>553-0302<br>553-0321<br>553-0302<br>553-0301 |
| F301-F305                                       | 2110-0699                                                       | 5                | FUSE-SUBMINIATURE 5A 125V NTD AX UL CSA                                                                                                    | 75915                                     | R251005T1                                                   |
| J2-J3<br>J101-J104<br>J105<br>J106<br>J110-J113 | 1251-5150<br>1252-4568<br>1252-1201<br>1252-4568<br>1250-2012   | 2<br>5<br>1<br>4 | CONNECTOR-POST TYPE .100-PIN-SPCG 12-CONTACT<br>CONNECTOR-POST TYPE .100-PIN-SPCG 3-CONTACT<br>CONNECTOR-RECT D-SUBMINIATURE 25-CONTACT<br>CONNECTOR-POST TYPE .100-PIN-SPCG 3-CONTACT<br>CONNECTOR-RF BNC FEM PC-W-STDFS 50-OHM | 18873<br>18873<br>00779<br>18873<br>00779 | 67996-612<br>89602-603<br>748877-1<br>89602-603<br>227676-1 |
| JM1-JM7                                         | 1258-0209                                                       | 7                | JUMPER-REMOVABLE 2 POSITION; .250 IN                                                                                                    | 00779                                     | 531220-2                                                    |
| SP301-SP302                                     | 3101-2243                                                       | 2                | SWITCH-DIP ROCKER 8-1A 0.05A 30VDC                                                                                                    | 81073                                     | 76YY22318S                                                  |
|                                                 |                                                                 |                  | A2 PRINTED CIRCUIT ASSEMBLY                                                                                                    |                                           |                                                             |
| A2<br>J901                                      | E1445-63502<br>1250-2012                                        | 1<br>1           | PCA- DAC ANALOG<br>CONNECTOR-RF BNC FEM PC-W-STDFS 50-OHM                                                                                                    | 28480<br>00779                            | E1445-63502<br>227676-1                                     |
|                                                 |                                                                 |                  | A3 PRINTED CIRCUIT ASSEMBLY                                                                                                    |                                           |                                                             |
| A3<br>U501<br>U502                              | E1445-63503<br>1813-0879<br>1813-0831                           | 1<br>1<br>1      | PCA- DIG TIMER<br>CLOCK-OSCILLATOR-XTAL 40.0-MHZ 0.005%<br>CLOCK-OSCILLATOR-XTAL 42.949672-MHZ                                                                                                    | 28480<br>28480<br>28480                   | E1445-63503<br>1813-0879<br>1813-0831                       |

#### Table 4-1. Agilent E1445A Replaceable Parts

\* These parts are not compatible with older versions of the E1445A that have plastic handles. To replace one of these parts on an older E1445A, you must order all five of the parts marked with a \*.

#### Table 4-2. Agilent E1445A Reference Designators

| E1445A Referen                                                                                         | nce Designators                                                                             |
|----------------------------------------------------------------------------------------------------|---------------------------------------------------------------------------------------------|
| A assembly<br>CRdiode<br>HDLhandle<br>HDWhardware<br>Jelectrical connector (jack)<br>JMjumper<br>Ffuse | MP mechanical part<br>PNL panel<br>SCRscrew<br>SHDshield<br>SPswitch<br>Uintegrated circuit |

Table 4-3. Agilent E1445A Code List of Manufacturers

| Mfr.<br>Code | Manufacturer's<br>Name      | Manufacturer's<br>Address | Zip<br>Code |
|--------------|-----------------------------|---------------------------|-------------|
|              |                             |                           |             |
| 00779        | AMP INC                     | HARRISBURG, PA_US         | 17111       |
| 05791        | LYN-TRON INC                | BURBANK, CA US            | 91505       |
| 18873        | DUPONT E.I. DE NUMOURS & CO | WILMINGTON, DE US         | 19801       |
| 28480        | AGILENT TECHNOLOGIES        |                           |             |
| 30817        | INSTRUMENT SPECIALTIES INC  | DEL WATER GAP, PA US      | 18327       |
| 72619        | DIALIGHT CORP               | BROOKLYN, NY US           | 11237       |
| 75915        | LITTELFUSE INC              | DES PLAINES, IL US        | 60016       |
| 78189        | ILLINOIS TOOL WORKS INC     | ELGIN, IL US              | 60126       |
|              | SHAKEPROOF                  |                           |             |
| 81073        | GRAYHILL INC                | LA GRANGE, IL US          | 60525       |
| 83486        | ELCO INDUSTRIES INC         | ROCKFORD, IL US           | 61125       |
| 86928        | SEASTROM MFG CO             | GLENDALE, CA US           | 91201       |
|              |                             |                           |             |

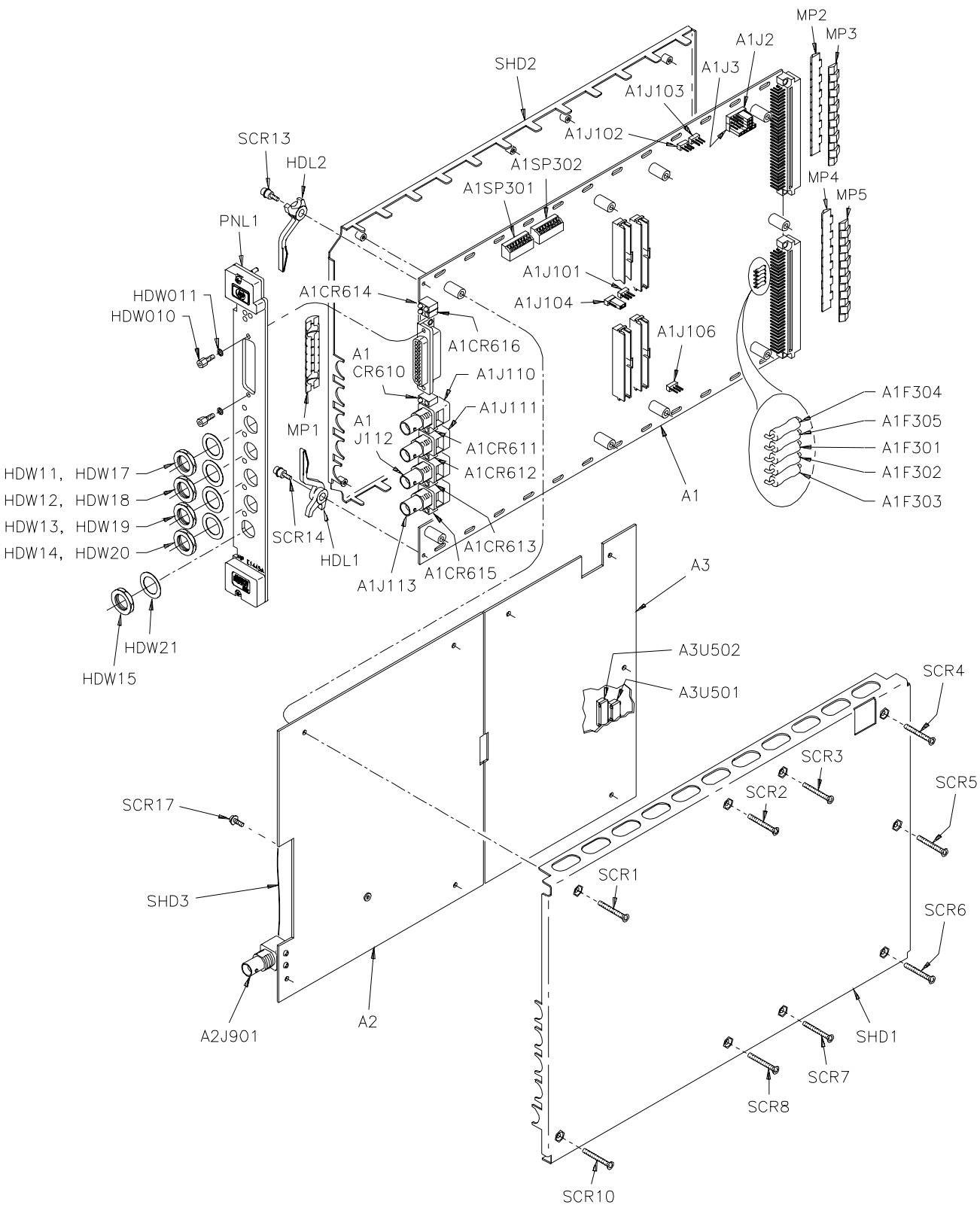

Figure 4-1. E1445A Replaceable Parts

| Introduction          | This chapter contains service information for the Agilent E1445A AFG, including troubleshooting guidelines and repair/maintenance guidelines.                                                                                                    |  |
|-----------------------|----------------------------------------------------------------------------------------------------|--|
| WARNING               | Do not perform any of the service procedures shown unless you are a qualified, service-trained technician, and have read the WARNINGS and CAUTIONS in Chapter 1.                                                                                                    |  |
| Equipment<br>Required | Equipment required for AFG troubleshooting and repair is listed in Table 1-1, <i>Recommended Test Equipment</i> . Any equipment that satisfies the requirements given in the table may be substituted. To avoid damage to the screw head slots, use T8 and T10 Torx drivers as described in the disassembly instructions later in this chapter. |  |
| Service Aids          | See Chapter 4 for descriptions and locations of Agilent E1445A replaceable<br>parts. Service notes, manual updates, and service literature for the AFG<br>may be available through Agilent. For information, contact your nearest<br>Agilent Sales and Support Office.                                                                          |  |

## Troubleshooting Techniques

**G** To troubleshoot an Agilent E1445A problem, you should first identify the problem, and then isolate the cause to a user-replaceable part.

# Identifying the Problem

AFG problems can be divided into three general categories:

- Operator errors
- Catastrophic failures
- Performance out of specification

#### **Operator Errors**

Apparent failures may result from operator errors. See Appendix B in the *Agilent E1445A User's Manual* for information on operator errors.

#### **Catastrophic Failure**

If a catastrophic failure occurs, see "Testing the Assembly" to troubleshoot the AFG.

#### **Performance Out of Specification**

If the AFG fails any of its Performance Tests, perform the adjustments described in Chapter 3, then repeat the Performance Tests.

Testing the<br/>AssemblyYou can use the tests and checks in Table 5-1 to isolate the problem. See<br/>Figure 4-1 in Chapter 4 for locations of user-replaceable parts.

| Test/Check             | Reference Designator                | Check:                                                                |
|------------------------|-------------------------------------|-----------------------------------------------------------------------|
| Heat Damage            |                                     | Discolored PC boards<br>Damaged insulation<br>Evidence of arcing      |
| AFG/Jumper<br>Settings | A1BG0 - A1BG3<br>A1SP301<br>A1SP302 | Bus Request level<br>setting<br>LADDR setting<br>Servant Area setting |
| AFG PCAs               | A1F301 - A1F305                     | Fuse continuity<br>Damaged connectors                                 |

#### Table 5-1. Agilent E1445A Tests/Checks

#### **Checking for Heat Damage**

Inspect the AFG for signs of abnormal internally generated heat such as discolored printed circuit boards or components, damaged insulation, or evidence of arcing. If there is damage, do not operate the AFG until you have corrected the problem.

#### **Checking Switches/Jumpers**

Verify that the logical address setting is set correctly (factory set at 80). Verify that the bus request level and servant area settings are correct. See the *Agilent E1445A User's Manual* for information.

#### **Checking the AFG PCAs**

Check fuse continuity and inspect all connectors for bent pins or damaged contacts.

**Disassembly** Use the following procedure to disassemble the AFG (see Figure 5-1):

- 1. Remove the nine T10 Torx screws on the right side panel.
- 2. Remove the front panel handles using a T-8 TORX driver.
- 3. Remove the hex standoffs and washers from the front panel digital port connector.
- 4. Remove the nuts and washers from the front panel BNC's.

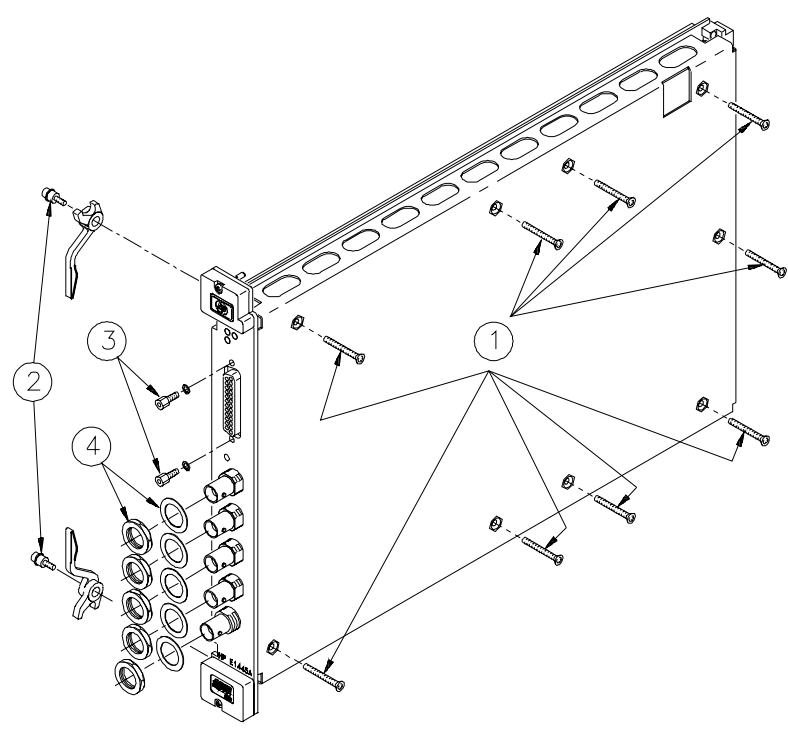

Figure 5-1. E1445A Disassembly

## Removing BNC Connectors

Use the following steps to remove the AFG front panel BNC connectors (refer to Figure 5-2):

- 1. Unsolder wires
- 2. Remove the two T8 torx screws
- 3. Remove the BNC connector
- 4. Reverse the order to reinstall the connector

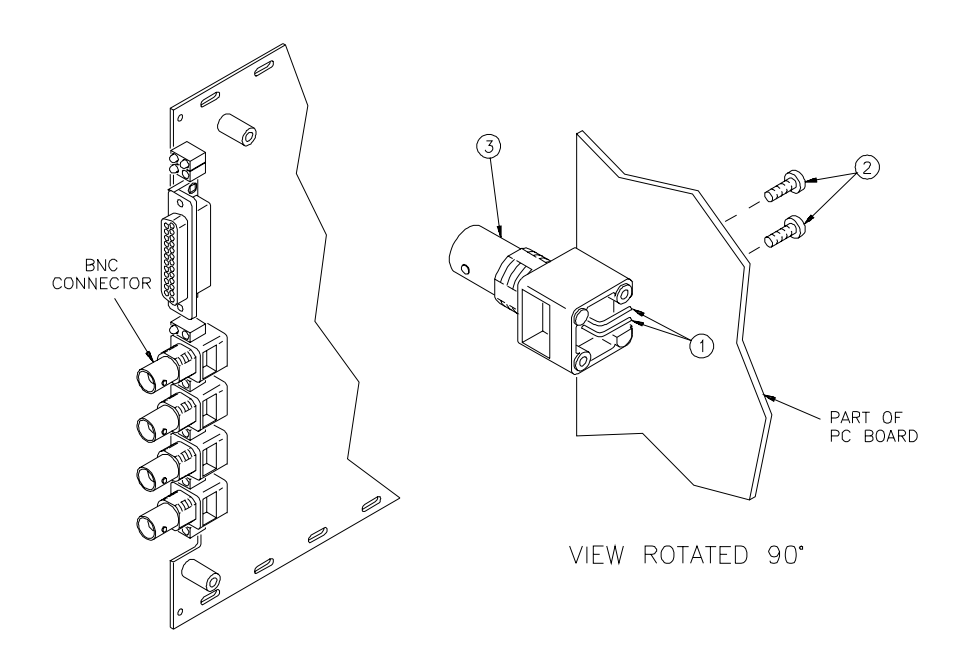

Figure 5-2. Removal of BNC Connectors

| Repair/<br>Maintenance<br>Guidelines | <ul> <li>This section provides guidelines for repairing and maintaining the Agilent E1445A AFG, including:</li> <li>ESD precautions</li> <li>Soldering printed circuit boards</li> <li>Post-repair safety checks</li> </ul>                                                                                                    |
|--------------------------------------|----------------------------------------------------------------------------------------------------|
| ESD<br>Precautions                   | Electrostatic discharge (ESD) may damage static sensitive devices in the Agilent E1445A AFG. This damage can range from slight parameter degradation to catastrophic failure. When handling AFG assemblies, follow these guidelines to avoid damaging AFG components:                                                                                              |
|                                      | • Always use a static-free work station with a pad of conductive rubber or similar material when handling AFG components.                                                                                                    |
|                                      | • If a device requires soldering, be sure the assembly is placed on a pad of conductive material. Also, be sure that you, the pad, and the soldering iron tip are grounded to the assembly.                                                                                                    |
| Soldering Printed                    | When soldering to any circuit board, keep in mind the following guidelines:                                                                                                    |
| Circuit Boards                       | • Avoid unnecessary component unsoldering and soldering. Excessive replacement can result in damage to the circuit board and/or adjacent components.                                                                                                    |
|                                      | • Do not use a high power soldering iron on etched circuit boards, as excessive heat may lift a conductor or damage the board.                                                                                                    |
|                                      | • Use a suction device or wooden toothpick to remove solder from component mounting holes. When using a suction device, be sure that the equipment is properly grounded.                                                                                                    |
| Post-Repair<br>Safety Checks         | After making repairs to the Agilent E1445A AFG, inspect the AFG for any signs of abnormal internally generated heat, such as discolored printed circuit boards or components, damaged insulation, or evidence of arcing. Determine and correct the cause of the condition. Then perform the Self-Test described in Chapter 2 to verify that the AFG is functional. |

Download from Www.Somanuals.com. All Manuals Search And Download.

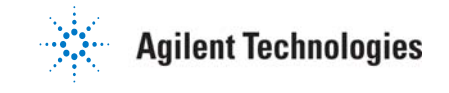

Copyright © Agilent Technologies, Inc.1992-2005

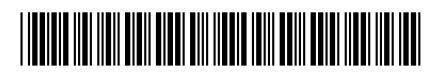

E1445-90011

Free Manuals Download Website <u>http://myh66.com</u> <u>http://usermanuals.us</u> <u>http://www.somanuals.com</u> <u>http://www.4manuals.cc</u> <u>http://www.4manuals.cc</u> <u>http://www.4manuals.cc</u> <u>http://www.4manuals.com</u> <u>http://www.404manual.com</u> <u>http://www.luxmanual.com</u> <u>http://aubethermostatmanual.com</u> Golf course search by state

http://golfingnear.com Email search by domain

http://emailbydomain.com Auto manuals search

http://auto.somanuals.com TV manuals search

http://tv.somanuals.com